# 成为Mendix快速开发者

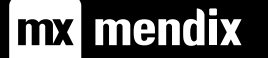

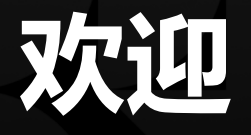

| Start | 09:00         |
|-------|---------------|
| Break | 10:30 - 10:45 |
| Lunch | 12:00 - 13:00 |
| Break | 14:30 - 14:45 |
| End   | 16:00         |

- Agenda
- Questions
- Knowledge checks (Kahoot)
- Certification

Create a Mendix account https://signup.mendix.com/

Install the version 9.5 of Mendix Studio Pro <u>https://marketplace.mendix.com/</u>

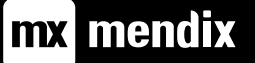

目录

- Make it w/ Mendix
- 2 Make it together
  - Make it w/ Mendix Studio
- **4** Make it dynamic
- 5 Make it automated

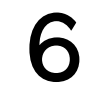

3

Make it w/ Mendix Studio Pro

Make it smart

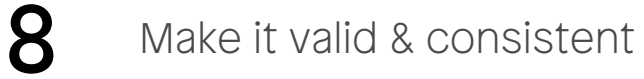

#### Make it secure

**10** Make it mobile

9

11

Go make it!

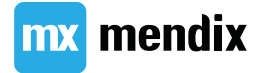

#### Make it w/ Mendix

## 学习目标

- •了解Mendix生态
- •了解如何获取Mendix相关信息
- •创建、完善、分享你的Profile

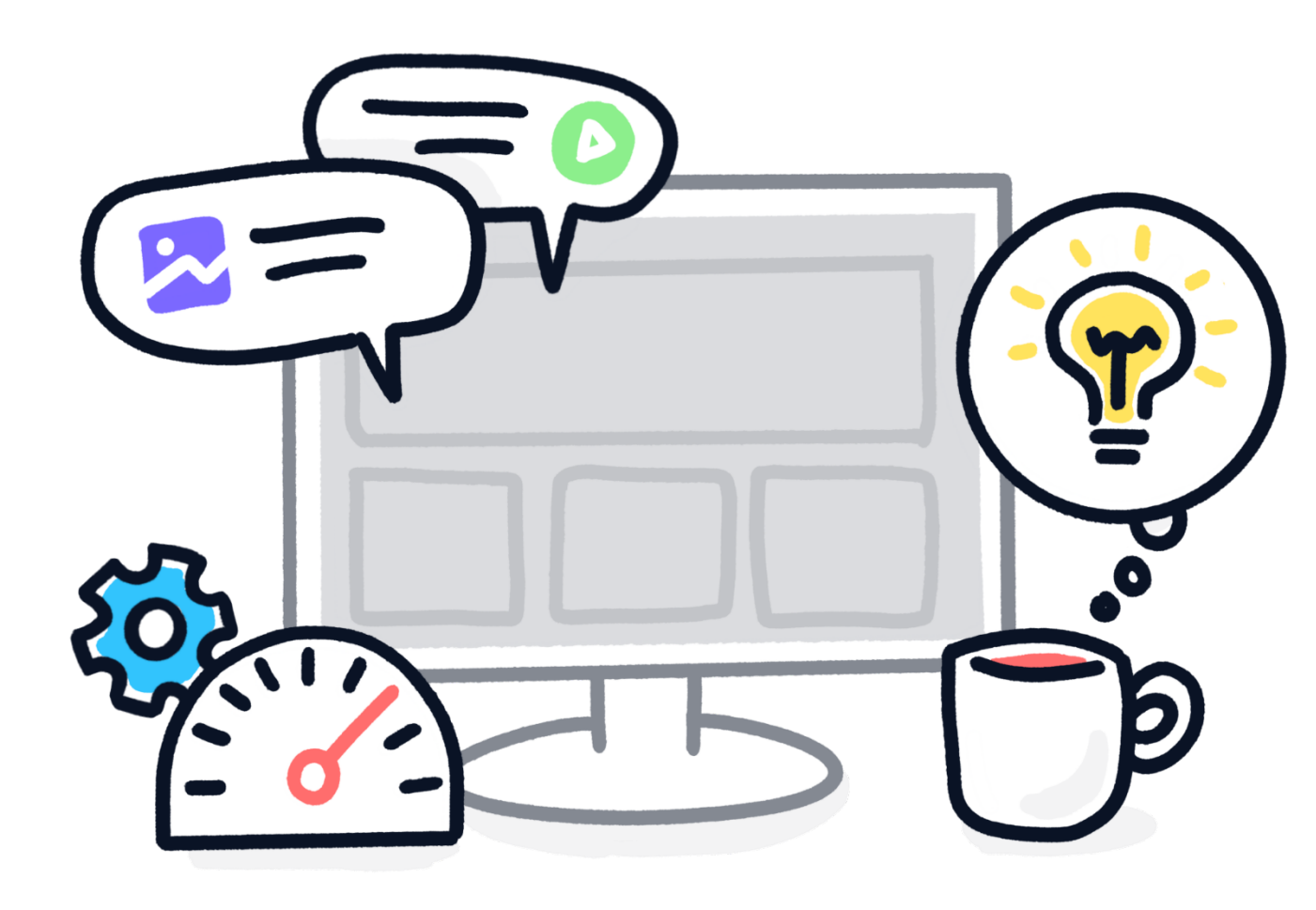

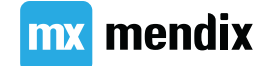

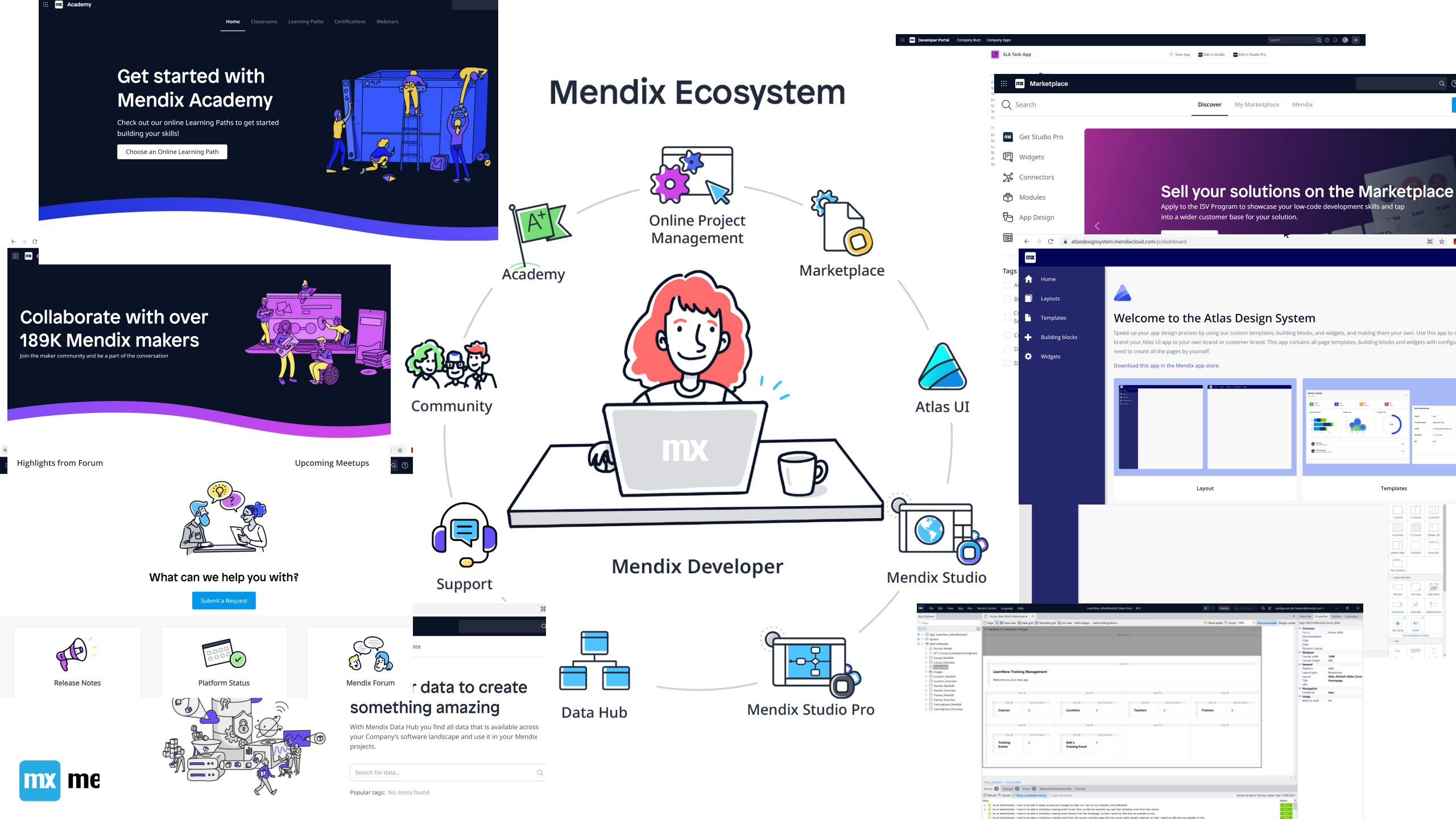

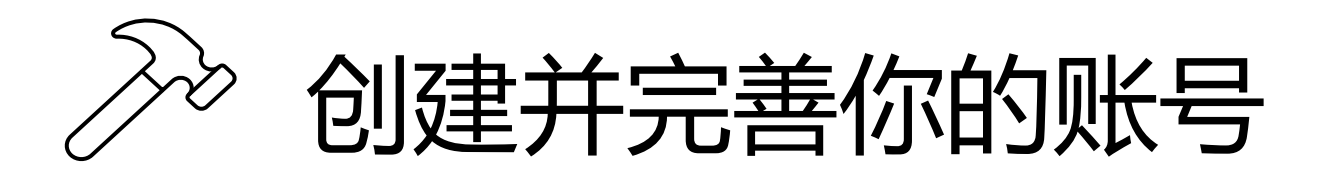

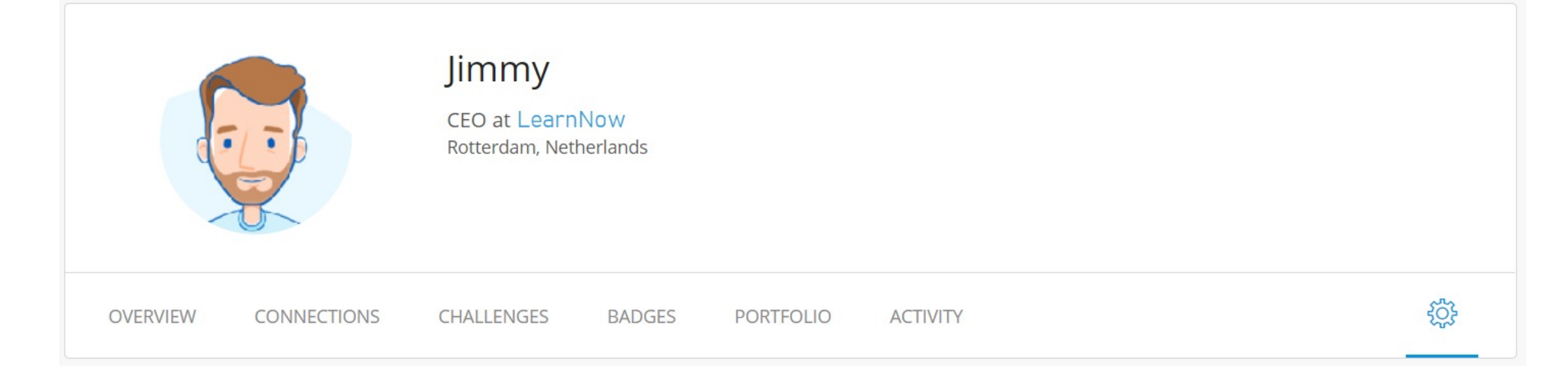

... 并上传头像

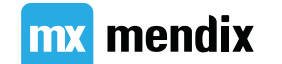

### Summary

### Make it together

## 学习目标

- •了解应用生命周期
- •在示例场景中运用应用生命周期管理
- •从Mendix Developer Portal创建新工程
- •理解Mendix使用的敏捷开发方法
- 向你的Mendix工程添加成员
- •创建User Stories
- •创建线框设计稿

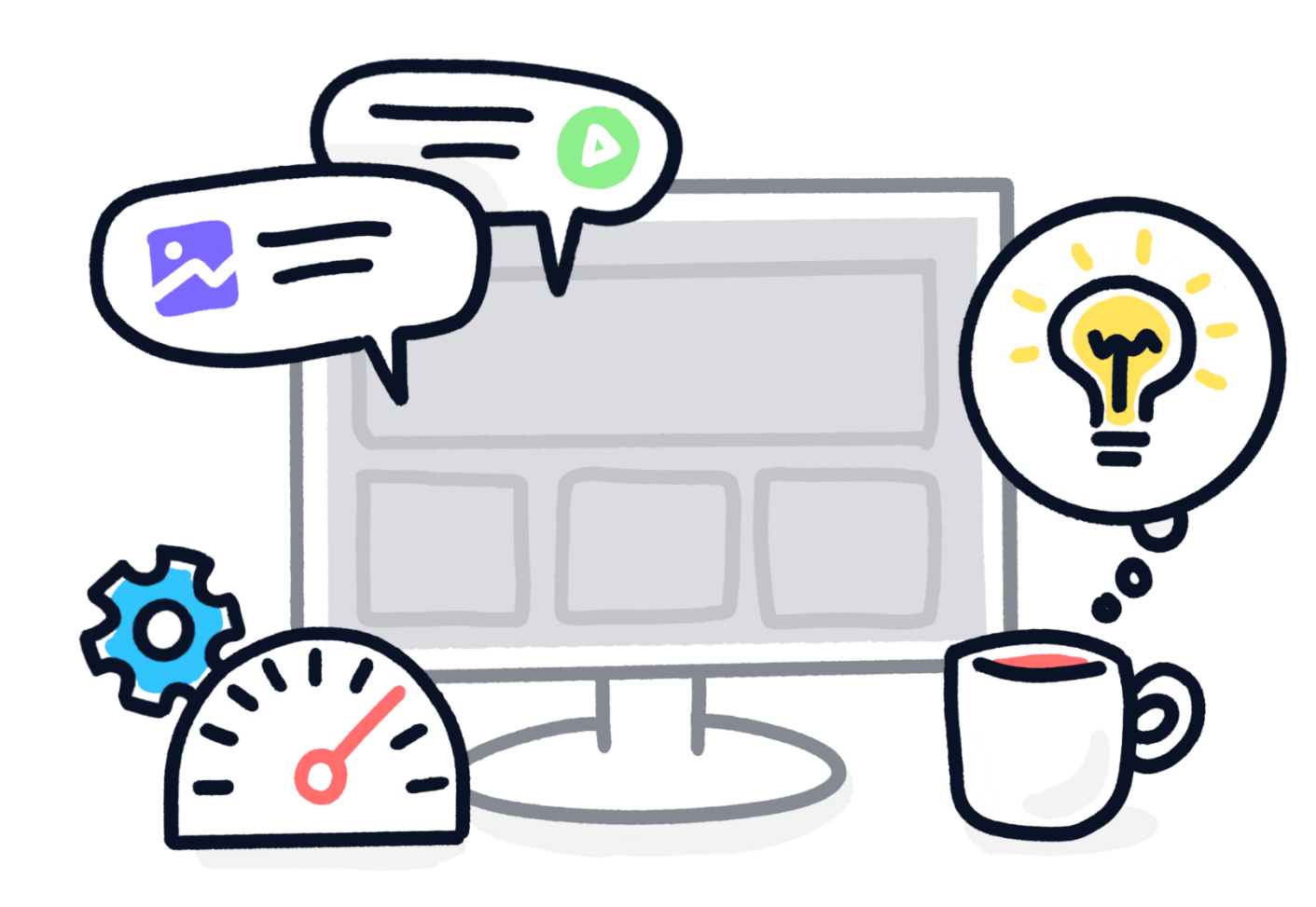

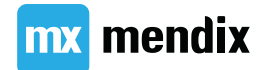

### 应用生命周期

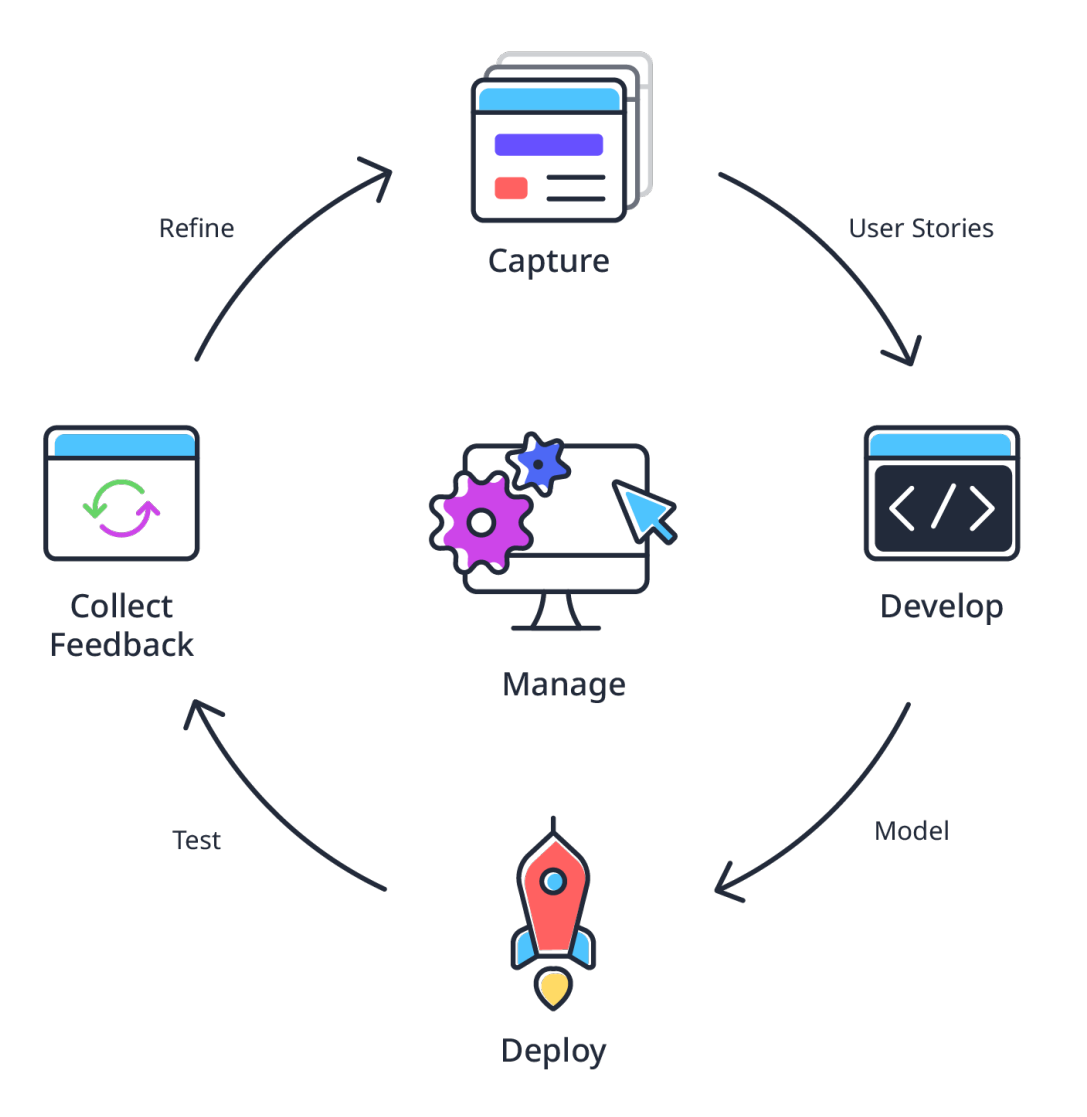

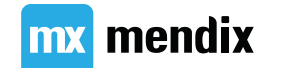

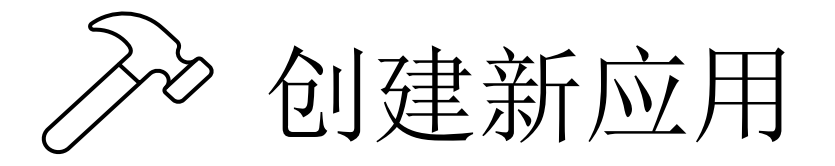

#### Image: Developer Portal Company Buzz Company Apps

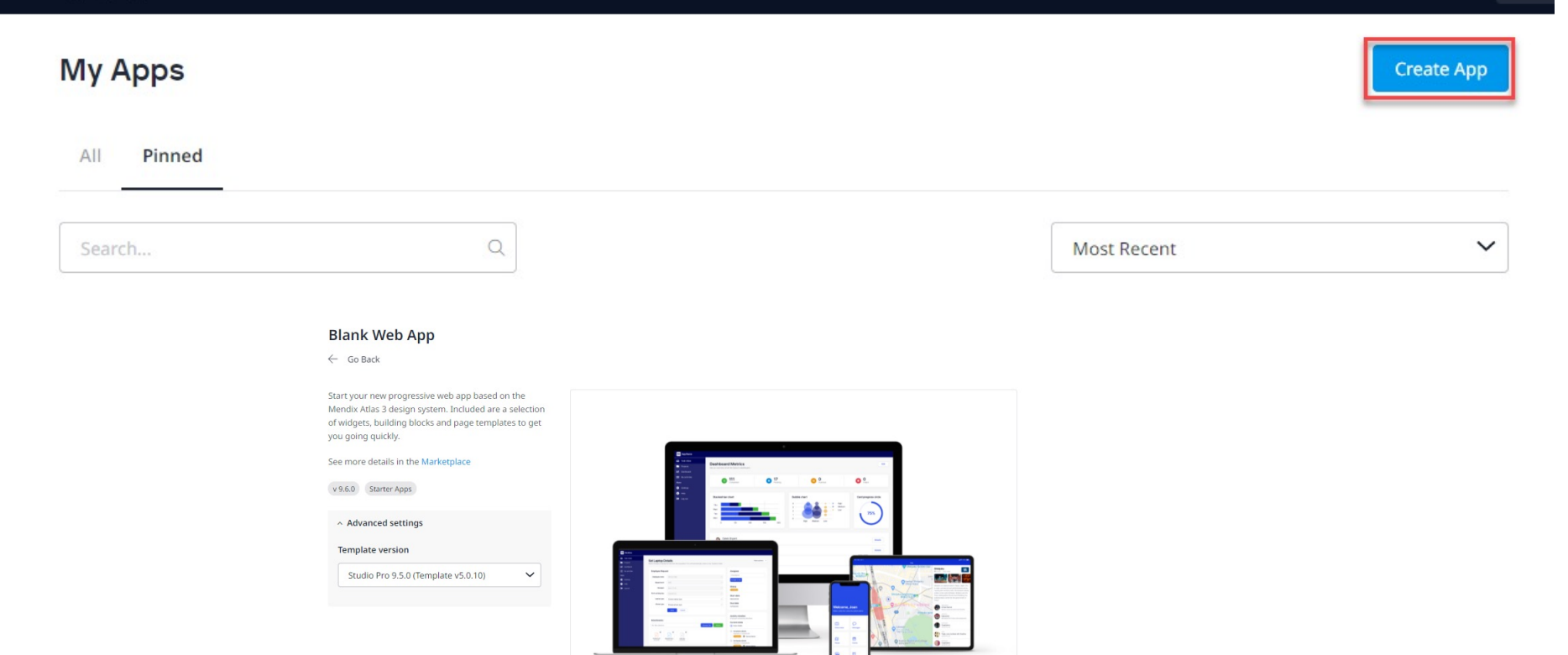

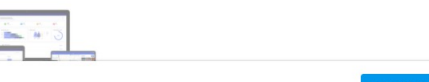

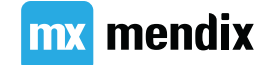

### 软件工程方法

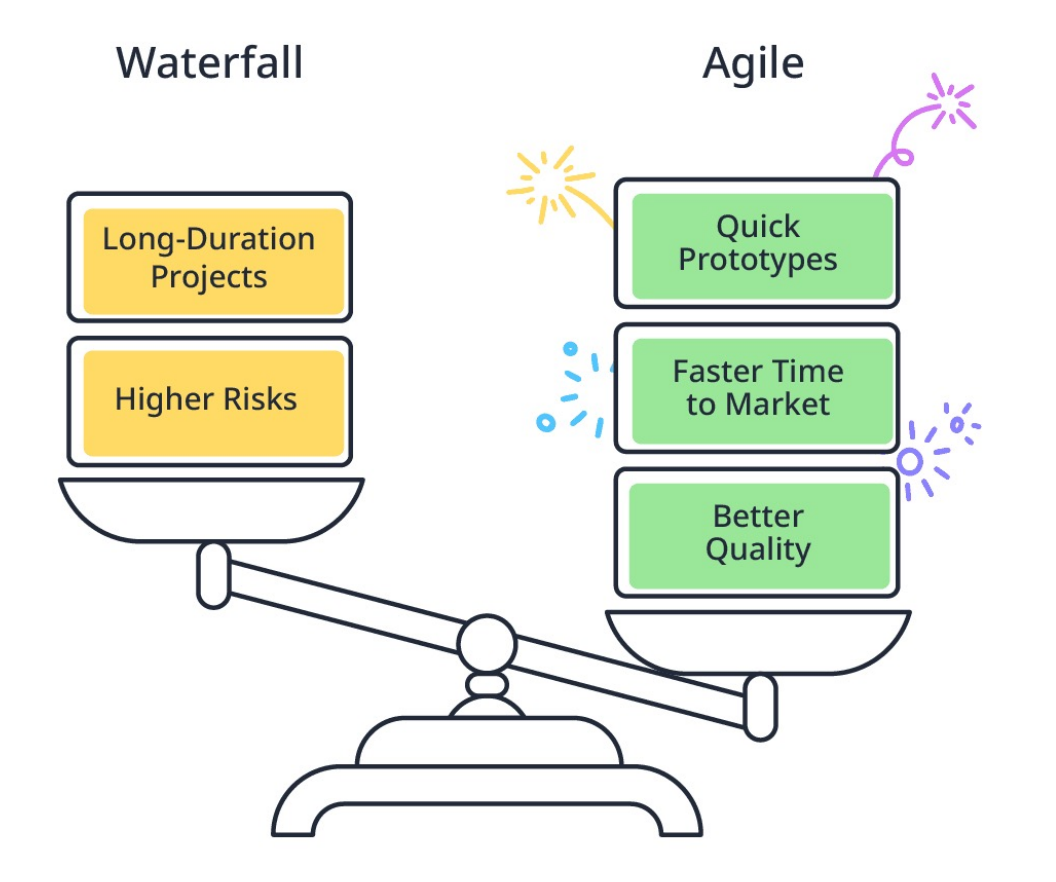

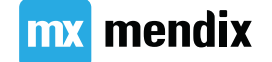

#### 敏捷流程与角色

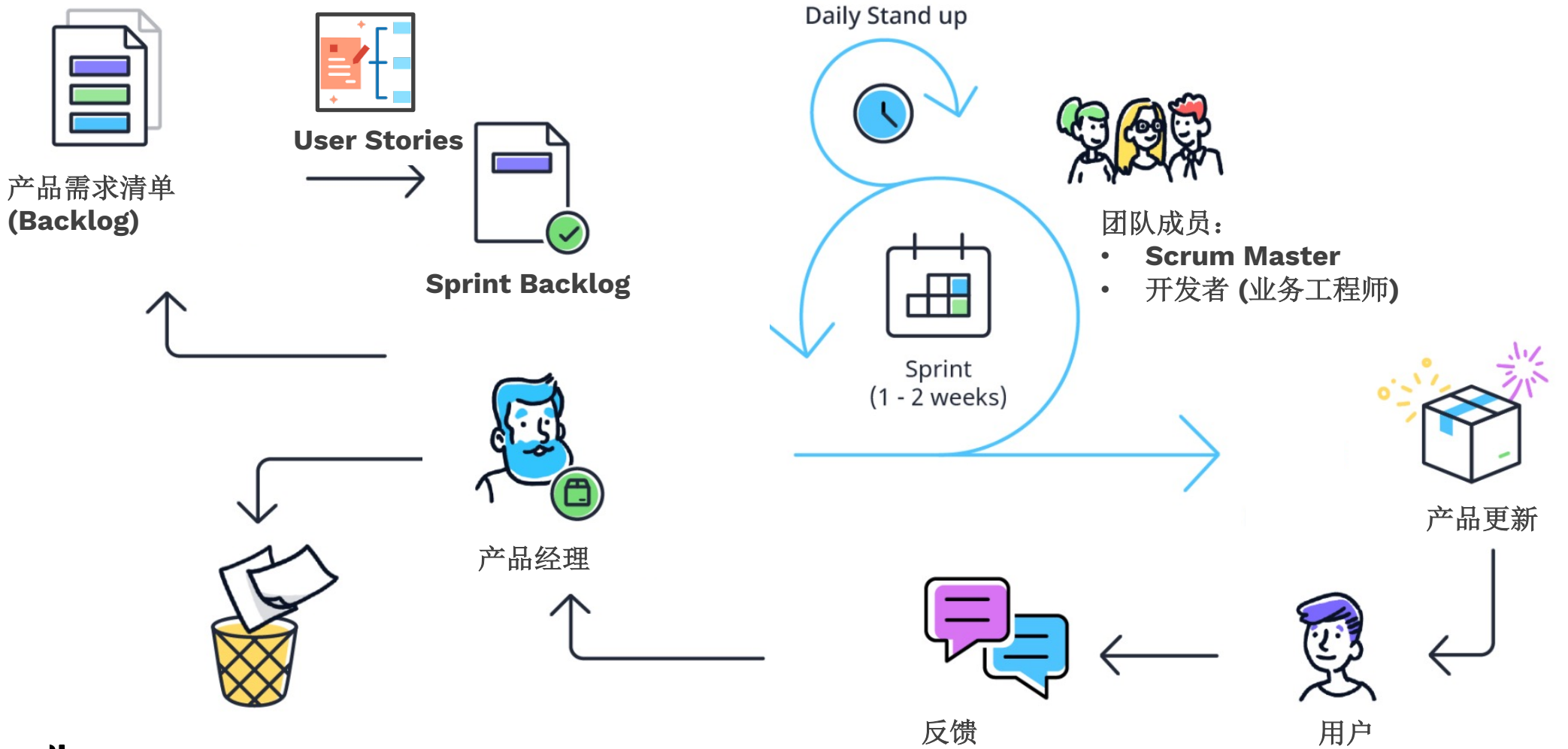

mx mendix

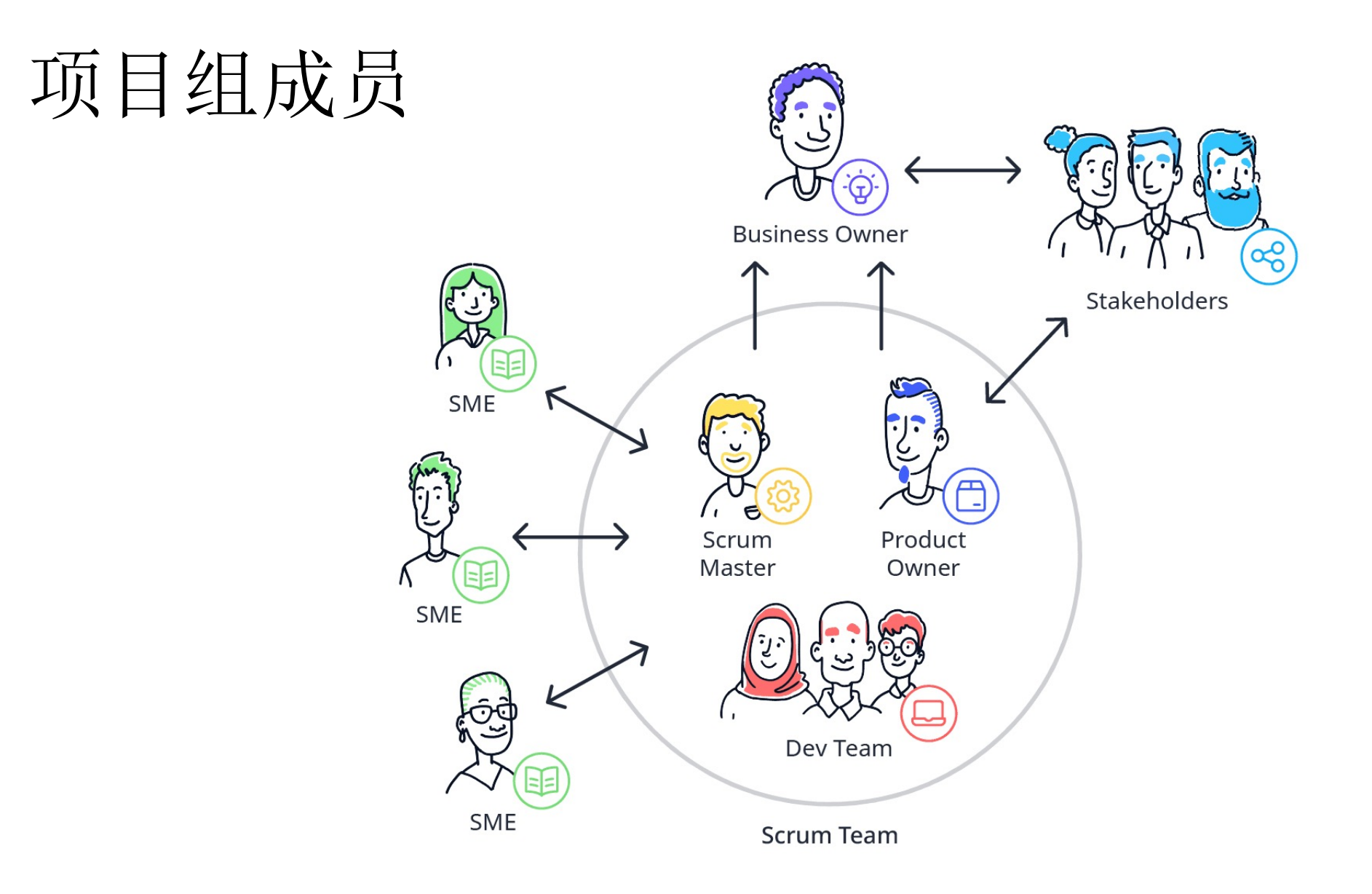

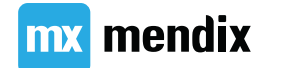

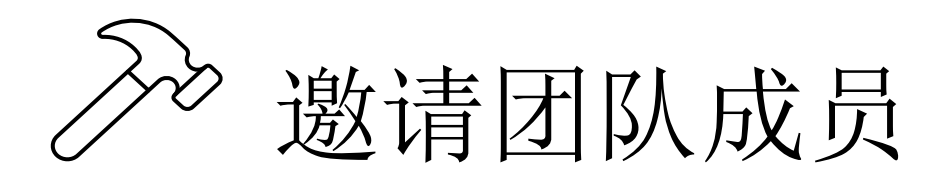

#### COLLABORATE

#### Project Buzz

Stories

#### Team

Feedback

#### Documents

Team Server

#### General Settings

DEPLOY

#### Environments

Metrics

Logs

Backups

Alerts

Mobile App

#### Team

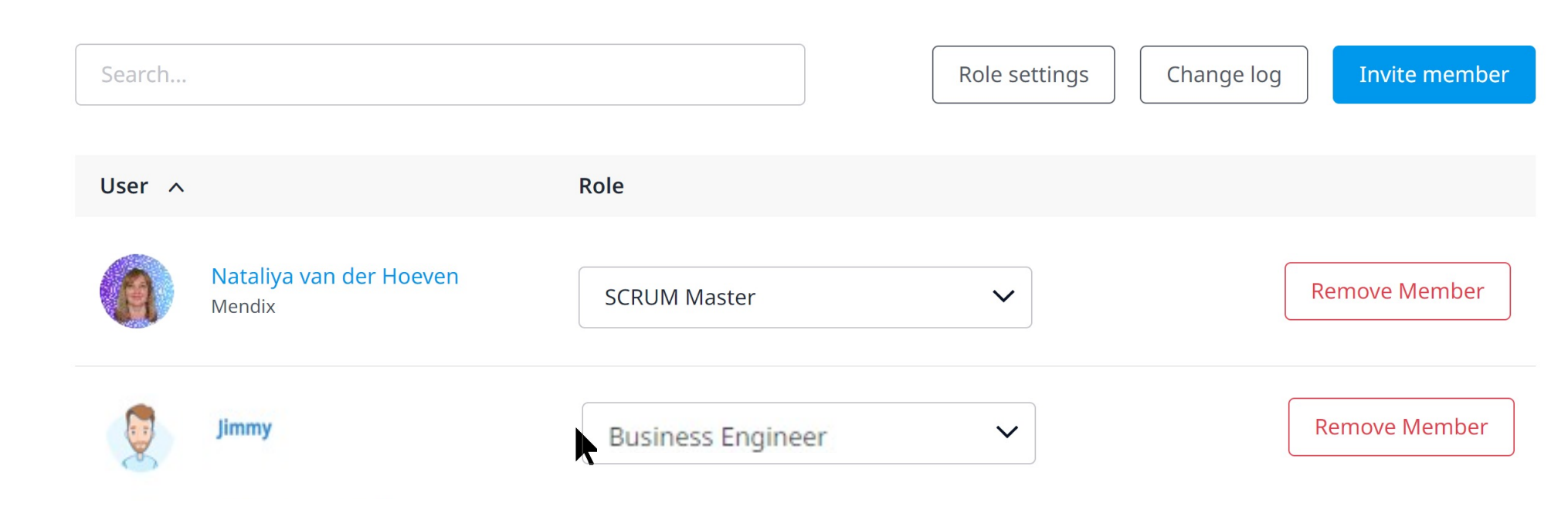

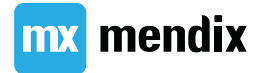

#### **User Stories**

- •拆解的产品需求
- 描述需求对于产品用户的价值
- •以Story point衡量复杂度

作为管理员,我希望能新增培训事件,以便于我及时维护培训计划.

As a <user type>, I want <what>, so that <business value>.

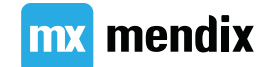

#### 我们的虚拟场景: LearnNow 培训机构

Jimmy 是培训机构 LearnNow 公司的总监。他一直使 用Excel来管理公司提供的培训课程。

随着公司规模的扩大,他发觉使用现有工具管理内容 逐渐变得吃力。

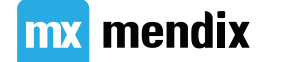

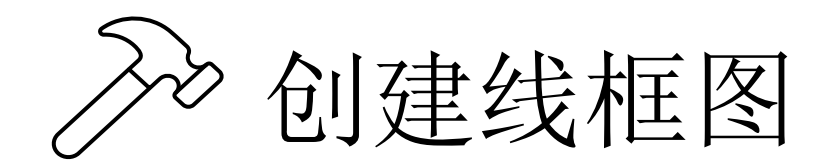

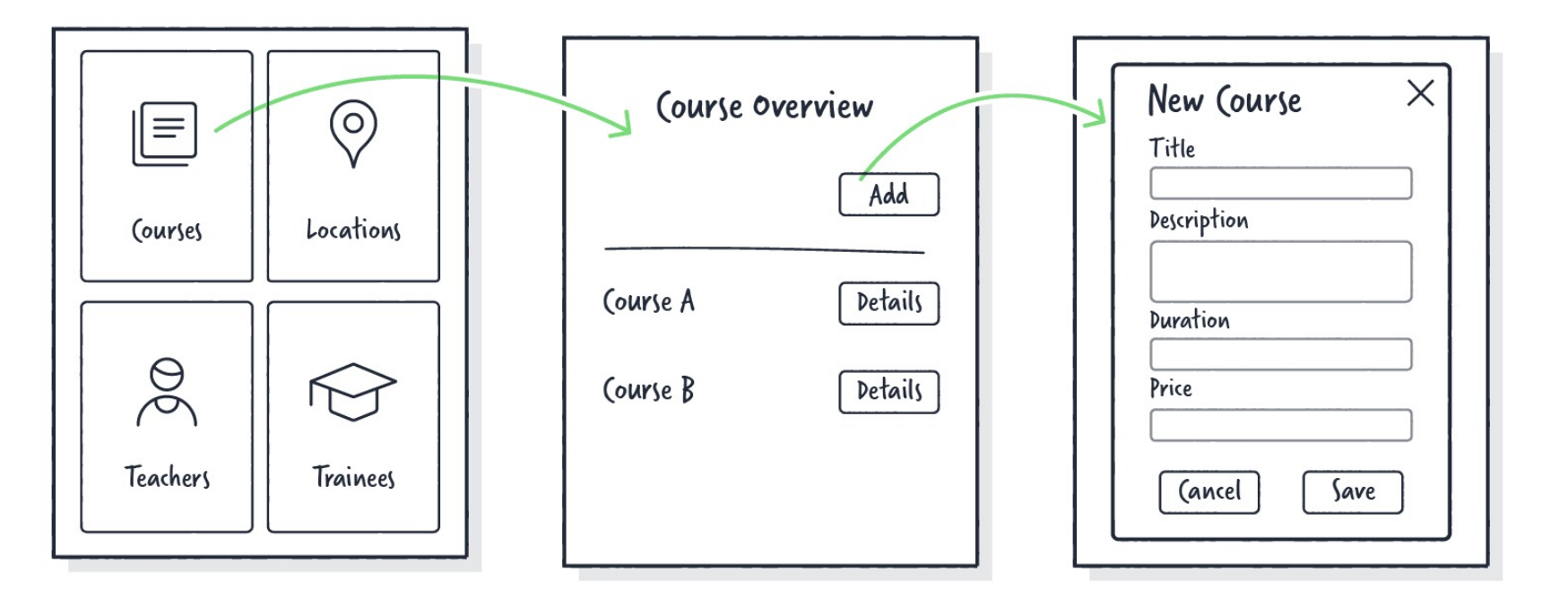

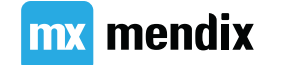

### 添加用户故事

| Developer Portal                                                   | As an administrator, I want to be able to easil<br>can run my company more efficiently<br>5270228 in sprint Jimmy's ideas of LearnNow Training                                                          | y access and mai                                   | nage my data, so I                                                       | <              |
|--------------------------------------------------------------------|----------------------------------------------------------------------------------------------------|----------------------------------------------------|--------------------------------------------------------------------------|----------------|
| COLLABORATE<br>Project Buzz                                        | Add a label                                                                                                    |                                                    |                                                                          |                |
| Stories<br>Team                                                    | Description                                                                                                    | ^                                                  | Done 🗸                                                                   |                |
| Feedback<br>Documents<br>Team Server<br>General Settings<br>DEPLOY | I need to be able to view and manage all my:<br>- Courses<br>- Locations<br>- Teachers<br>- Trainees                                                                                                    |                                                    | <ul> <li>Unassigned</li> <li>5 points ✓</li> <li>→ Move Story</li> </ul> | v Label More 🔹 |
| Environments<br>Metrics<br>Logs<br>Backups                         | When I am at the office, I use my desktop, but when I am tra<br>mostly use my tablet and mobile phone. Therefore, it's really<br>me to be able to manage all of the above data from desktop,<br>mobile. | velling for work, I<br>important for<br>tablet, or | Duplicate                                                                |                |
| Alerts<br>Mobile App                                               | Tasks [4/A]                                                                                                    | ~                                                  | ≅ History                                                                | tta 5 Done     |
|                                                                    | Comments                                                                                                    | ~                                                  | 前 Delete                                                                 | to do          |
|                                                                    |                                                                                                    |                                                    | Create Another Story                                                     | 3 To-do        |
|                                                                    |                                                                                                    |                                                    |                                                                          | 3 To-do        |

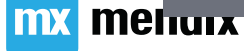

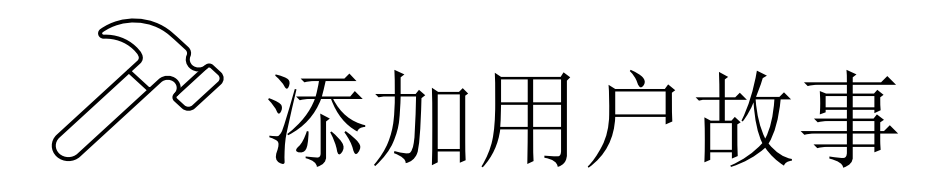

- •导入 user stories
- 完成 'Get Started' sprint

| LearnNow Ti                                                          | raining Management 🛛 View App 🔤 Edit in S                                                                                    | tudio 🛛 🚾 Edit in Studio Pro                                    |
|----------------------------------------------------------------------|----------------------------------------------------------------------------------------------------|-----------------------------------------------------------------|
| COLLABORATE<br>Project Buzz<br>Stories<br>Team<br>Feedback           | Overview Sprint status                                                                                                    |                                                                 |
| Team Server<br>General Settings<br>DEPLOY<br>Environments<br>Metrics | Select or type your search text (press Enter to search) Q New Sprint New Story           Get started           Active sprint | New Label More  Import / Export Manage Labels Completed Sprints |
| Logs<br>Backups<br>Alerts<br>Mobile App                              | No stories yet! Add a new story to get started.                                                                              | History<br>Switch To Old UI                                     |

...

✓ Backlog 1 story

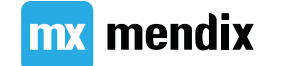

### Summary

### Make it w/ Mendix Studio

### 学习目标

- •了解 Mx Studio
- •为 LearnNow app 创建首页
- •设置页面布局
- •了解页面创建的规则
- 使用 building blocks 并设置控件属
- •理解首页与overview页面的区别与联系
- •设置导航菜单

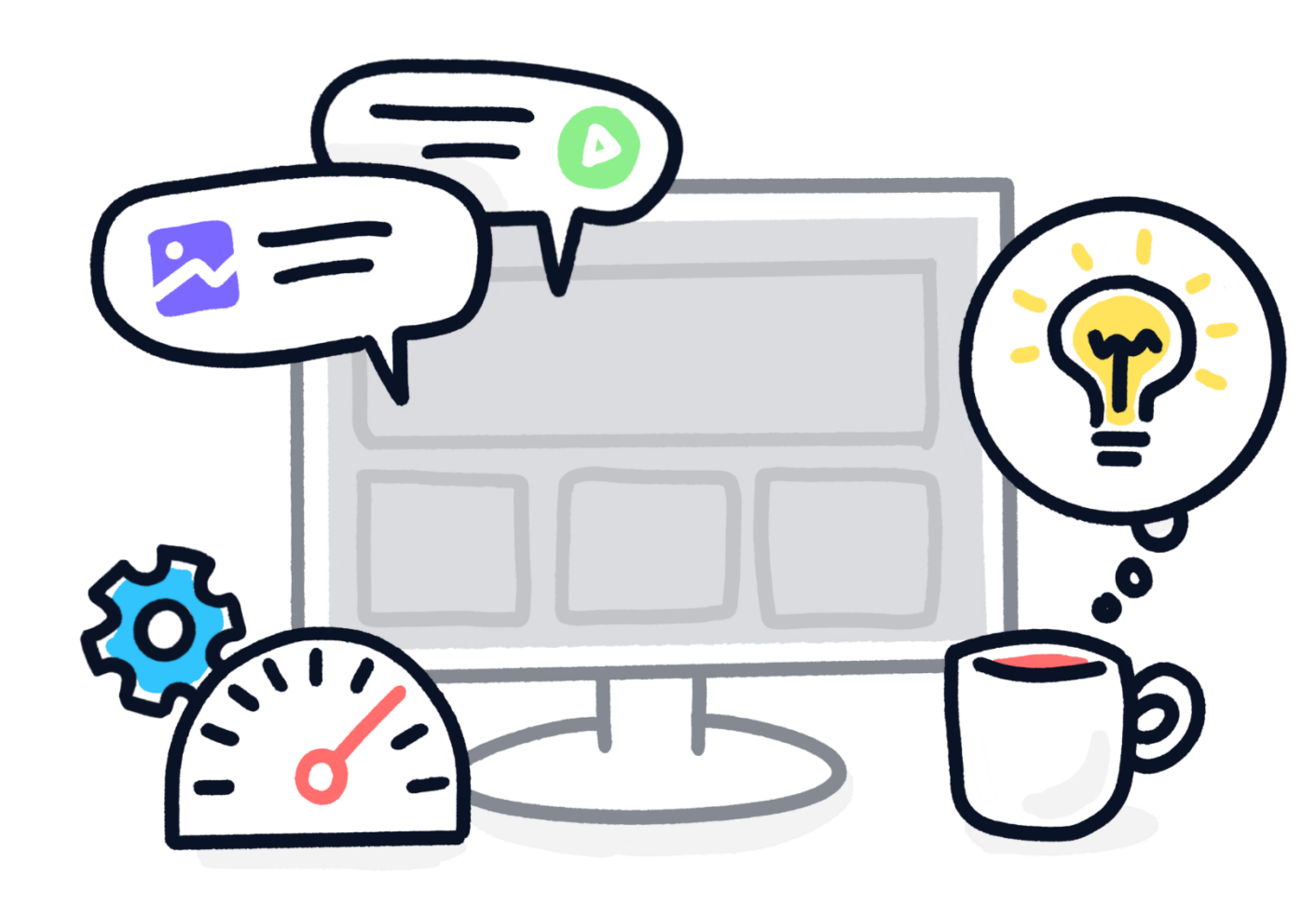

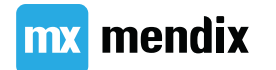

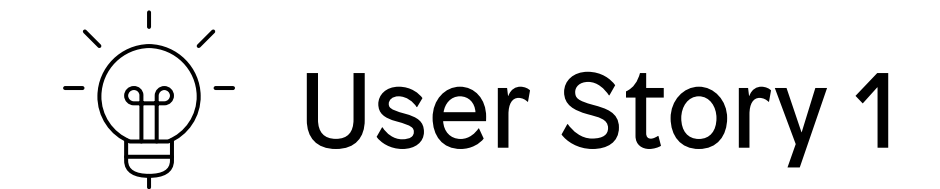

#### 作为管理员,我希望能够轻松访问和管理我的 数据,以便更有效地运营我的公司。

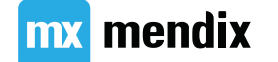

# ≫ 在Mendix Studio中打开应用

| •••        | Studio     Image: Home_Web v     Image: Preview     Put | iblish 🗸 🦳 Ch    | ecks 🧹 ?     | (2) :         |
|------------|---------------------------------------------------------|------------------|--------------|---------------|
| 꿃          | Show:                                                   | Toolbox          | Properties   | Buzz          |
|            |                                                         | Search<br>Widget | s Bui        | lding Blocks  |
| $\bigcirc$ | Welcome to your new app                                 | ∨ Data Contain   | iers         |               |
|            |                                                         |                  |              |               |
| Ø          | COLUMN                                                  | Data Grid        | Data View    | List View     |
|            |                                                         | Container        | Group Box    | 1 Column      |
|            |                                                         | 2 Columns        | 3 Columns    | 4 Columns     |
|            |                                                         | 6 Columns        | Sidebar Left | Sidebar Right |
| Q          |                                                         | Tab Container    |              |               |
| ð          |                                                         | ∨ Input Elemer   | nts          |               |
| ည်း        |                                                         | $\checkmark$     |              | •             |
| ~          | Layout Page                                             | Check Box        | Date Picker  | Drop-Down     |

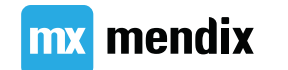

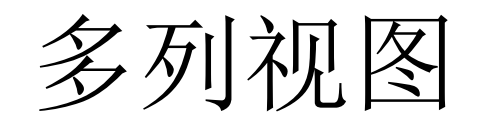

• Layout grid

- Containers
- Widgets

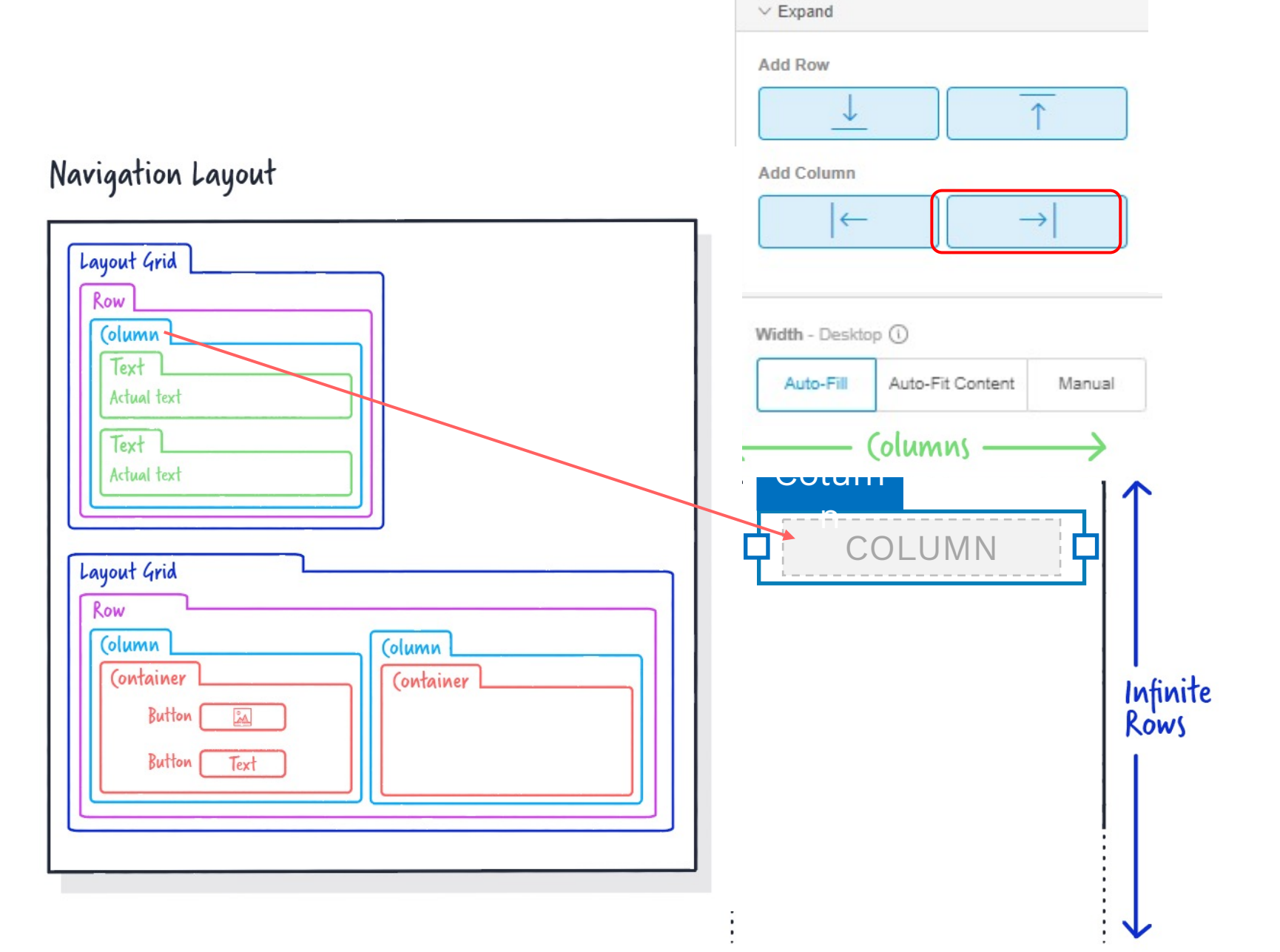

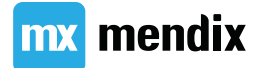

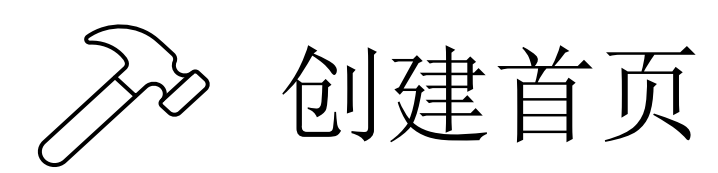

- 1. 打开 Home page
- 2. 创建页面布局
- 3. 添加按钮
- 4. 添加页面
  - Layout: Atlas\_Default
  - Template: List
  - 命名规则:
  - Course\_Overview
  - Location\_Overview
  - Teacher\_Overview
  - Trainee\_Overview
- 5. 链接按钮至页面

mx mendix

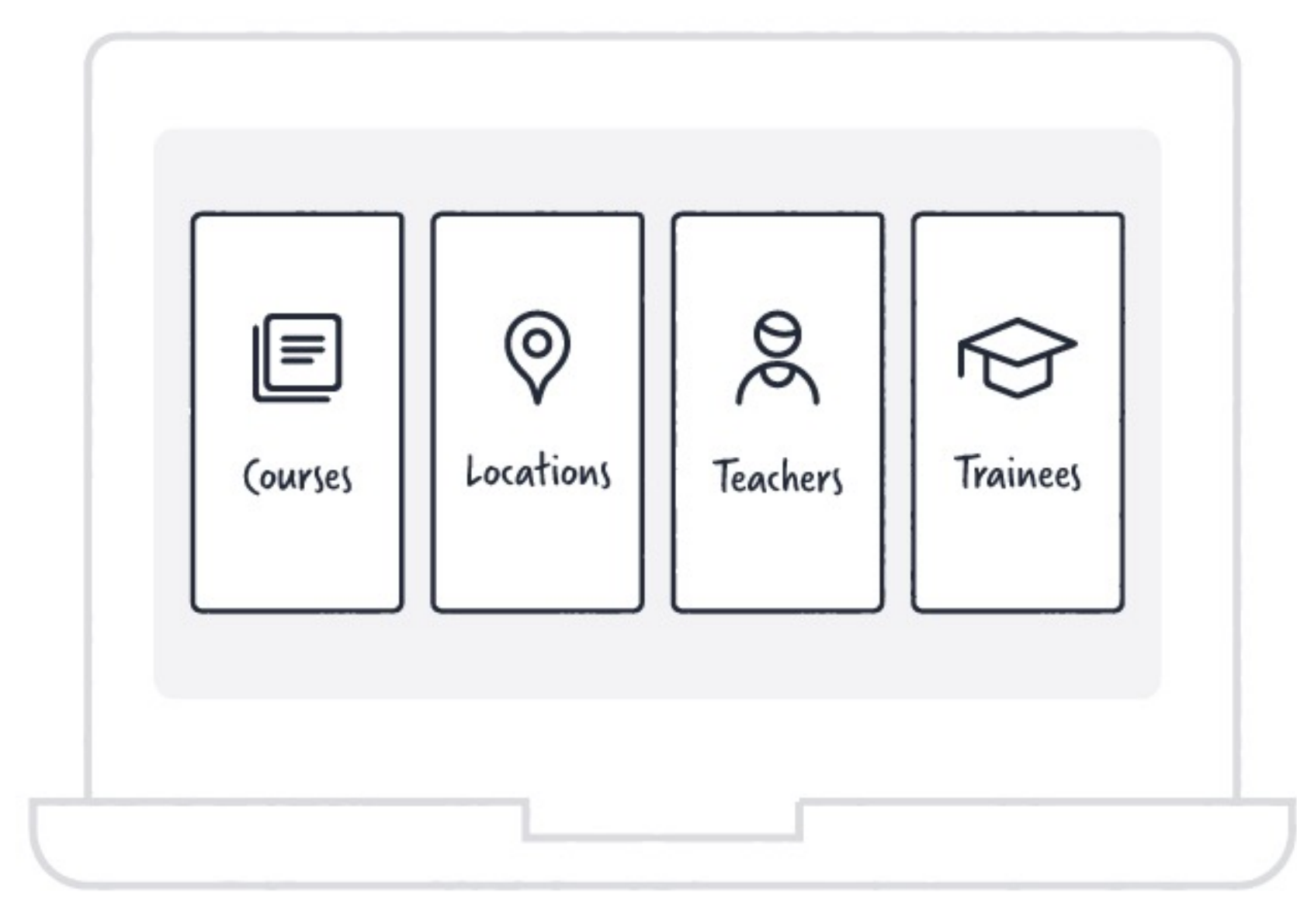

### Summary

## Make it dynamic

### 学习目标

- •理解动态数据
- •使用实体与属性
- •显示动态数据
- •理解并使用对象(Object)
- •理解域模型(Domain Model)
- •理解概览页与详情页的不同

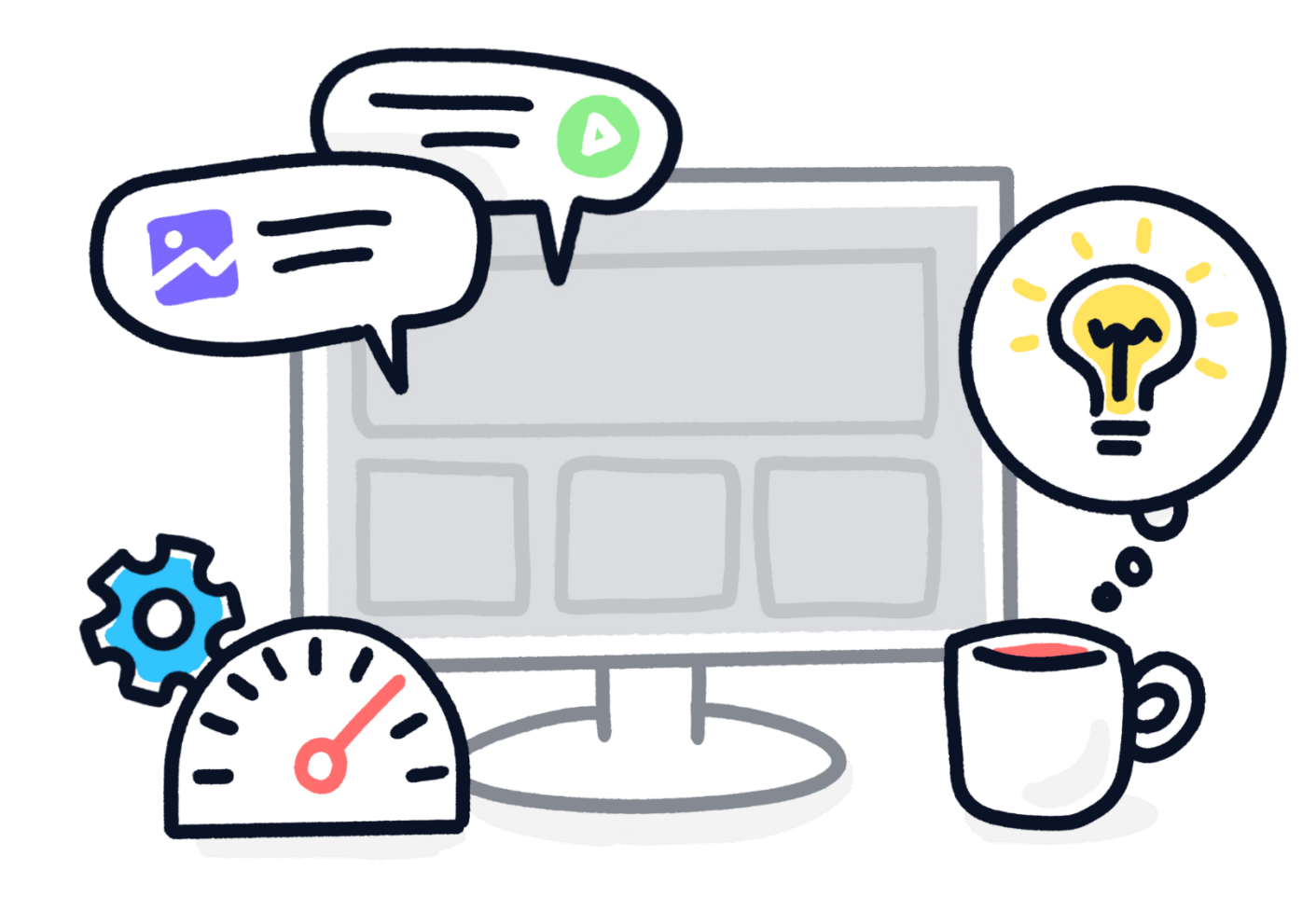

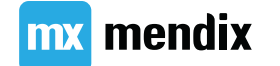

### 实体与属性

命名规则:

- 以单数形式的名词命名
- 驼峰式大小写命名( CamelCase)

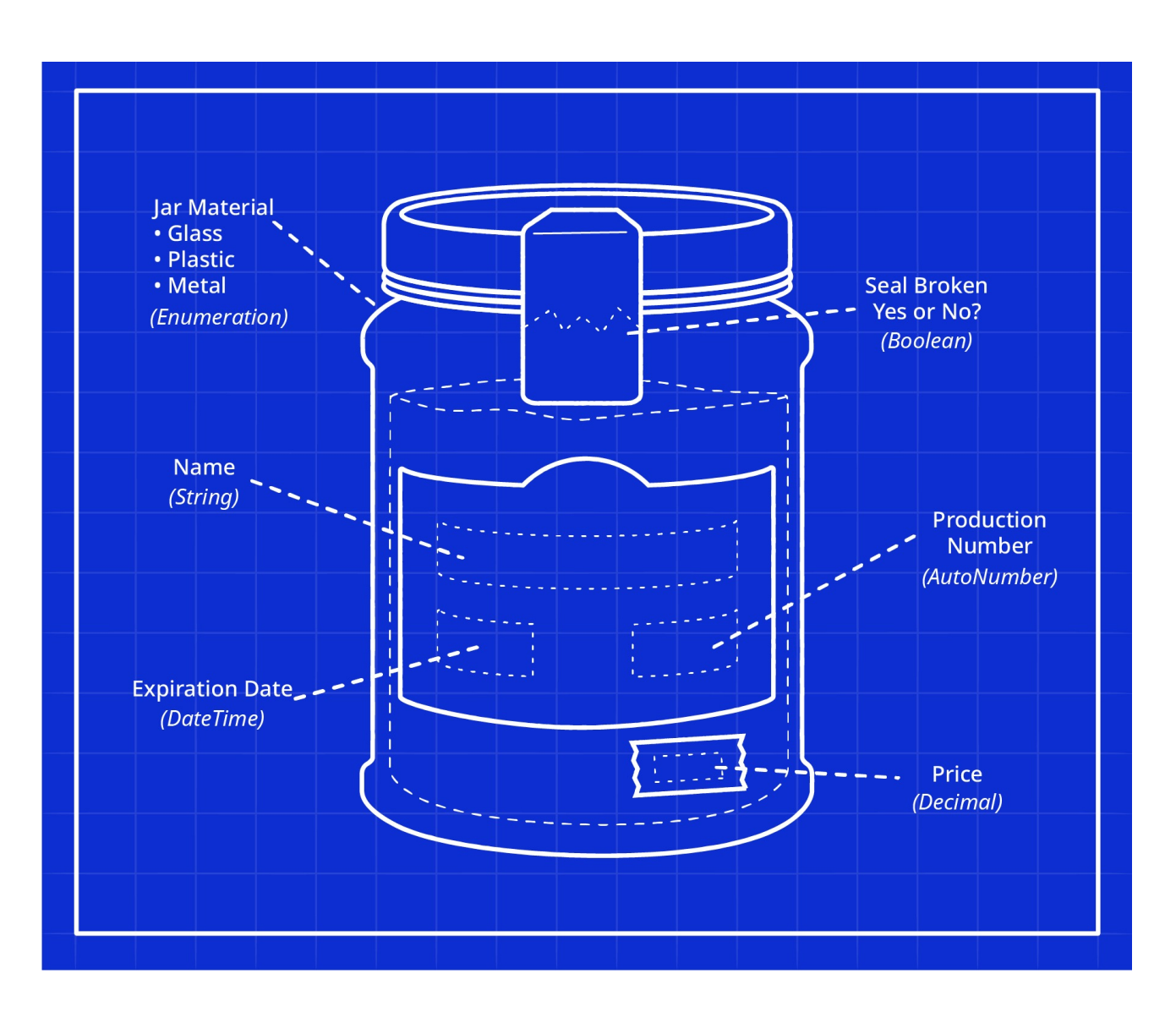

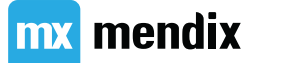

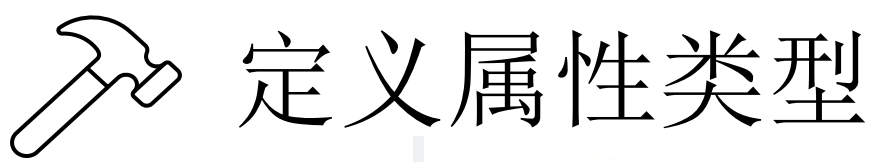

#### **Course Entity**

| Attributes                  | Example | Attribute type |
|-----------------------------|---------|----------------|
| Title                       |         |                |
| Description                 |         |                |
| Duration (in days)          |         |                |
| Price                       |         |                |
| Location Enti               | ty      |                |
| Attributes                  | Example | Attribute type |
| Name                        |         |                |
| Address                     |         |                |
| Teacher Entit<br>Attributes | Example | Attribute type |
| Name                        |         |                |
| Email Address               |         |                |
|                             |         |                |
| Trainee Entit               | у       |                |
| Attributes                  | Example | Attribute type |
| Name                        |         |                |
| Address                     |         |                |
| Email Address               |         |                |

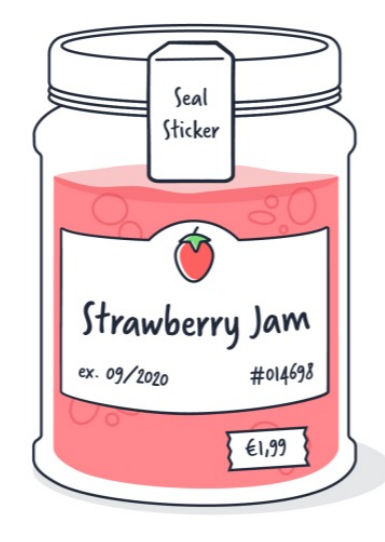

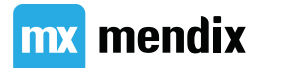

# To

## 向页面添加动态数据

| Show        |                                      | • | Toolbox Properties Buzz                    |
|-------------|--------------------------------------|---|--------------------------------------------|
|             | mx                                   | · | LIST VIEW                                  |
|             |                                      |   | ✓ Data Source                              |
| <b>^</b>    | Course Overview                      |   | Data Source                                |
|             |                                      |   | <b>₽ ₽</b> •••                             |
|             | List View 🗟 Course 🔿                 |   | Database Microflow More                    |
|             |                                      |   | Entity                                     |
| 2           | {IITIE}<br>Duration: {Duration} days | > | Course (MyFirstModule) 💮 🔿                 |
|             | Price: {Price}                       |   | Filter 🛈                                   |
|             |                                      |   | 0 Conditions 💮                             |
|             | {Title}                              |   | Sort Order ①                               |
|             | Duration: {Duration} days            | > | Add Sorting Rule                           |
|             | Price, (Price)                       |   |                                            |
|             | {Title}                              |   | ✓ Events                                   |
|             | Duration: {Duration} days            | > | On Click Astion                            |
|             | Price: {Price}                       |   |                                            |
|             |                                      |   |                                            |
|             | {Title}                              |   | Nothing Page Microflow More                |
|             | Price: {Price}                       |   | ∨ General                                  |
| 2           |                                      |   | Page Size                                  |
|             | {Title}                              |   | E                                          |
| 1           | Duration: {Duration} days            | > | The editor will show up to 5 example items |
|             | Price: {Price}                       |   |                                            |
| 23 <u> </u> |                                      |   | Delete                                     |

#### mx **Course Overview** Supporting text {Title} Duration: {Duration} days > Price: {Price} {Title} Duration: {Duration} days > Price: {Price} {Title} Duration: {Duration} days > Price: {Price}

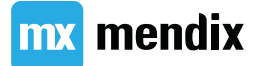

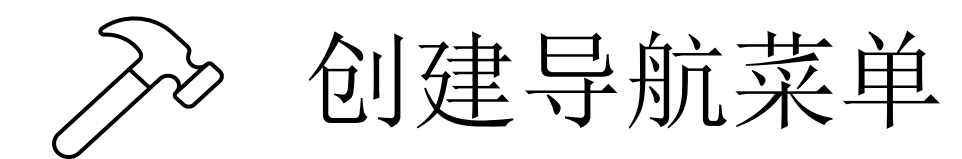

| <b>↑</b> | Home              | $] \oplus$ |
|----------|-------------------|------------|
|          | Course Overview   | $\oplus$   |
| 0        | Location Overview | $\oplus$   |
| 1        | Teacher Overview  | $\oplus$   |
|          | Trainee Overview  | $\oplus$   |

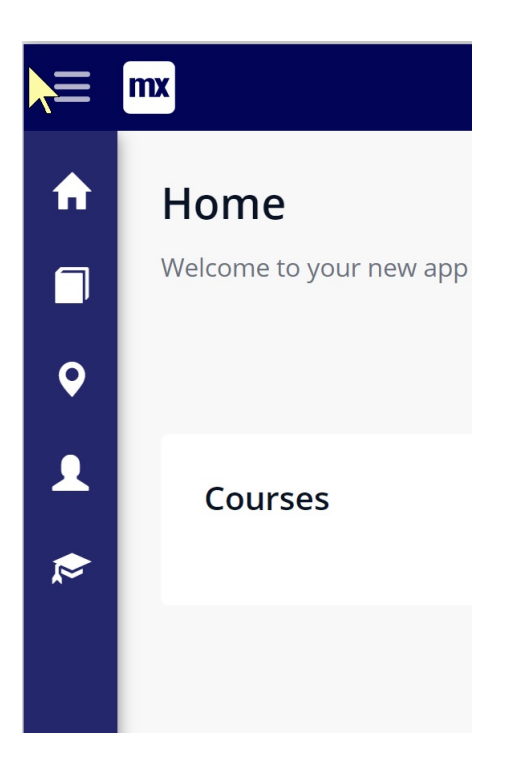

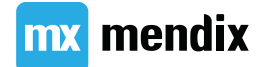

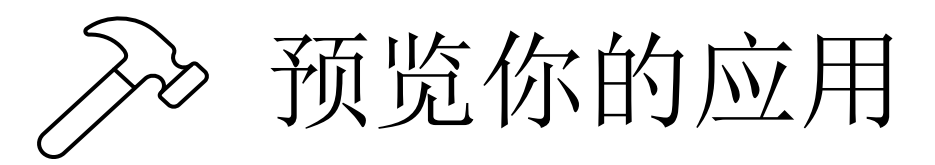

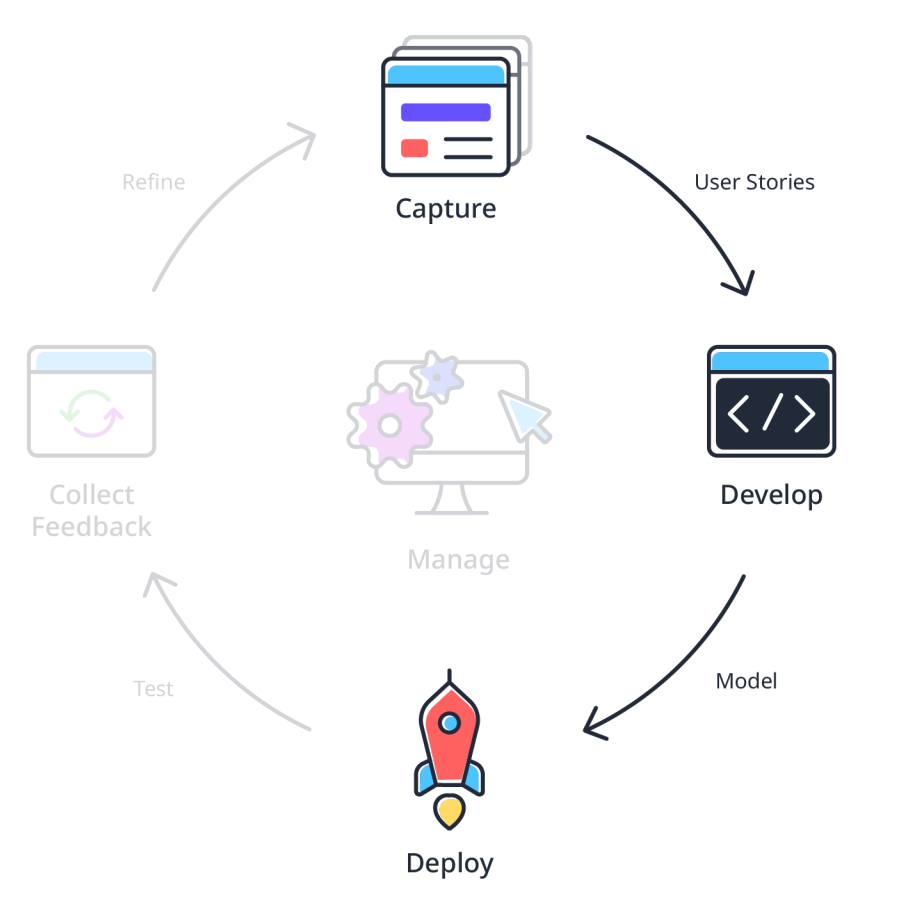

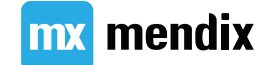
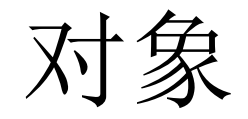

- 实体 + 属性 = 蓝图
- 对象是实体的实例

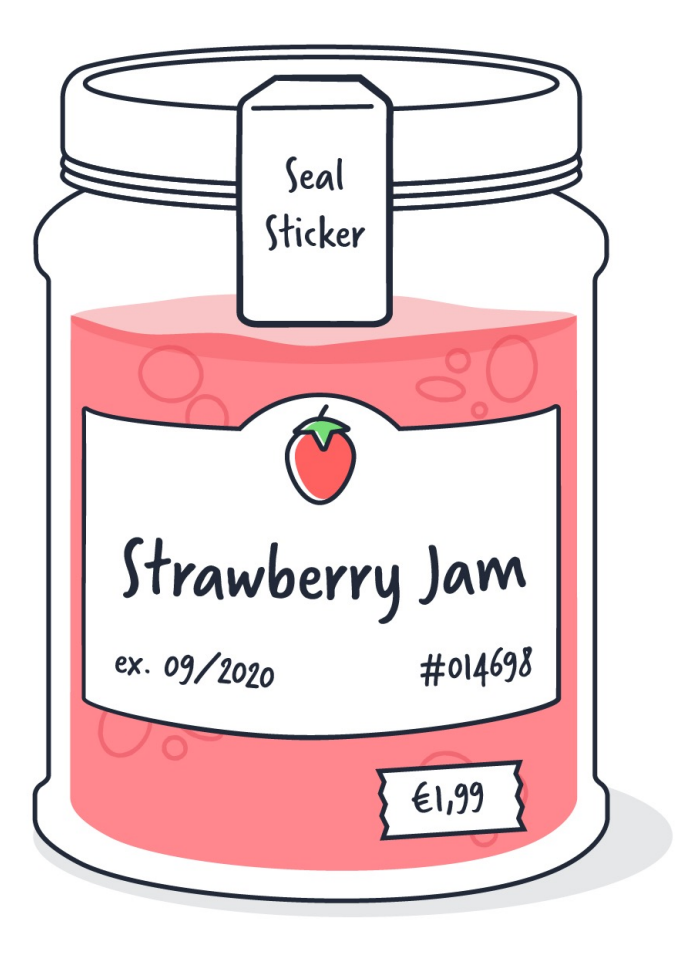

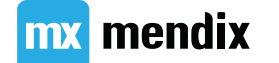

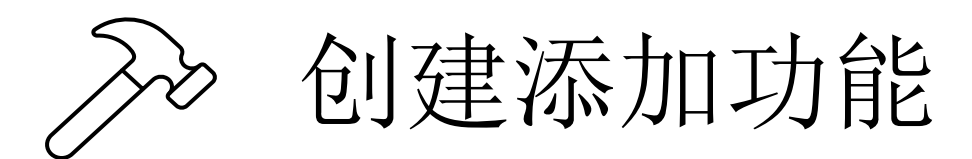

- 步骤1:
  - 在页面头部添加一列
  - 在页头中添加 Create Object 按钮
    - 设置标题(Caption)为 Add
    - 设置风格(Style)为 Success
  - 链接按钮至相应实体
- 步骤 2:
  - 创建详情页
    - Layout: PopupLayout
    - Template: Form Vertical
    - 命名规则: Entity\_NewEdit

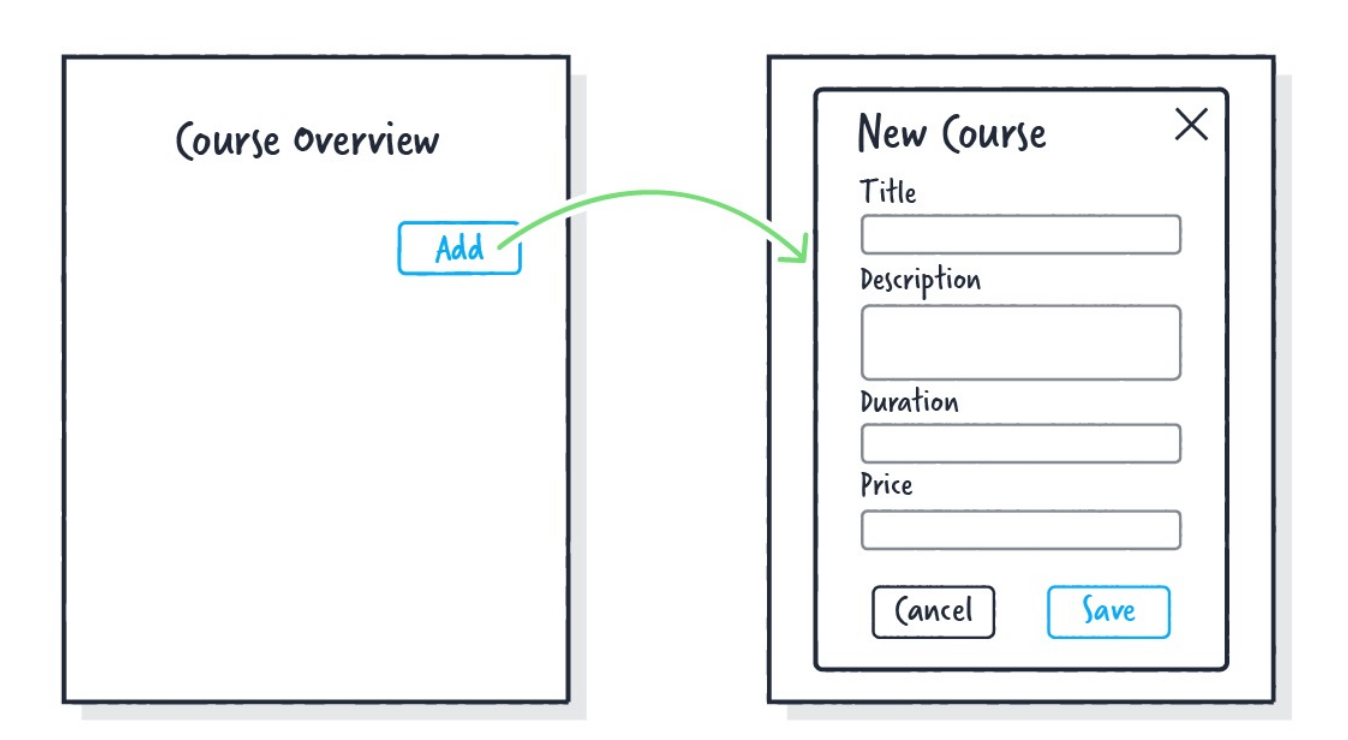

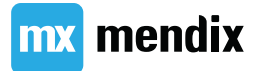

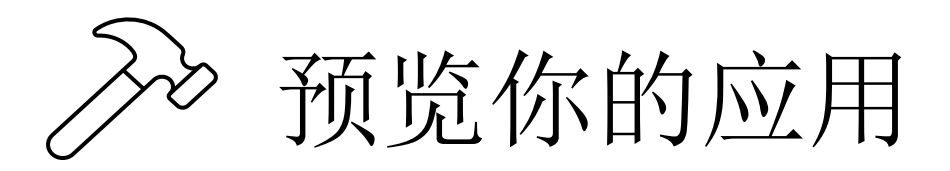

- •点击预览按钮
- •在移动端预览你的应用
- •将相应的 user story 设置为完成状态

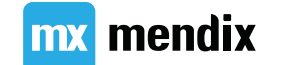

### 域模型与数据库

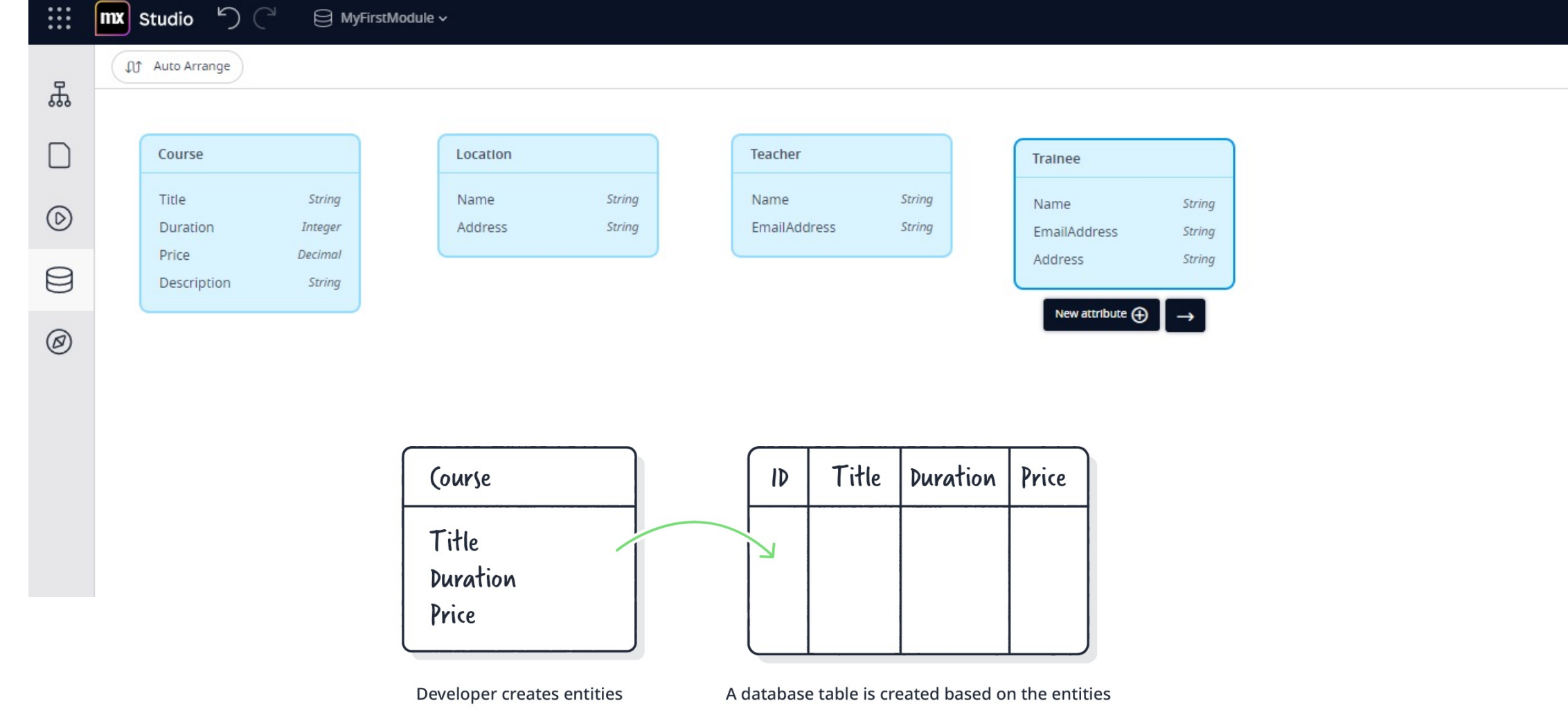

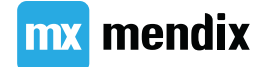

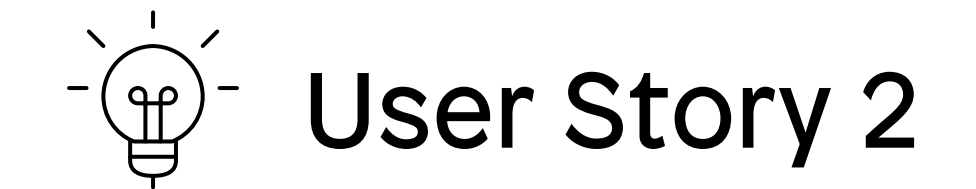

# 作为管理员,我希望能够随时安排培训活动,以便教师甚至可以随时查看他们的日程安排

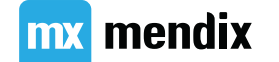

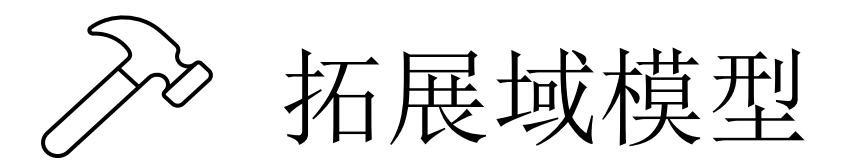

- 1. 在域模型中添加一个新实体: TrainingEvent
- 2. 添加 StartDate 与 EndDate 属性

| TrainingEvent |               |
|---------------|---------------|
| StartDate     | Date and Time |
| EndDate       | Date and Time |

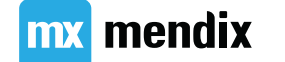

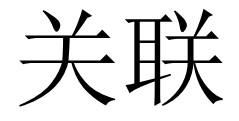

- •1对多, One-to-Many (1 \*)
- •1对1, One-to-One (1 1)
- •多对多, Reference Set (\* \*)

命名规则: Entity1\_Entity2

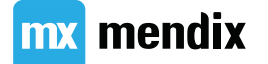

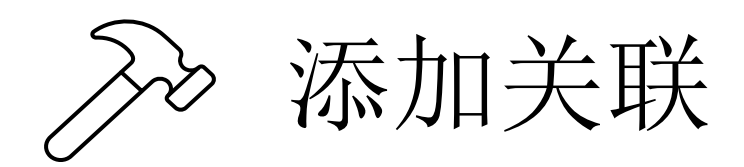

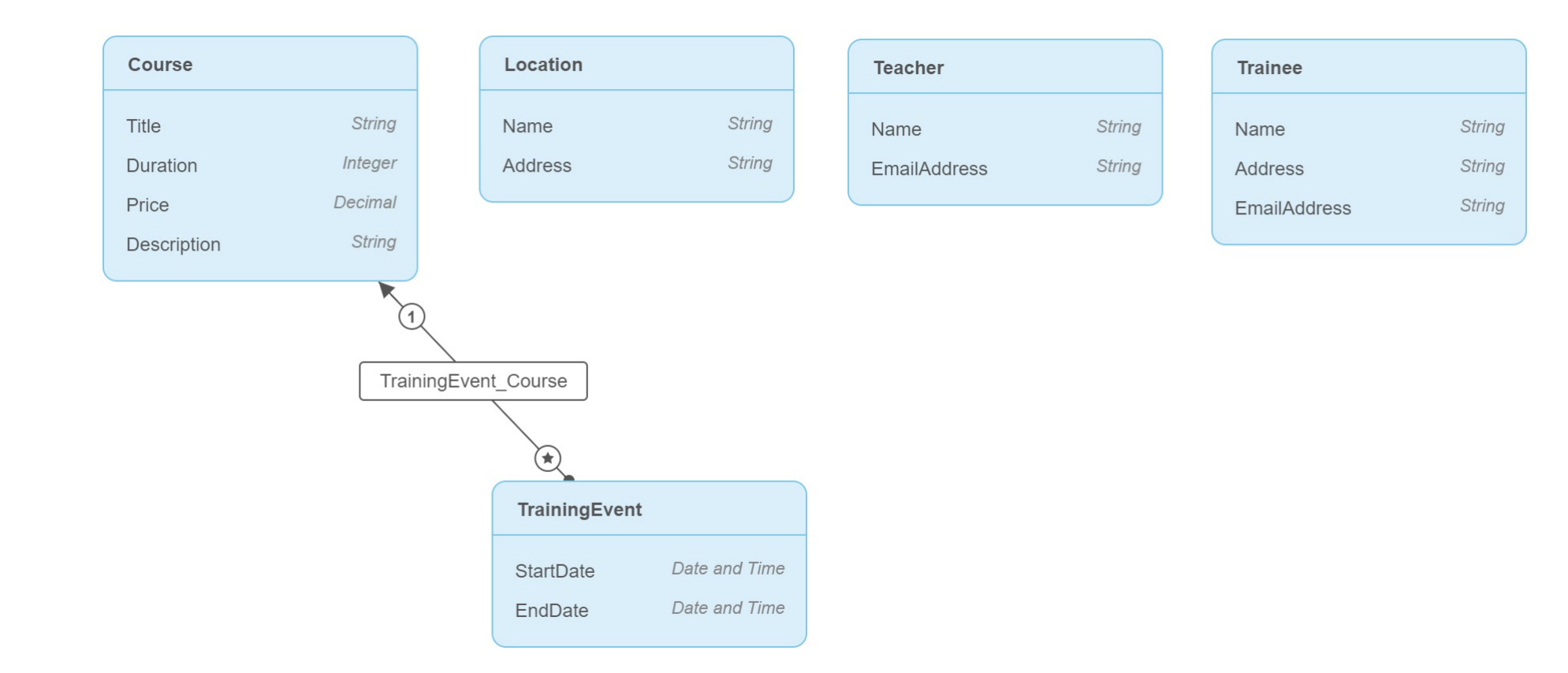

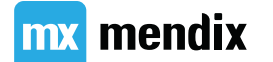

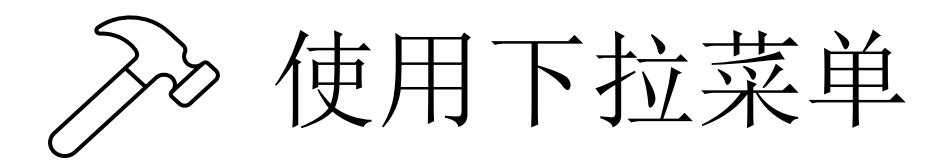

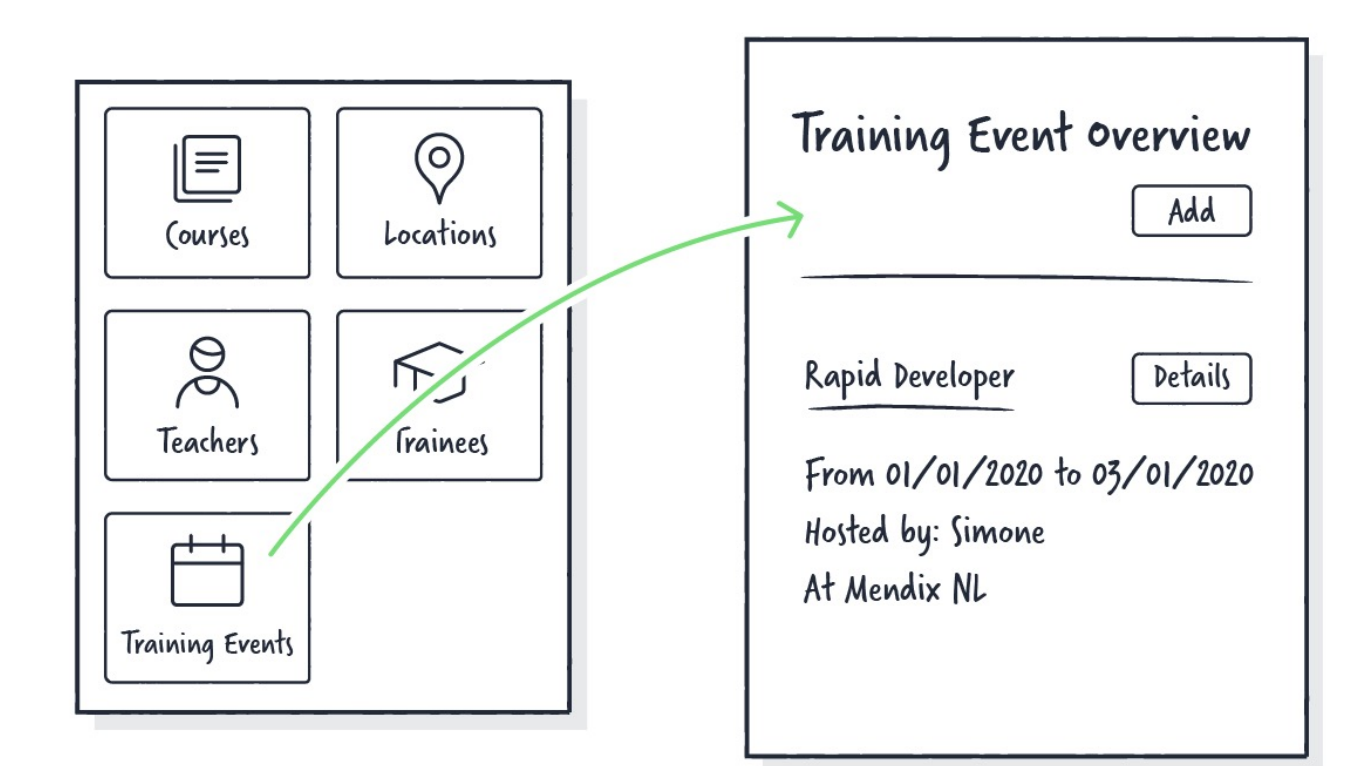

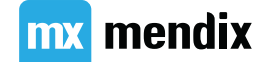

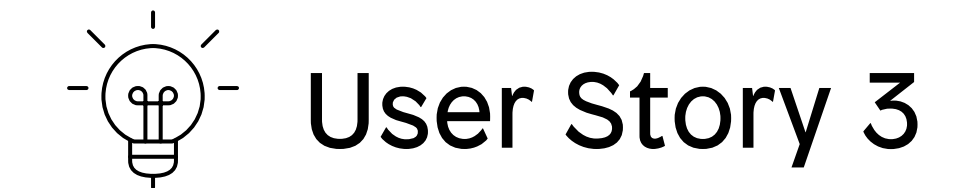

# 作为管理员,我希望能够直接从主页安排培训活动,以便我在这方面花费的时间尽可能少。

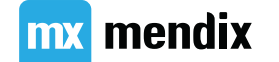

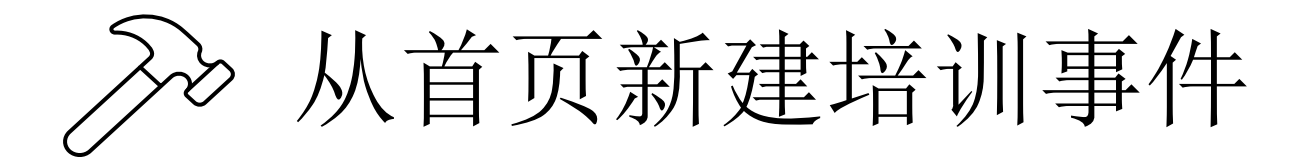

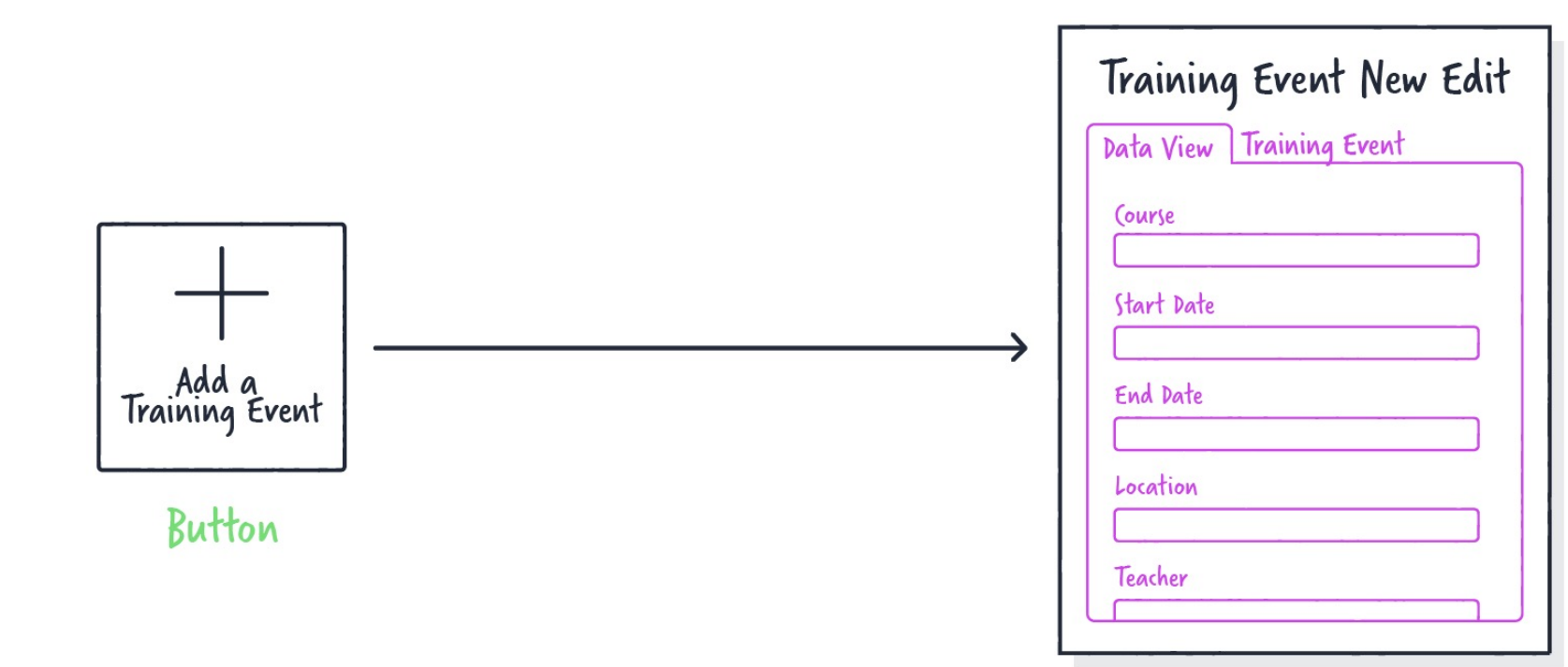

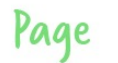

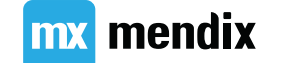

### Summary

### Make it automated

### 学习目标

- •了解自定义逻辑的价值
- •了解微流可包含的元素
- •学习创建微流

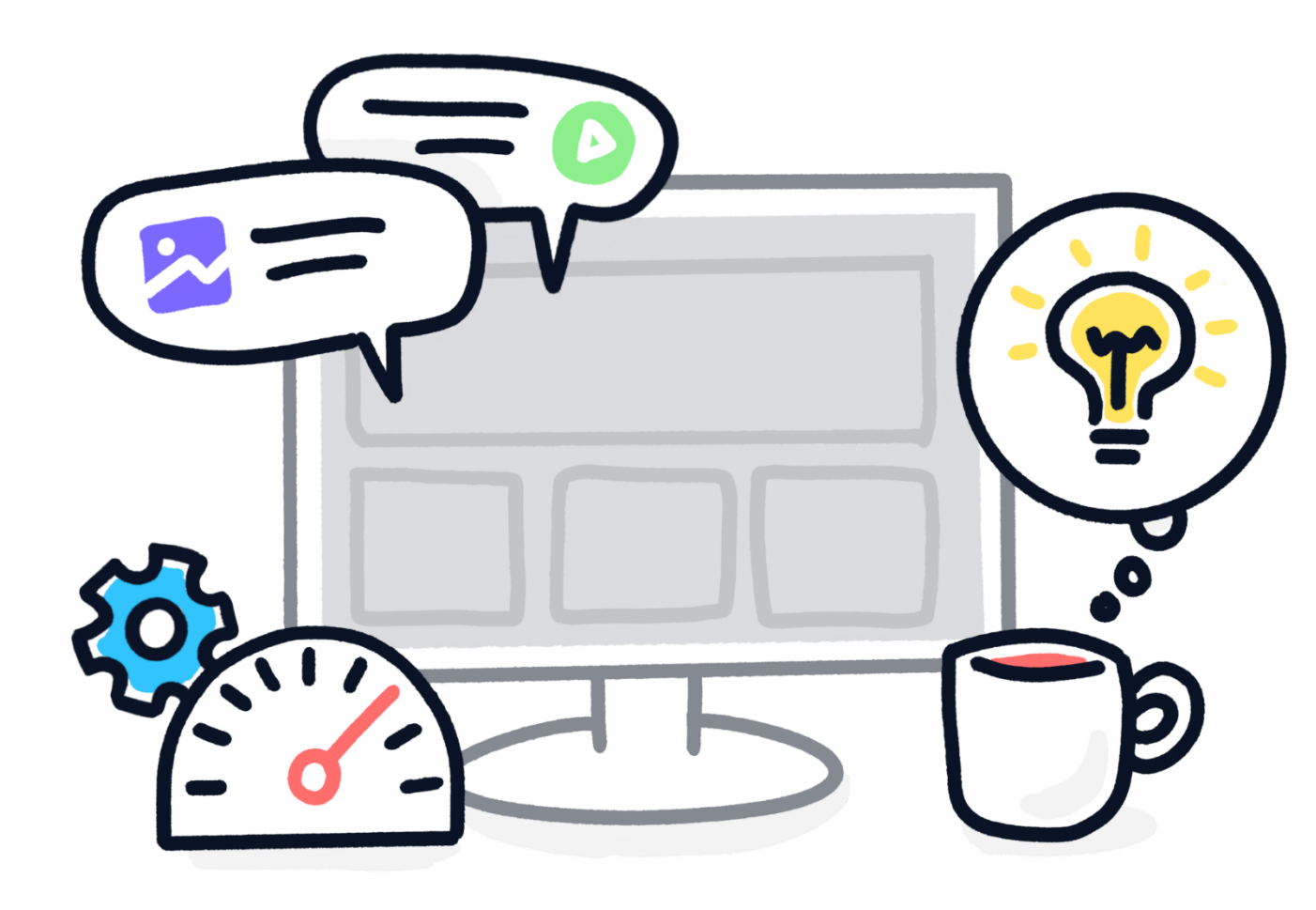

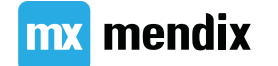

### 这是一个微流, 你能看明白它在做什么吗?

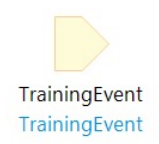

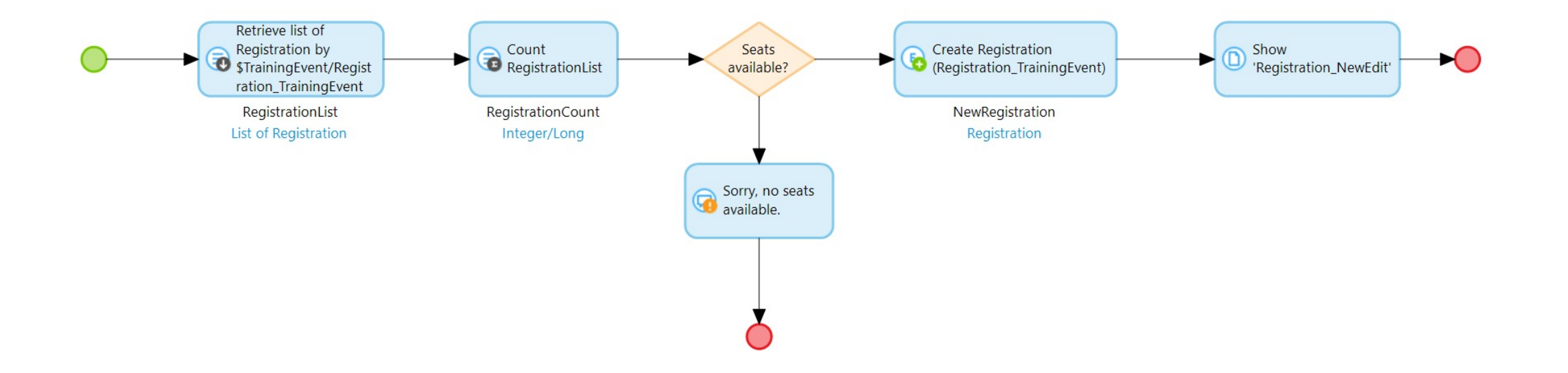

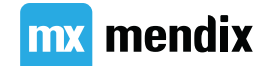

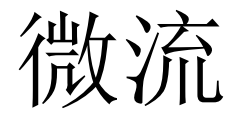

- •微流为您的应用程序添加逻辑。逻辑用于使您的应用程序更智能、自动化并使其可维护。
- •你可以用微流来:
  - •扩展或改变默认行为
  - •处理特殊的业务流程
  - •集成外部系统、数据库、web服务等

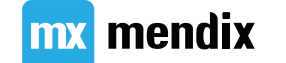

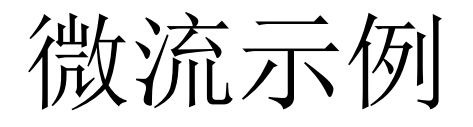

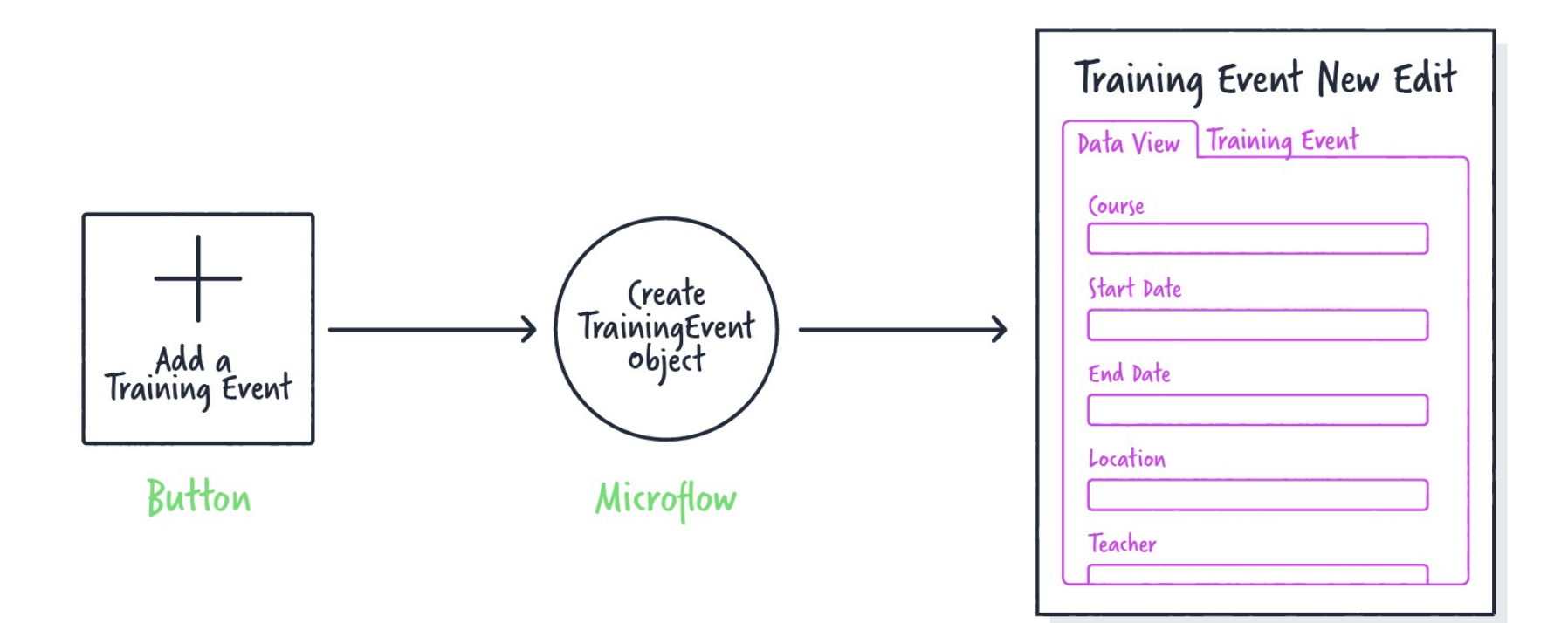

Page

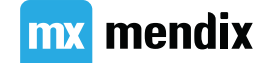

### 从首页安排培训

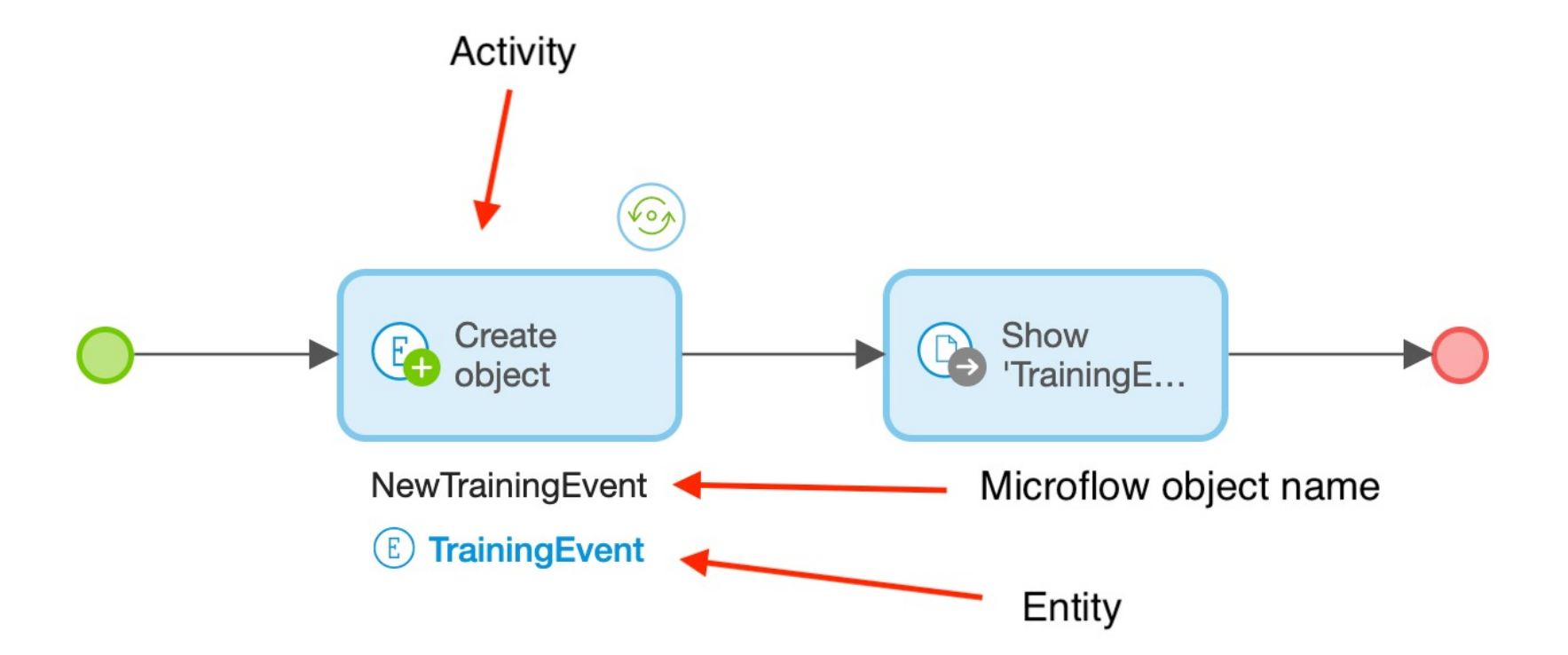

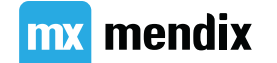

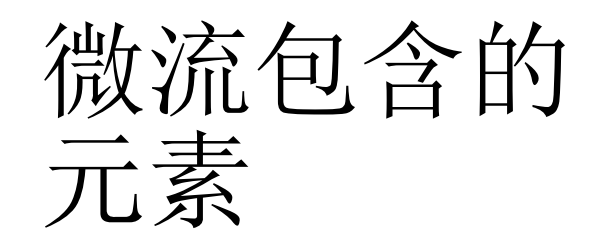

| Element         | Туре     | Graphic                                                 |
|-----------------|----------|---------------------------------------------------------|
| Start Event     | Event    |                                                         |
| End Event       | Event    |                                                         |
| Sequence Flow   | Flow     |                                                         |
| Activity        | Activity |                                                         |
| Decision        | Decision |                                                         |
| Merge           | Decision |                                                         |
| Parameter       | Artifact | NewTrainer<br>E Trainer                                 |
| Annotation      | Artifact | Lorem ipsum dolor sit amet consectetur adipiscing elit. |
| Annotation Flow | Flow     |                                                         |

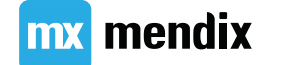

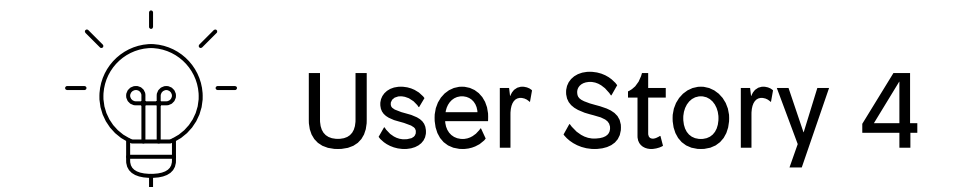

#### 作为管理员,我希望能够从课程概览页面安排 培训活动,并选择课程名称,以便我在这方面 花费的时间尽可能少。

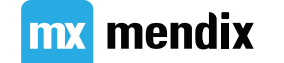

### >>> 从Course Overview页面创建培训事件(1/3)

| (ourse Overview Add                       | X<br>(ourse<br>Rapid Developer |
|-------------------------------------------|--------------------------------|
| Rapid Developer Details (ourse X Details) | Start Date                     |
|                                           | (ancel Save                    |

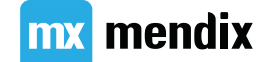

### ➢ 从Course Overview页面创建培训事件 (2/3)

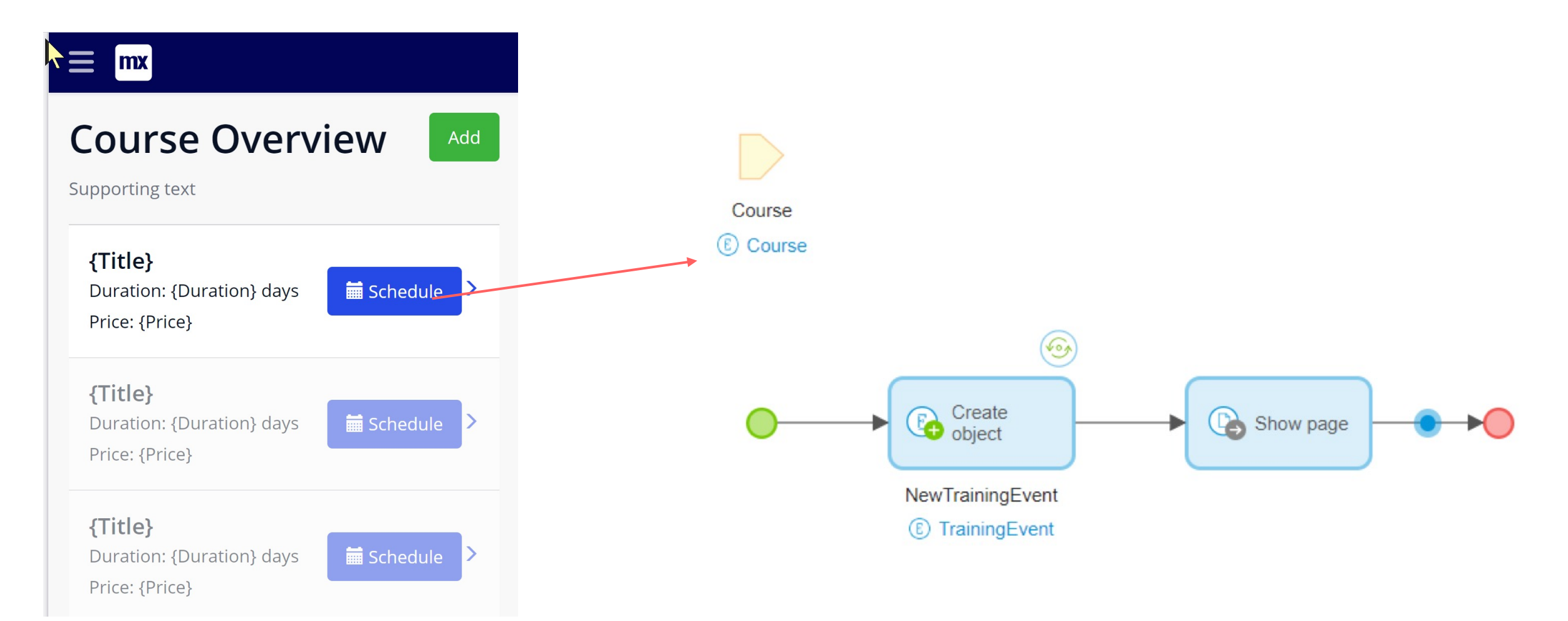

mx mendix

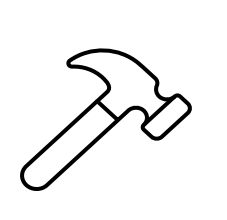

# 从Course Overview页面创建培训事件 (3/3)

| Toolbox        | Properties         | Buzz    |  |  |
|----------------|--------------------|---------|--|--|
| CREATE OBJECT  |                    |         |  |  |
| ∨ Data Source  |                    |         |  |  |
| Entity 🚯       |                    |         |  |  |
| TrainingEver   | nt (MyFirstModule) | $\odot$ |  |  |
| Initialize Mem | bers               |         |  |  |
|                | Add New Value      |         |  |  |
|                |                    |         |  |  |
| ∨ Behavior     |                    |         |  |  |

| Select an Attribute or an | ssociation (i) |   |
|---------------------------|----------------|---|
| TrainingEvent_Course Co   | irse           | 0 |
| \$Course                  |                |   |
|                           |                |   |
|                           |                |   |
|                           |                |   |
|                           |                |   |
|                           |                |   |
|                           |                |   |

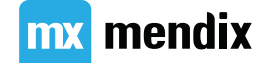

### Summary

### Make it w/ Mendix Studio Pro

### 学习目标

- •学习使用 Studio Pro
- •了解如何使用 Team Server 协作开发
- •向 Team Server 提交更改
- •使用信息实体
- •使用数据嵌套

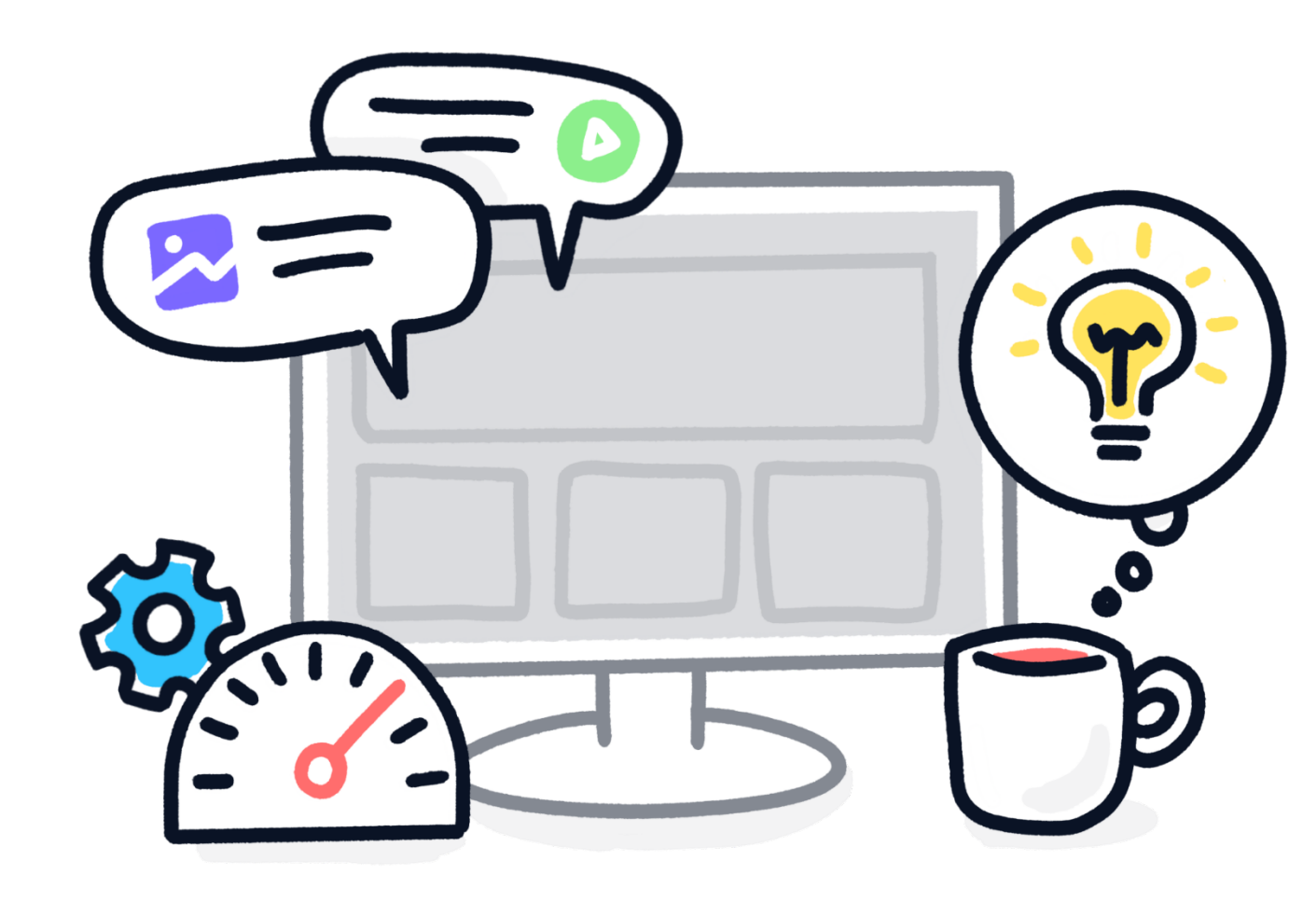

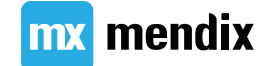

### Studio 与 Studio Pro

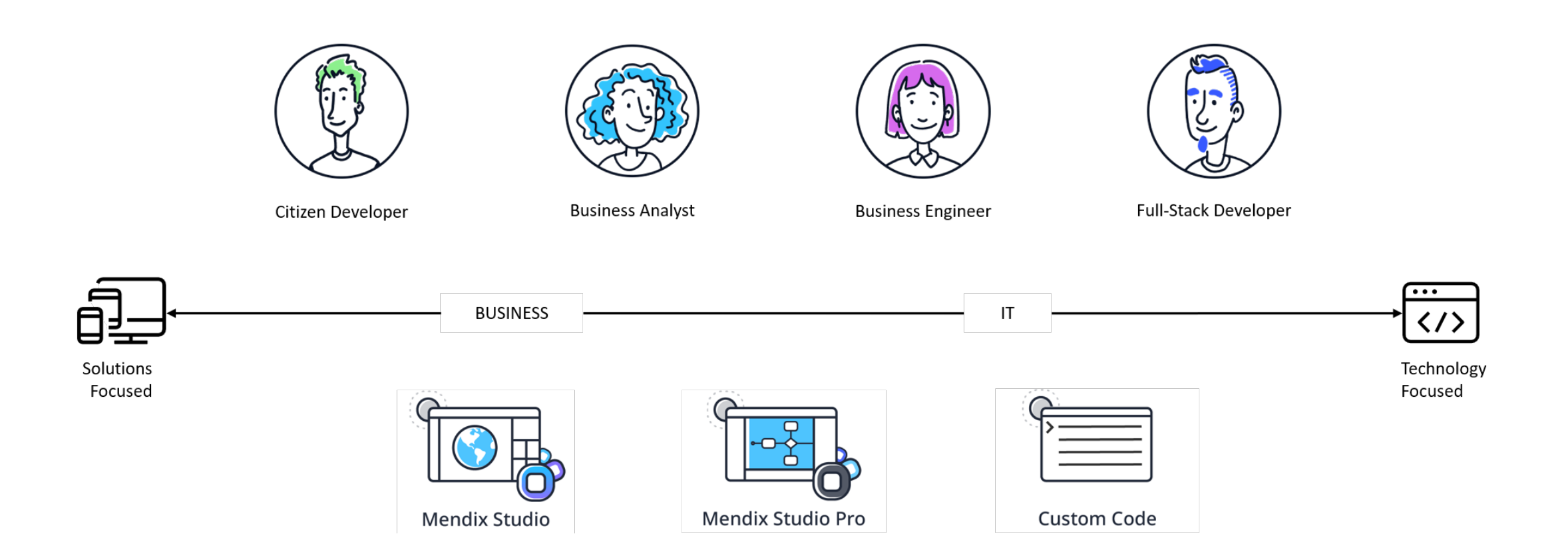

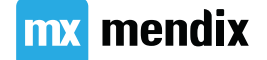

### Studio Pro

| App Explorer                                                                                             | Home_Web [MyFirstModule] ×                                                                                                    |                                                                                                    | *                                                                                | Data Hub Propertie                                                                                             | es Toolbox Connector                                |
|----------------------------------------------------------------------------------------------------|----------------------------------------------------------------------------------------------------|----------------------------------------------------------------------------------------------------|----------------------------------------------------------------------------------|----------------------------------------------------------------------------------------------------|-----------------------------------------------------|
| C Filter                                                                                                 | Page 🔀 🗟 Data view 🗟 Data grid 📴 Template gr                                                                                                    | d 🚟 List view 🛛 Add widget 🖓 Add building block                                                                                                    | Design mode 🤤                                                                    | Page 'MyFirstModule.I                                                                                          | Home_Web'                                           |
| <ul> <li></li></ul>                                                                                      | Feedback & Collaboration Widget                                                                                                    | Manu                                                                                                    | al - 12                                                                          | <ul> <li>✓ Common<br/>Name</li> <li>Documentation<br/>Class</li> <li>Style</li> <li>Dynamic classes</li> </ul> | Home_Web                                            |
|                                                                                                    | L                                                                                                    |                                                                                                    |                                                                                  | <ul> <li>Designer</li> <li>Canvas width</li> </ul>                                                             | 1200                                                |
| <ul> <li>Course_Overview</li> <li>Home_Web</li> </ul>                                                    |                                                                                                    | Auto                                                                                                    | o-fill                                                                           | Canvas height <ul> <li>General</li> <li>Platform</li> </ul>                                                    | 600<br>Web                                          |
| <ul> <li>Images</li> <li>Location_NewEdit</li> <li>Location_Overview</li> <li>Teacher_NewEdit</li> </ul> | LearnNow Training Management Welcome to your new app                                                                                                    |                                                                                                    |                                                                                  | Layout type<br>Layout<br>Title<br>URL                                                                          | Responsive<br>Atlas_Default (Atlas_Core<br>Homepage |
| Teacher_Overview     Trainee NewEdit                                                                     | Auto-fill                                                                                                    | Auto-fill                                                                                                    | Auto                                                                             | Visible for                                                                                                    | User                                                |
| <ul> <li>Trainee_Overview</li> <li>TrainingEvent_NewEdit</li> <li>TrainingEvent_Overview</li> </ul>      | Auto-fill     Auto-fit content       Courses     >                                                                                                    | Auto-fill     Auto-fit content       Locations     >                                                                                                    | Auto-fill<br>Teachers                                                            | Mark as used                                                                                                   | No                                                  |
| 2                                                                                                    | Auto-fill                                                                                                    | Auto-fill                                                                                                    | Auto                                                                             |                                                                                                    | 3                                                   |
| At                                                                                                    | las_Default > Home_Web                                                                                                    |                                                                                                    | > v                                                                              |                                                                                                    |                                                     |
| Ste                                                                                                    | ories 13 Changes 0 Errors 0 MxAssist Pe                                                                                                    | rformance Bot Console Debugger 🤤                                                                                                    |                                                                                  |                                                                                                    |                                                     |
| B<br>Sto                                                                                                 | Refresh                                                                                                    | pen document Stories of sprint 'J<br>and manage my data, so I can run my company more efficie                                                                                                    | immy's ideas' due 13/06/2021 Status Intly Done Schodule o                        |                                                                                                    |                                                     |
| t.                                                                                                    | <ul> <li>As an administrator, I want to be able to schedule at</li> <li>As an administrator, I want to be able to schedule at</li> <li>As an administrator, I want to be able to schedule at</li> <li>As an administrator, I want to be able to schedule at</li> </ul> | raining event at any time, so that the teachers can see their<br>raining event directly from the homepage, so that I spend as<br>raining event from the course overview page with the course<br>ions to a training event, so that my teachers know who their | s little time a Done<br>e little time a Done<br>e name alre Done<br>s tudents wi |                                                                                                    |                                                     |

#### **Team Server**

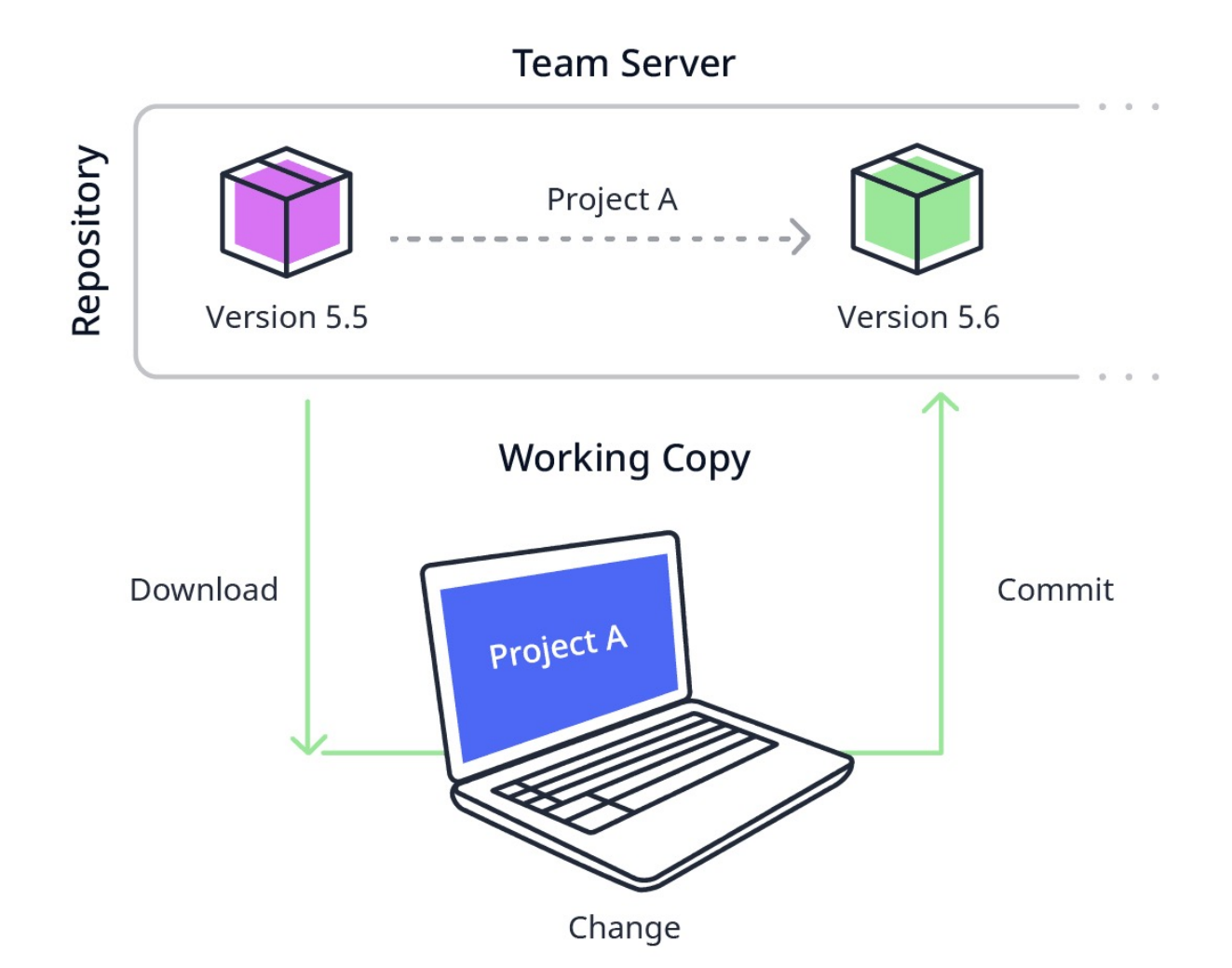

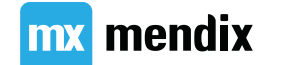

在Studio Pro中打开应用

- •打开 Mendix Studio Pro version 9.5.0
- •找到你的应用
- •打开主分支

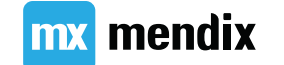

状态与变更

图标 含义

- 。 该元素无变化
- 该元素被修改
- 新增的元素
- 该元素在项目树中被移动
- ₀ 被删除的元素
- 与别人修改了同一个元素,版本有冲突

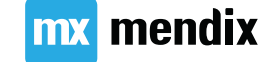

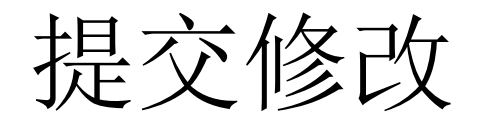

- •将更改发送到存储库称为提交。
- •将小的、一致的工作提交到存储库。
- Studio Pro 会自动检查您的应用程序是否存在您可能遗漏的内容,并提醒您在提交之前检查并修复这些内容。
- •只有当您的工作副本与存储库保持同步时,才可以提交。
- •不要忘记设置故事的状态!

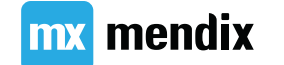

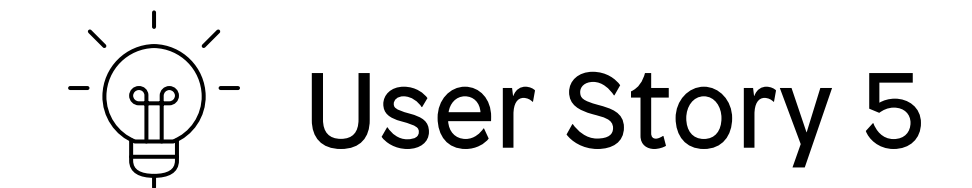

#### 作为管理员,我希望能够为培训活动添加注册, 以便我的老师知道他们的学生是谁。

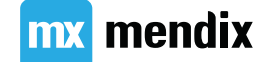

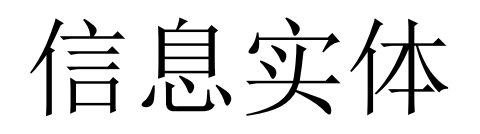

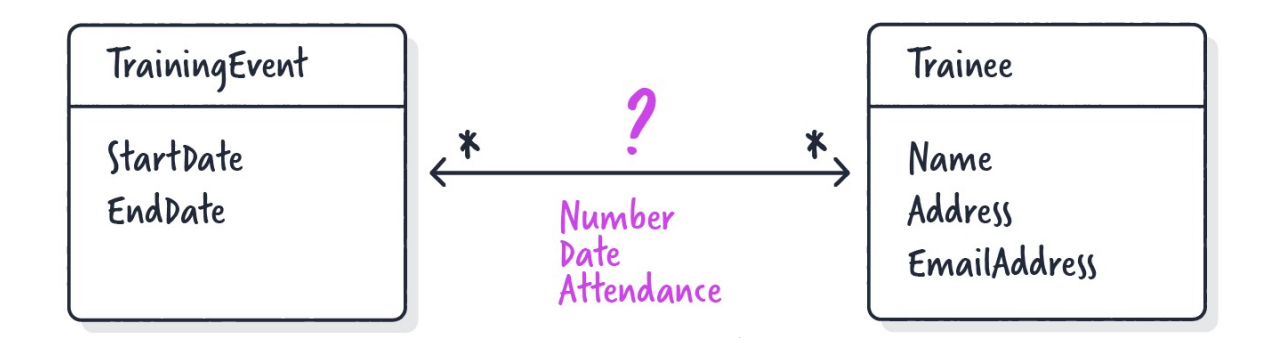

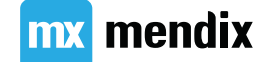

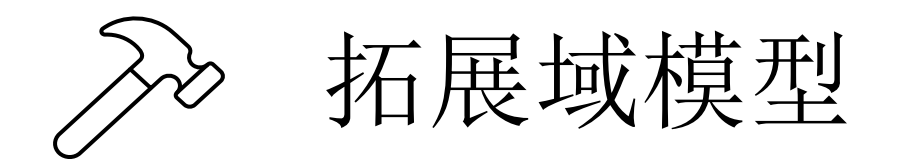

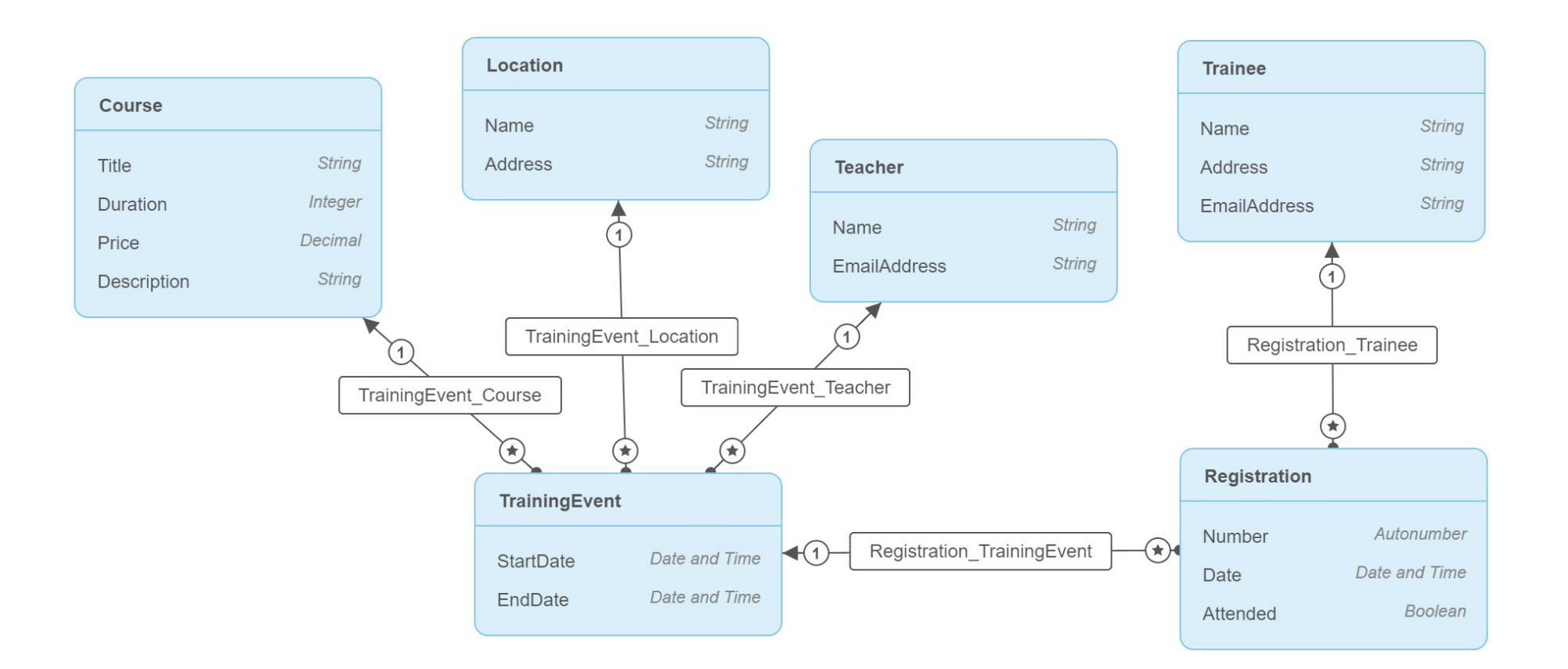

mx mendix

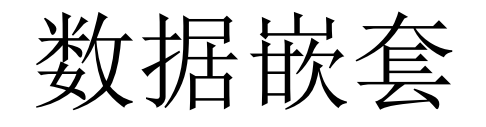

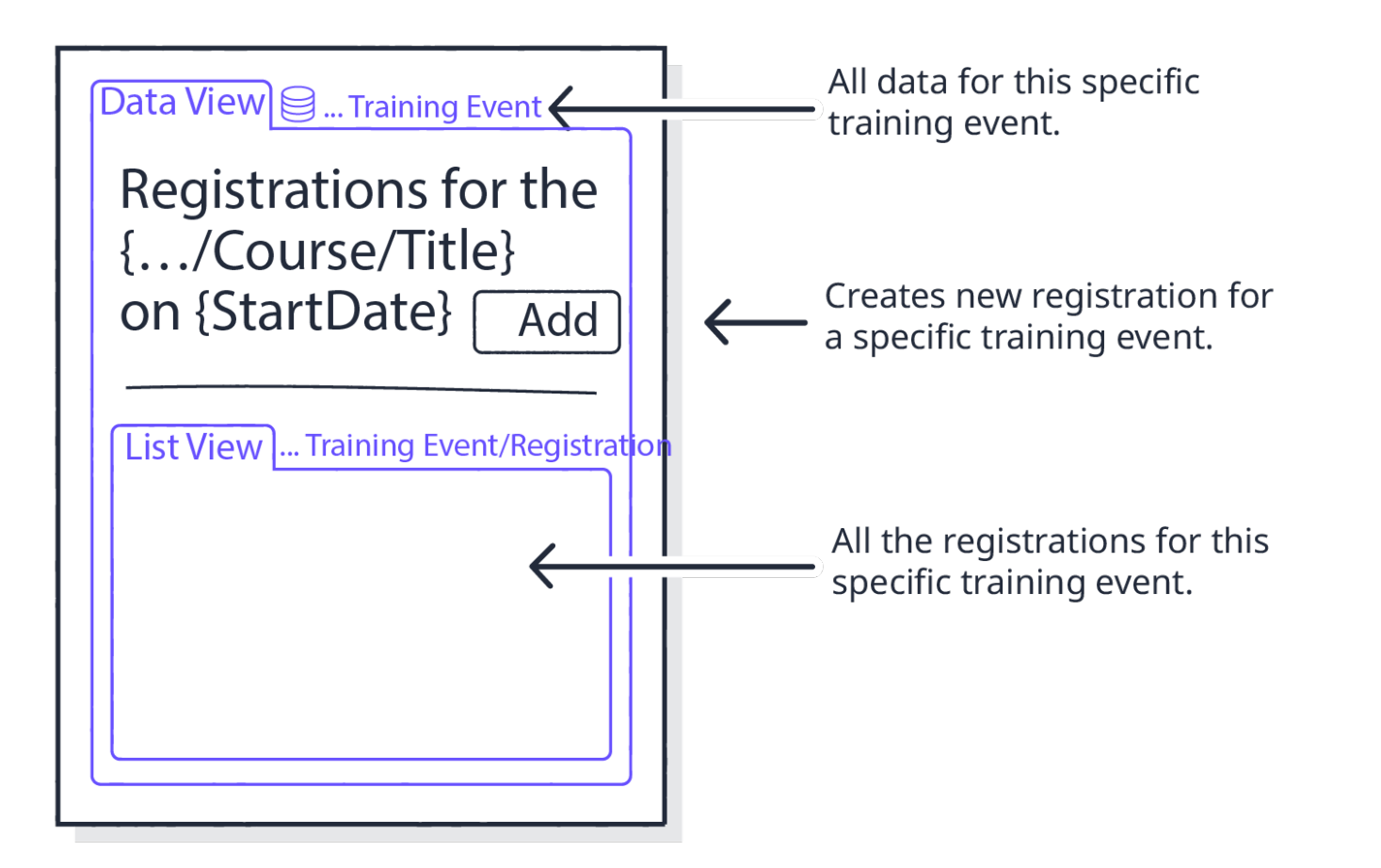

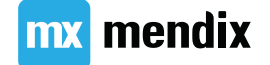
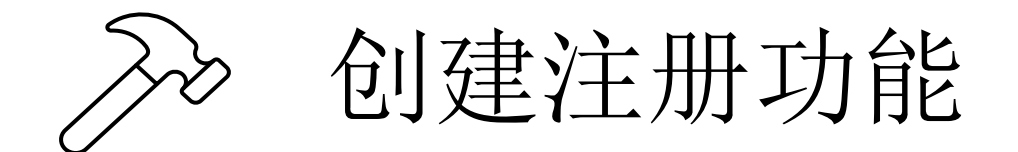

- 在 TrainingEvent\_Overview 页面中创建一个新的"注册(Registration)"按钮。
- 使用 Atlas Default 布局的空白模板创建新页面,将其命名为 TrainingEvent\_Registration\_Overview 并链接到该按钮。
- 在 layout grid 上方添加数据视图(data view)并连接实体 TrainingEvent 数据源上下文
- 向其中添加 Pageheader Controls 构建块并删除 Edit 和 Delete 按钮。
- 将原始 layout grid 移动到 data view 内,位于Pageheader Controls下方。
- 在该layout grid内添加一个 List single line 构建块,并显示属性 Number 和 Trainee Name。
- 创建添加按钮以打开新的 Registration\_NewEdit 页面。
- 使用 > 按钮也可以转到 NewEdit 页面。
- 使 < 返回按钮关闭页面。

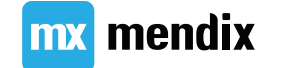

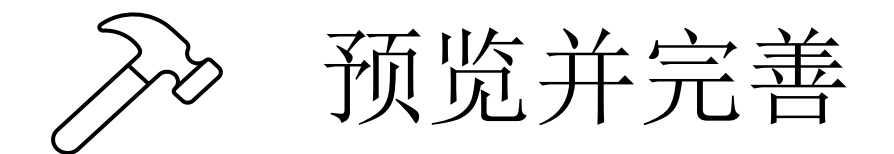

| ningEvent, page parameter]                                                 |           | Auto-fill                           |   |
|----------------------------------------------------------------------------|-----------|-------------------------------------|---|
| Auto-fill                                                                  |           | Registration, page parameter]       |   |
| egistrations for the {/Title} on {StartDate}                               | Add       | Number                              |   |
|                                                                            |           | [Number]                            |   |
|                                                                            | Auto-fill | Trainee                             |   |
| [Pagistration from database over association 'Pagistration TrainingEvent'] |           | [Registration_Trainee/Trainee/Name] | 0 |
| rt order: (default)                                                        |           | Date                                |   |
| arch on: (none)                                                            |           | [Date]                              |   |
| Auto-fill                                                                  |           | Attended                            |   |
| {Number} - {/Name}                                                         | >         | Ves No [Attended]                   |   |
|                                                                            |           | Save                                |   |
|                                                                            | Load more |                                     |   |

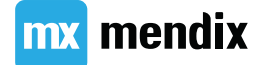

## Summary

## Make it smart

## 学习目标

- •使用小部件事件调用微流
- •使用各种微流动作来自动计算
- •了解微流的范围
- •了解两种类型的检索
- •了解存储属性和计算属性之间的区别
- •使用对象事件调用微流

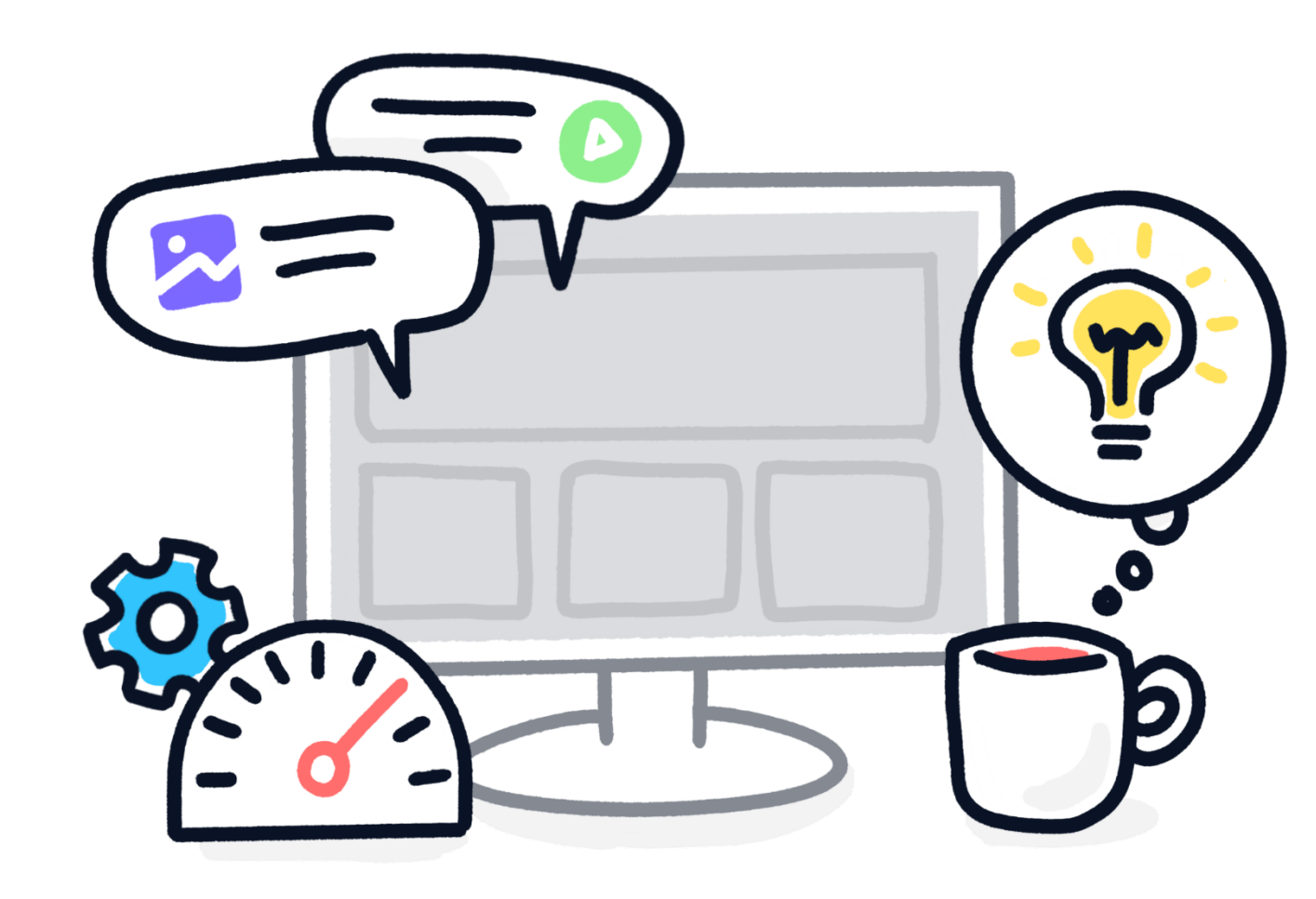

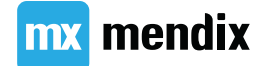

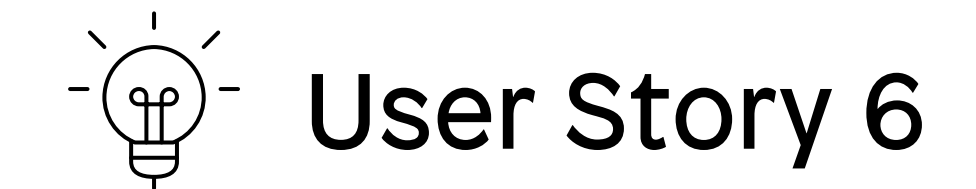

### 作为管理员,在安排培训活动时,我希望自动 计算活动的结束日期,防止我出现计算错误。

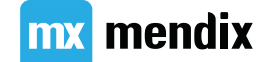

## 自动填充培训事件结束日期

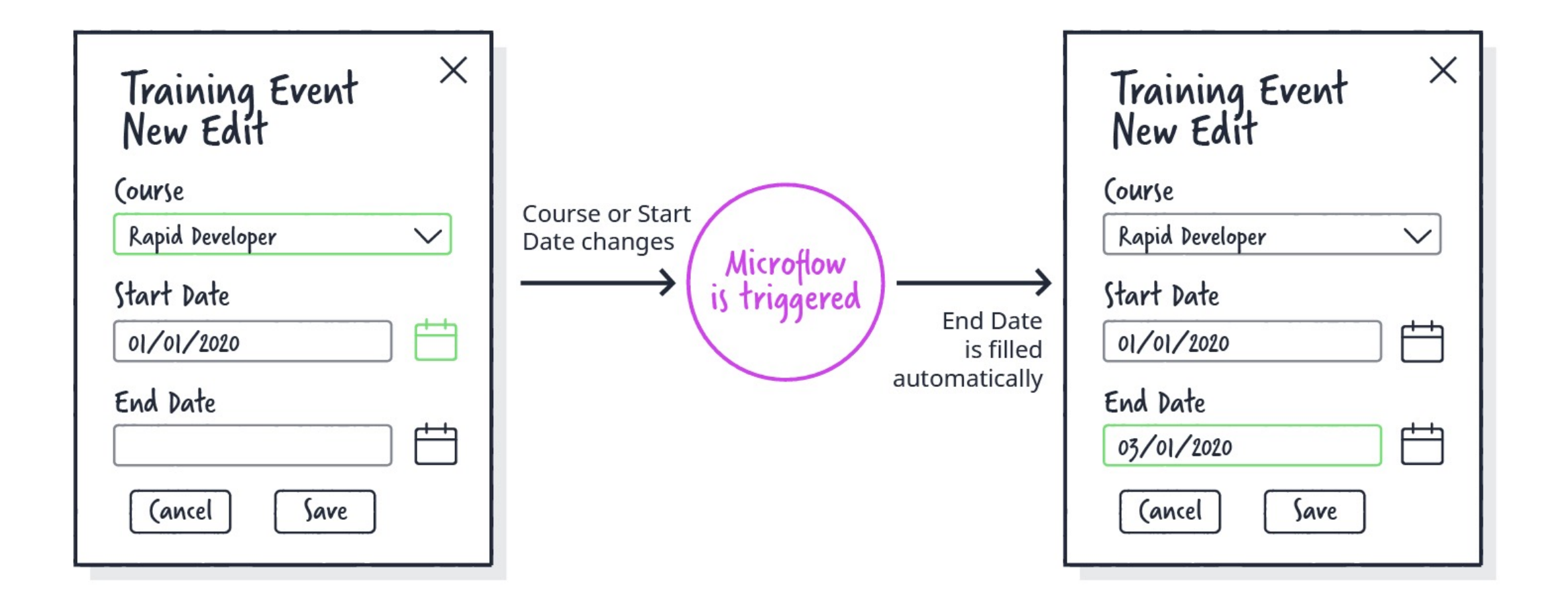

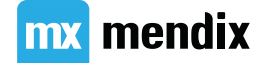

5个步骤

- 1. 触发微流
- 2. 填写计算的结束日期
- 3. 部署和测试
- 4. 分析错误并调整微流
- 5. 提交你的工程

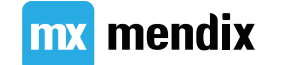

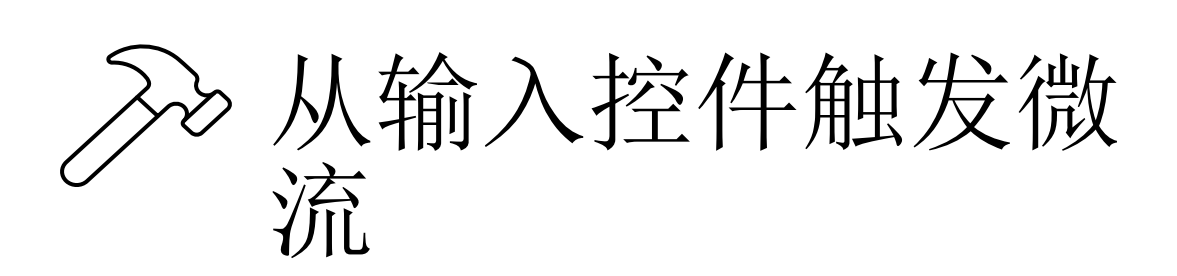

- •On enter:当用户光标进入(点击) 控件时
- On change: 当用户在进行更改后离开控件时
- •On leave:当用户光标离开(关闭) 控件时(无 论他们是否改变了控件的值)

| Training Event<br>New Edit | ×      |
|----------------------------|--------|
| (ourse                     |        |
| Rapid Developer            | $\sim$ |
| Start Date                 |        |
| 01/01/2020                 |        |
| End Date                   |        |
| (ancel Save                |        |

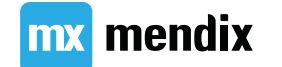

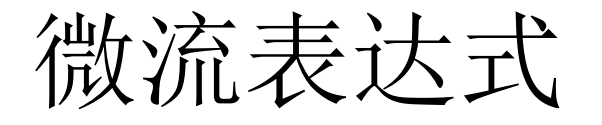

#### 通用表达式

| 元素   | 示例                                          | 类型 | 表达式          |
|------|---------------------------------------------|----|--------------|
| 方法   | FunctionName<br>(Ingredient 1 Ingredient 2) | 算数 | * : + -      |
|      | Trainoo/EmailAddross                        | 关系 | < > <= >= =  |
| 又里   |                                             |    | :-           |
| 环境变量 | [%CurrentDateTime%]                         | 特殊 | empty isNew  |
|      |                                             | 逻辑 | and or not   |
|      |                                             | 条件 | If then else |

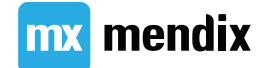

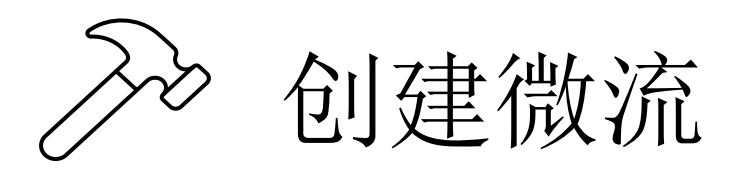

- 1. Retrieve associated Course
- 2. Calculate the EndDate
  - addDays(*DateTime*, *Integer*)
    - DateTime = StartDate (TrainingEvent)
    - Integer = Duration (Course)
- 3. Set the newly calculated EndDate
  - Change Object activity, change the TrainingEvent
  - Commit: No
  - Refresh client: Yes

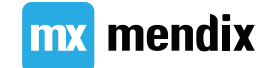

## 微流的数据读取范围

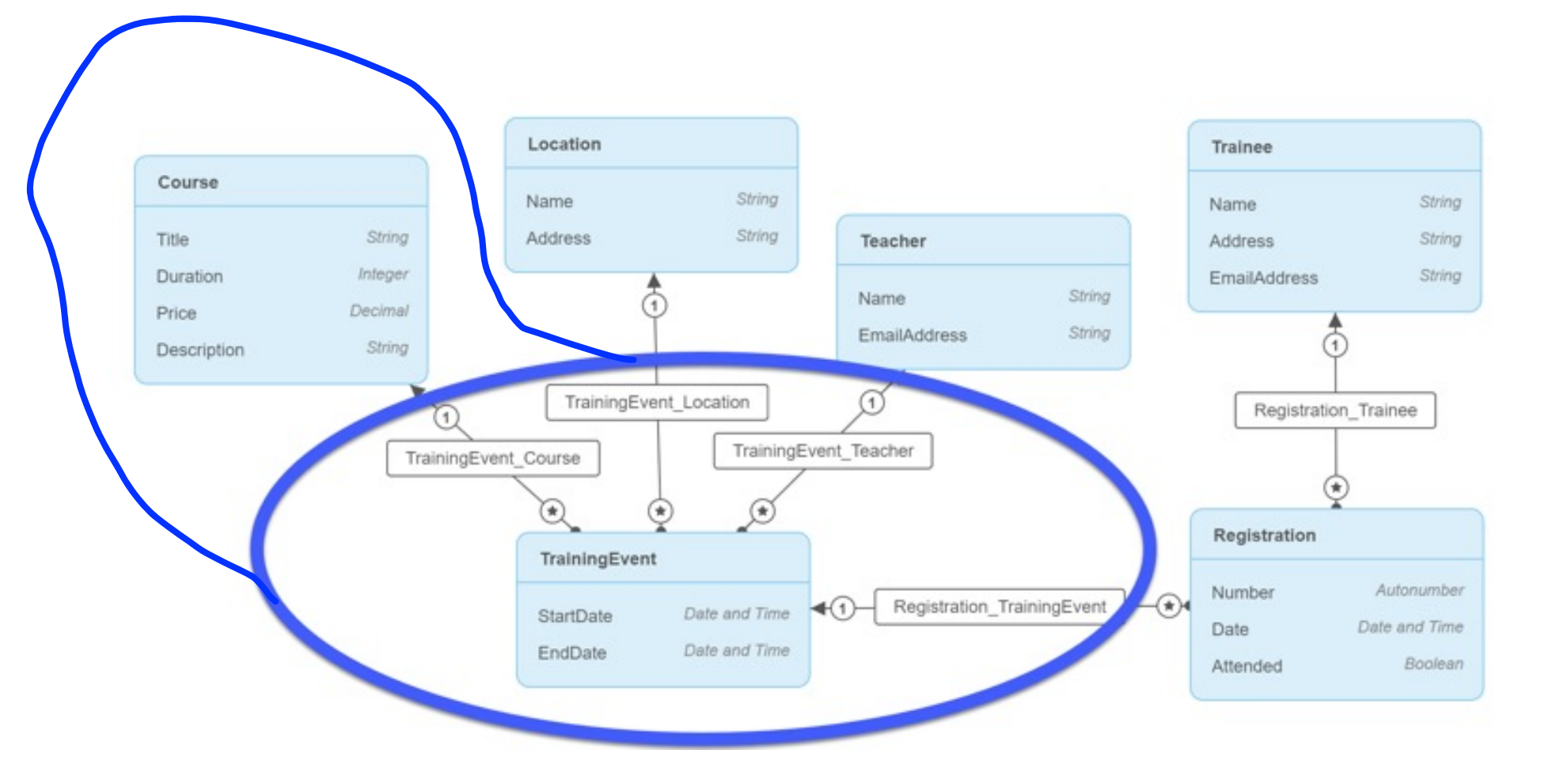

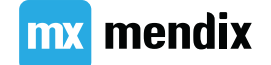

## 获取数据

Example:

When writing a text document

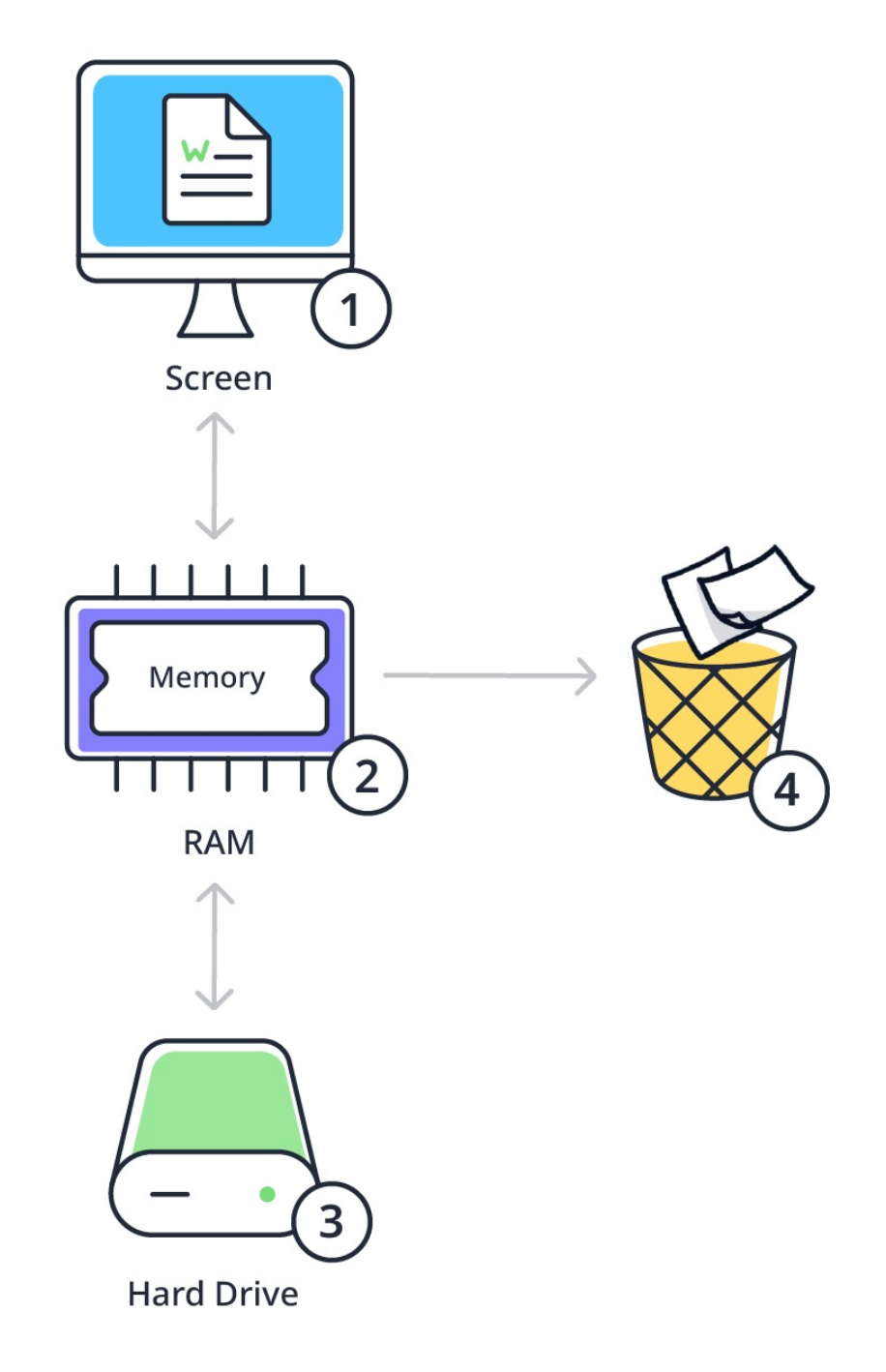

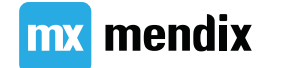

## 获取数据

When using Mendix

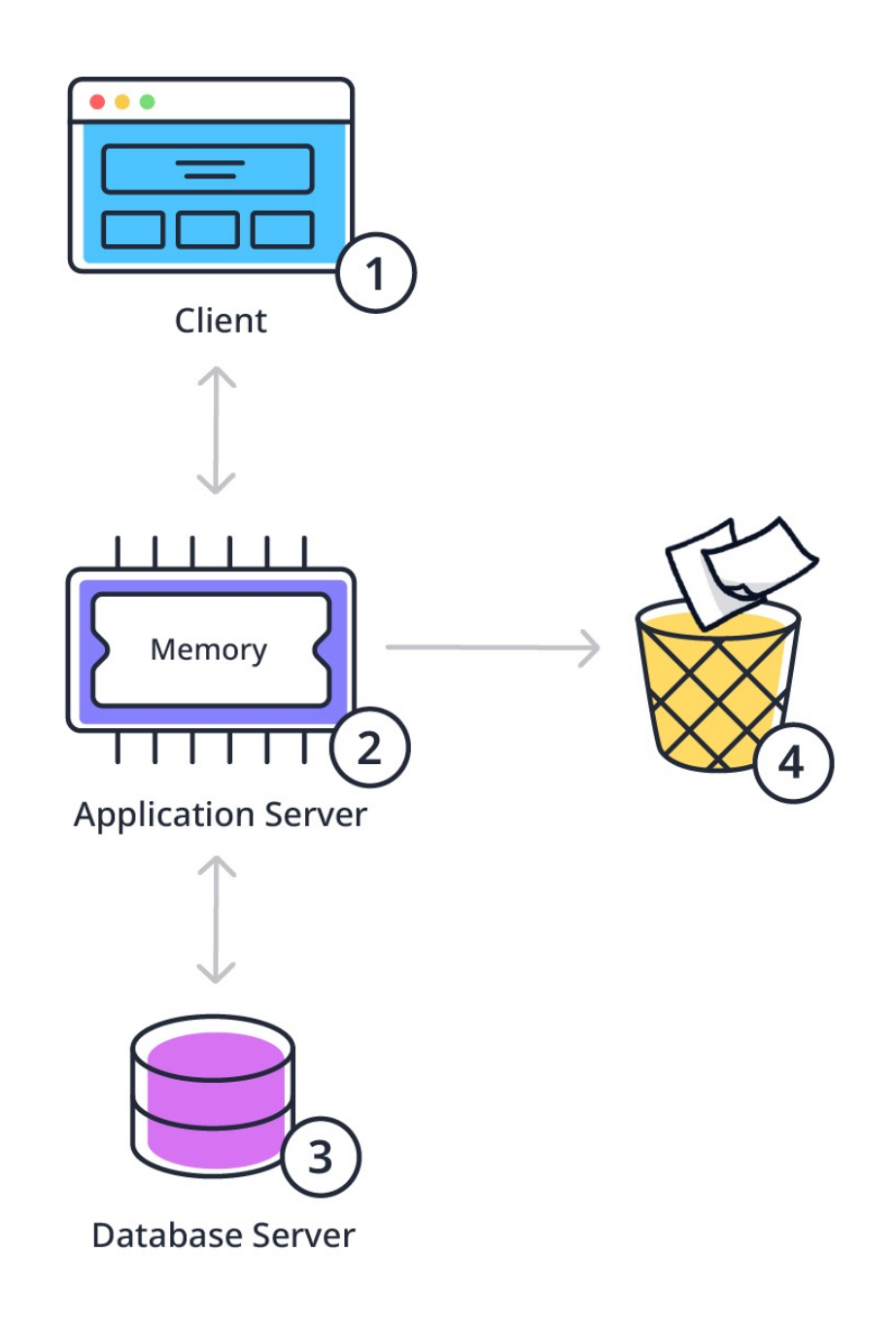

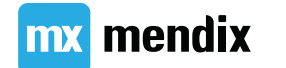

## 由关联获取数据

Doing a retrieve from memory is called "By Association Retrieve".

Benefits:

- Faster (no connection to the database is needed)
- Information not in the database yet

Transient objects

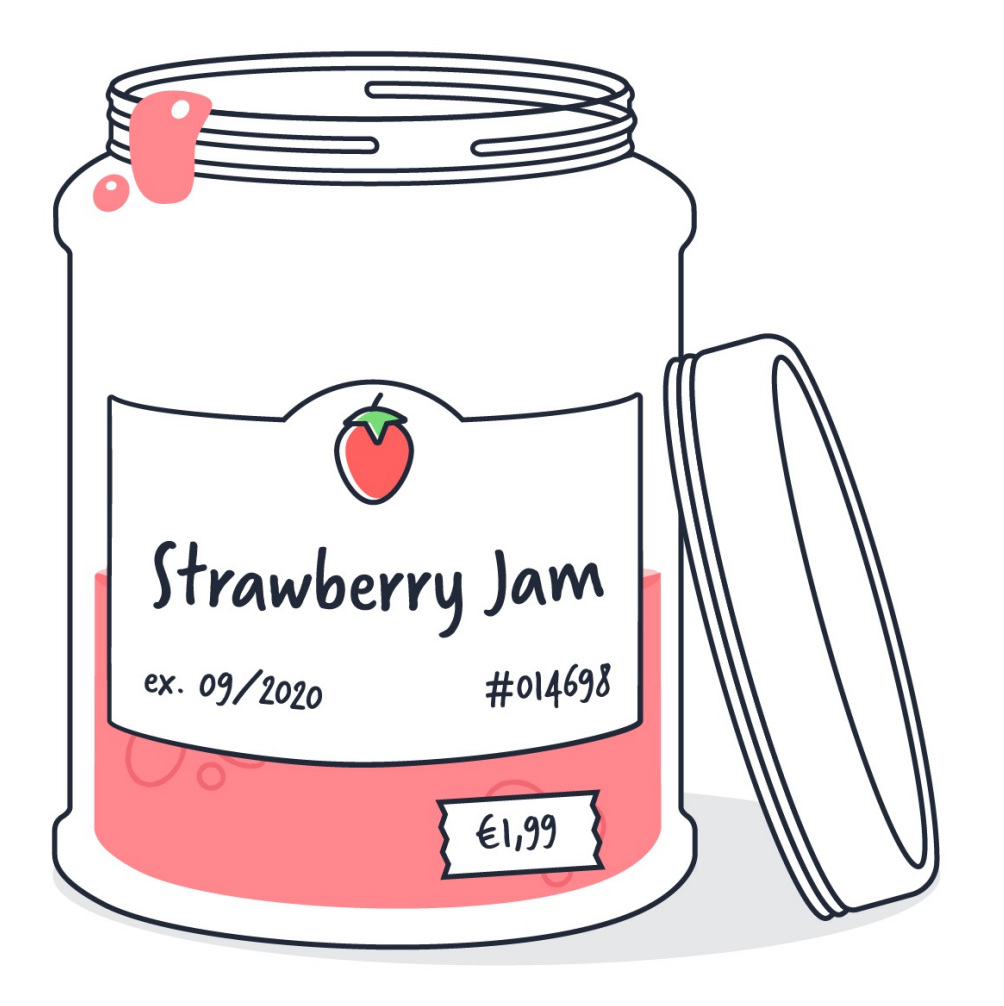

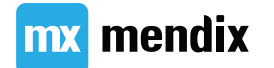

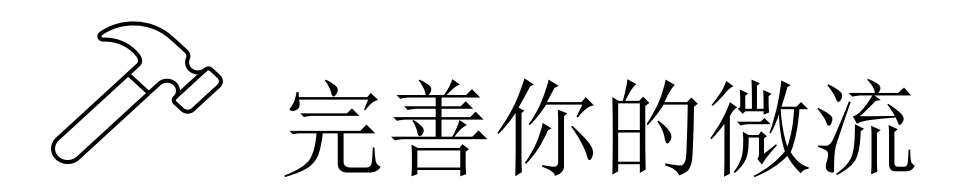

1) Retrieve your data

2) Complete the microflow expression

3) Run Locally and Crash!

|                                                 | Select Association                                                                                                    | ×      |
|-------------------------------------------------|----------------------------------------------------------------------------------------------------|--------|
|                                                 | Filter                                                                                                    |        |
|                                                 | 🛨 Expand All 😑 Collapse All                                                                                                    |        |
|                                                 | Variables     Variables     StrainingEvent (MyFirstModule.TrainingEvent)     Registration_TrainingEvent (List of MyFirstModule.Registration)                                                                                                    |        |
|                                                 | <ul> <li>TrainingEvent_Course (MyFirstModule.Course)</li> <li>TrainingEvent_Location (MyFirstModule.Location)</li> <li>TrainingEvent_Teacher (MyFirstModule.Teacher)</li> <li>CurrentSession (System.Session)</li> <li>CurrentUser (System.User)</li> <li>IatestError (System.Error)</li> <li>IatestHttpResponse (System.HttpResponse)</li> <li>IatestSoapFault (System.SoapFault)</li> </ul> |        |
| Edit Change Item                                | ×                                                                                                    |        |
| Member                                          |                                                                                                    |        |
| EndDate (Date and time)                         | ~                                                                                                    |        |
| Type<br>Set Add Remove                          |                                                                                                    |        |
| Value                                           | Generate                                                                                                    |        |
| addDays(\$TrainingEvent/StartDate, \$Course/Dur | ation)<br>Select None                                                                                                    | Cancel |
| Line Column Error                               |                                                                                                    |        |
|                                                 | OK Cancel                                                                                                    |        |

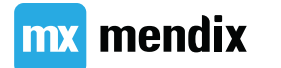

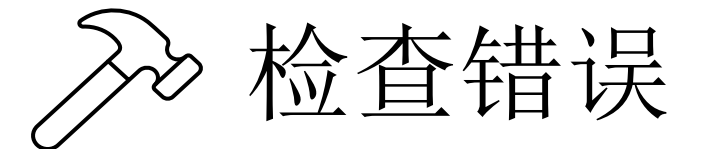

### Add breakpoint on the OCH\_TrainingEvent\_CalculateEndDate microflow

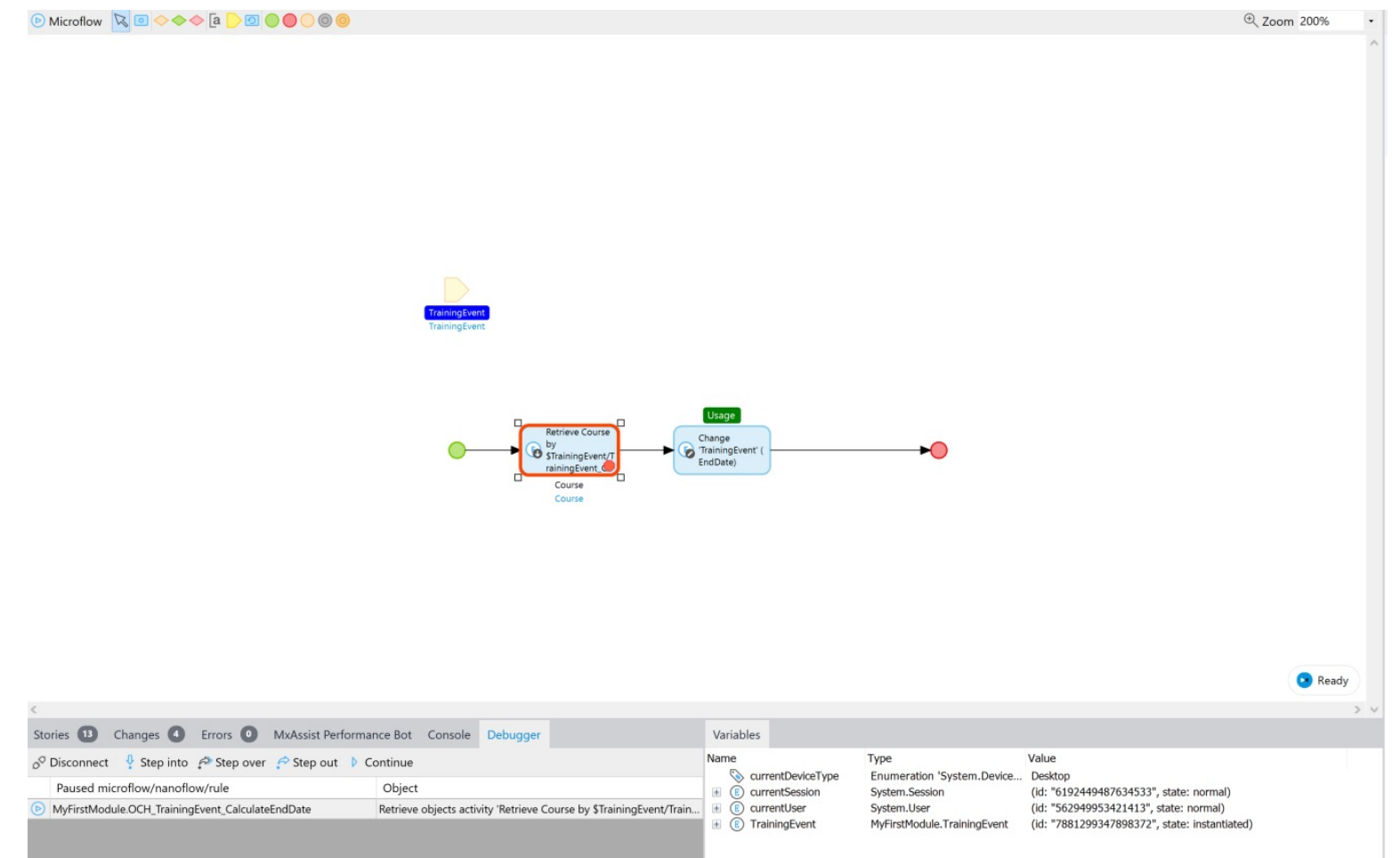

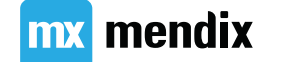

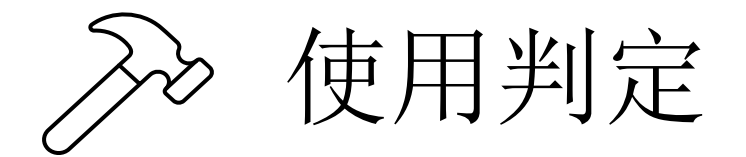

### Add two Decisions to check if the start date and course are selected.

| <u>R</u> un Version <u>C</u> ontrol <u>L</u> anguage <u>H</u> elp | Decision                                                         |                         |          |                         | X                          | 53          |
|-------------------------------------------------------------------|------------------------------------------------------------------|-------------------------|----------|-------------------------|----------------------------|-------------|
| OCH_TrainingEvent_CalculateEndDate [M                             | Common                                                           | Course selected?        |          |                         |                            |             |
| ⊘ Microflow  ⓐ                                                    | Capiton                                                          |                         |          |                         |                            | 🕀 Zoom 160% |
|                                                                   | Decision Type                                                    | Expression      Rule    |          |                         | · ·                        |             |
|                                                                   | Expression                                                       |                         |          |                         |                            |             |
|                                                                   |                                                                  |                         |          | Expression              | wizard                     |             |
|                                                                   | \$Course != empty                                                | ζ.                      |          |                         |                            |             |
|                                                                   |                                                                  |                         |          |                         |                            |             |
|                                                                   | Lino                                                             | Column                  | Error    |                         |                            |             |
| TrainingEvent<br>TrainingEvent                                    | Line                                                             | Column                  | Elloi    |                         |                            |             |
|                                                                   |                                                                  |                         |          |                         |                            |             |
|                                                                   |                                                                  |                         | _        |                         |                            |             |
|                                                                   |                                                                  |                         |          | ОК                      | Cancel                     |             |
|                                                                   | Retrieve Course<br>by<br>\$TrainingEvent/<br>rainingEvent_Course | Start date<br>selected? |          | Chang<br>Traini<br>EndD | ge<br>ingEvent' (<br>Pate) |             |
|                                                                   | Course                                                           | <u>\</u>                | <u>\</u> |                         |                            |             |

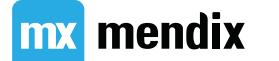

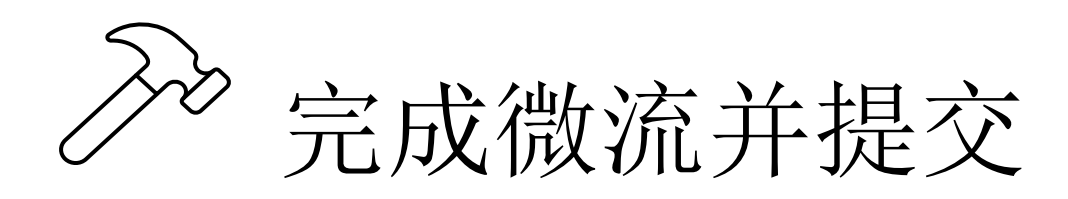

- 1) Remove breakpoint
- 2) Run Locally
- 3) Find bug & fix
- 4) Commit

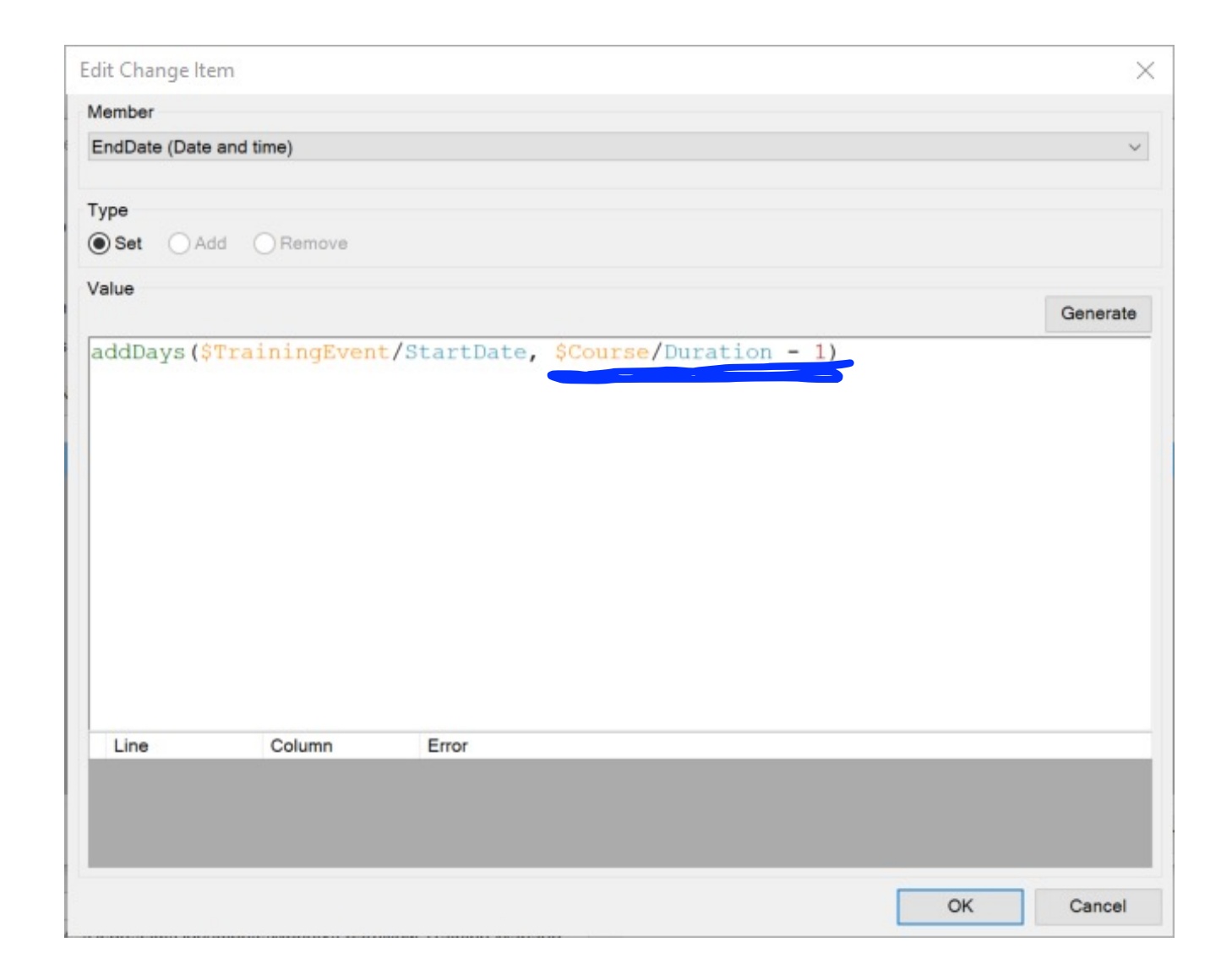

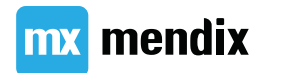

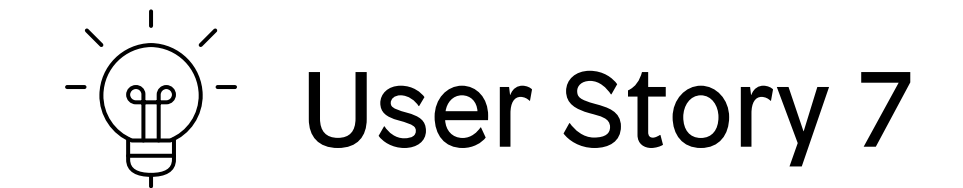

# 作为老师,我希望能够随时看到参加培训活动的学员人数,以便我知道我需要什么资源。

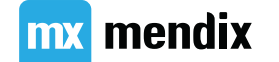

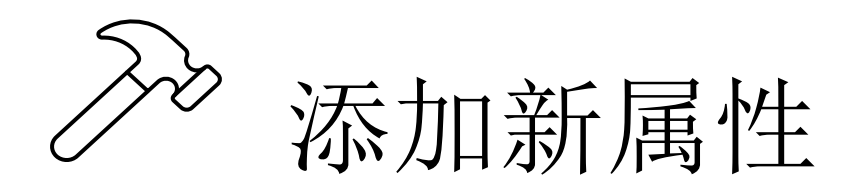

Stored or Calculated Attribute? 1) New attribute 2) Text widget

3) Parameter

4) Edit caption

| TrainingE       | ent, from data             | abase]      |                                                        |    |     |          | _ |
|-----------------|----------------------------|-------------|--------------------------------------------------------|----|-----|----------|---|
| Sort order: (de | fa Edit Text '             | 'text1'     |                                                        |    |     | $\times$ |   |
| Search on: (no  | ne)<br>General             | Appearance  |                                                        |    |     |          |   |
|                 | Genera                     | al          |                                                        |    |     |          | H |
|                 | Captio                     | n           | Number of registrations: {1}                           | 1  | Ed  | it       | F |
| Tit             | Edit Caption               |             |                                                        | _  |     |          | × |
| Fro             | Caption                    |             | Number of registrations: {1}                           |    |     |          | < |
|                 | Edit Template              | e Parameter |                                                        |    | - ) |          | × |
| Regist          | Attribute (path            | ) [         | MyFirstModule.TrainingEvent.TotalNumberOfRegistrations |    |     | Selec    | t |
| Hosted b        | Formatting<br>Group digits |             | ⊖Yes ◉No                                               |    |     | 19 pt    |   |
|                 |                            |             |                                                        | OH | (   | Cancel   | - |
| At: {/Na        | -                          |             |                                                        |    |     |          |   |
| Text            |                            |             |                                                        | OF |     | Cancel   |   |
|                 |                            |             |                                                        |    |     |          |   |

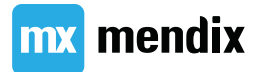

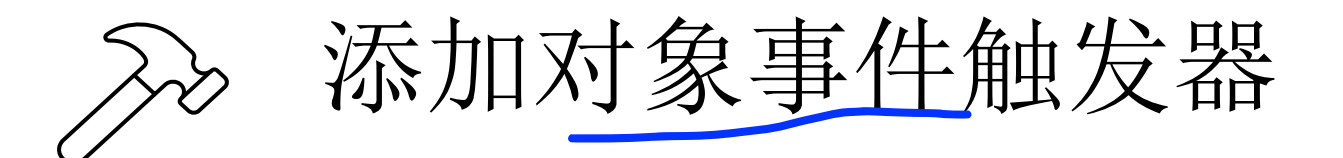

### Prefixes for object event handlers:

|          | Before | After |
|----------|--------|-------|
| Create   | BCR    | ACR   |
| Commit   | BCO    | ACO   |
| Rollback | BRO    | ARO   |
| Delete   | BDE    | ADE   |

In our case: ACO\_ADE\_Registration\_SetTotalNumberOfRegistrations

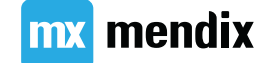

计算注册人数

- 1. Retrieve the associated **TrainingEvent**
- 2. Retrieve the Registrations that belong to the **TrainingEvent**
- 3. Count the list of Registrations
- 4. Set the total number of Registrations as the new value
  - Change Object activity, change the TrainingEvent
  - Commit: Yes
  - Refresh client: Yes

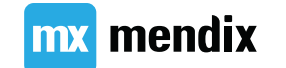

计算注册人数

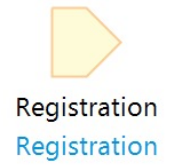

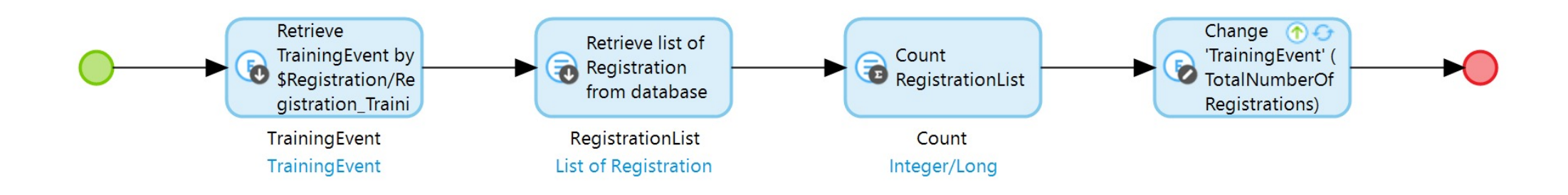

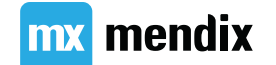

## Summary

## Make it valid & consistent

## 学习目标

- •了解拥有有效且一致的数据的重要性
- 识别不同类型的验证
- •使用微流应用验证
- •防止删除好的数据
- •清理过时的数据

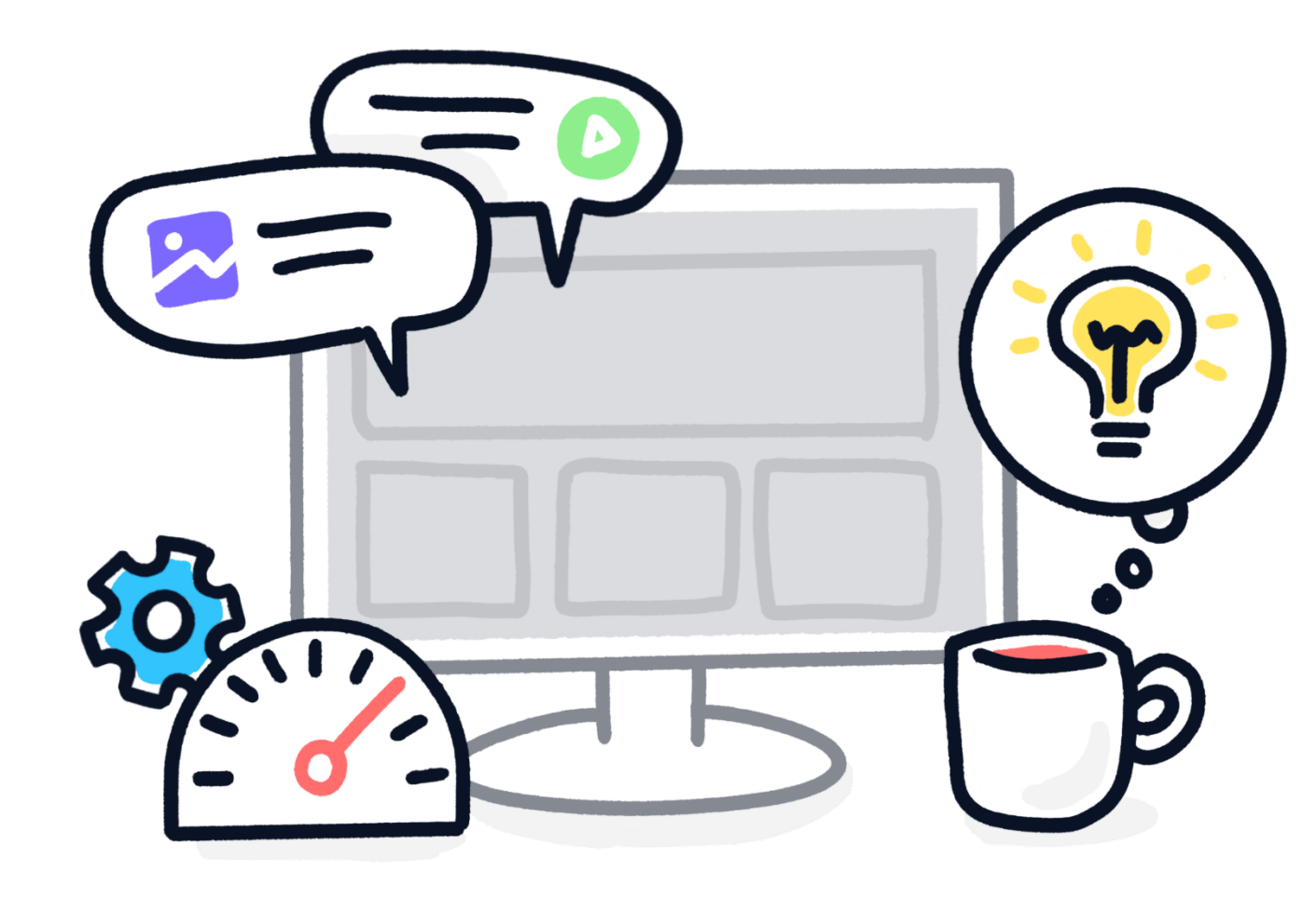

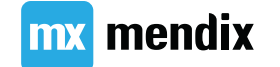

## 数据校验为何重要?

| 不同类型的错误 | 如何预防? |
|---------|-------|
| 空记录     | 校验规则  |
| 非法数据    | 正则表达式 |
| 重要数据被删除 | 删除保护  |
| 垃圾数据    | 级联删除  |

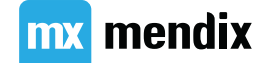

数据验证

验证是在对象存储在数据库中之前应该满足的条件。

您可以将验证添加到:

- 领域模型
- 微流
- 页面

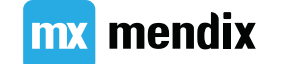

## 数据验证的类型

| 类型                    | 描述            | 示例                             |
|-----------------------|---------------|--------------------------------|
| Required              | 属性不能为空        | 课程描述                           |
| Unique                | 属性值必须唯一       | 课程名称                           |
| Equals                | 属性值必须等于特定值    | 重复输入密码                         |
| Range                 | 属性值必须处于某个范围内  | 课程时长                           |
| Regular<br>expression | 属性值需满足某个正则表达式 | 电子邮件地址<br>(user@something.com) |
| Maximum<br>length     | 属性值最大长度       | 邮编                             |

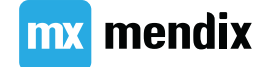

## 如何处理错误的数据?

| 在何处触发校验?     | 反馈形式          |
|--------------|---------------|
| 表单页面 (有输入控件) | 在输入控件下方显示错误信息 |
| 页面 (无输入控件)   | 弹出错误信息对话框     |
| 系统           | 日志中的错误信息      |

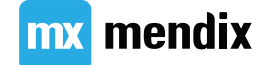

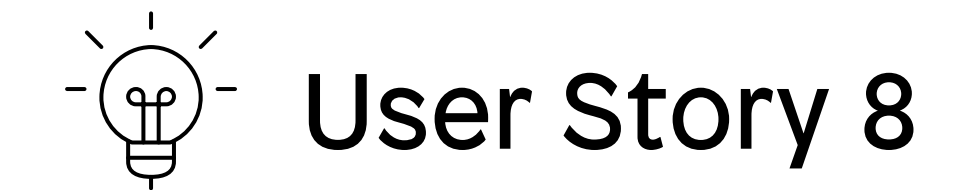

## 作为管理员,我希望数据有效且一致, 所以我的数据库不会变得混乱。

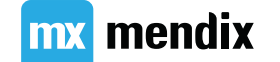

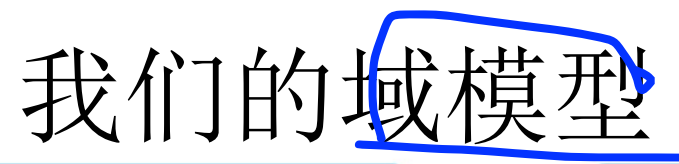

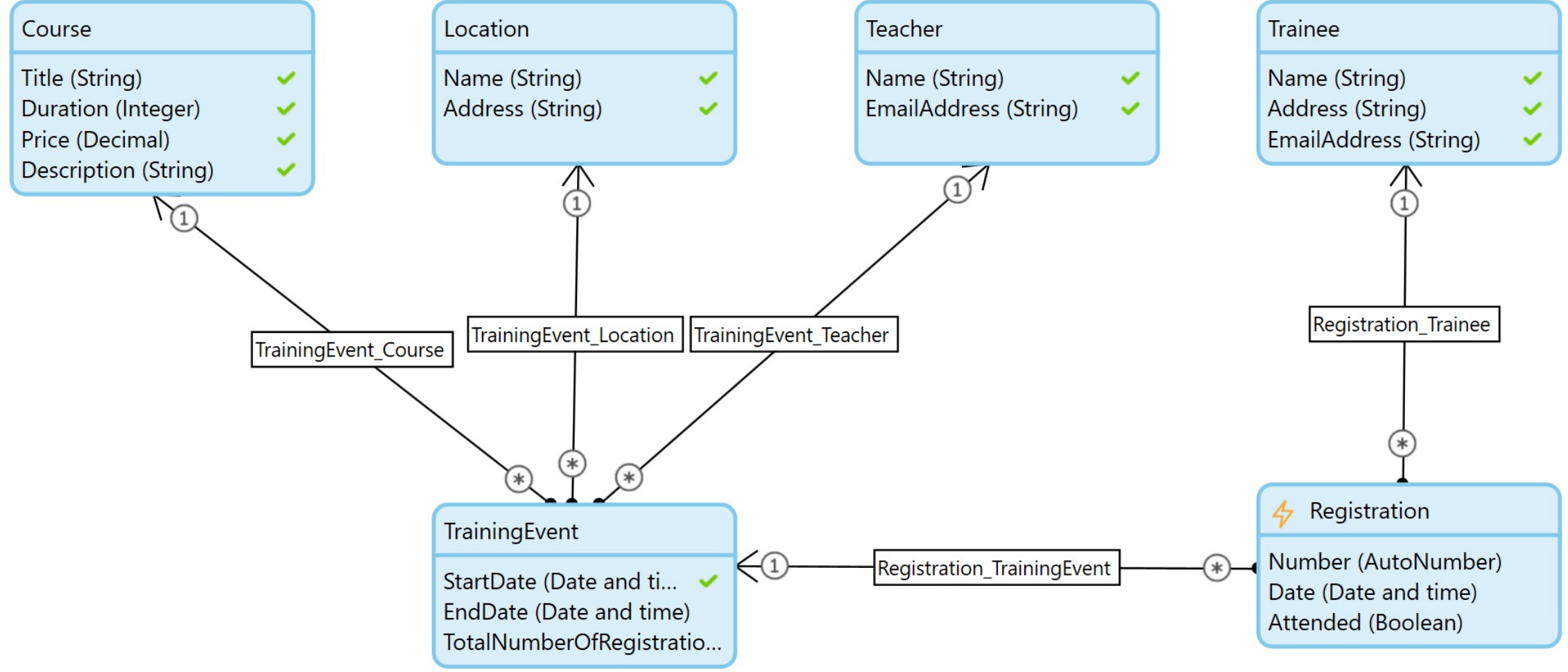

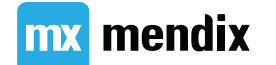

在微流中验证

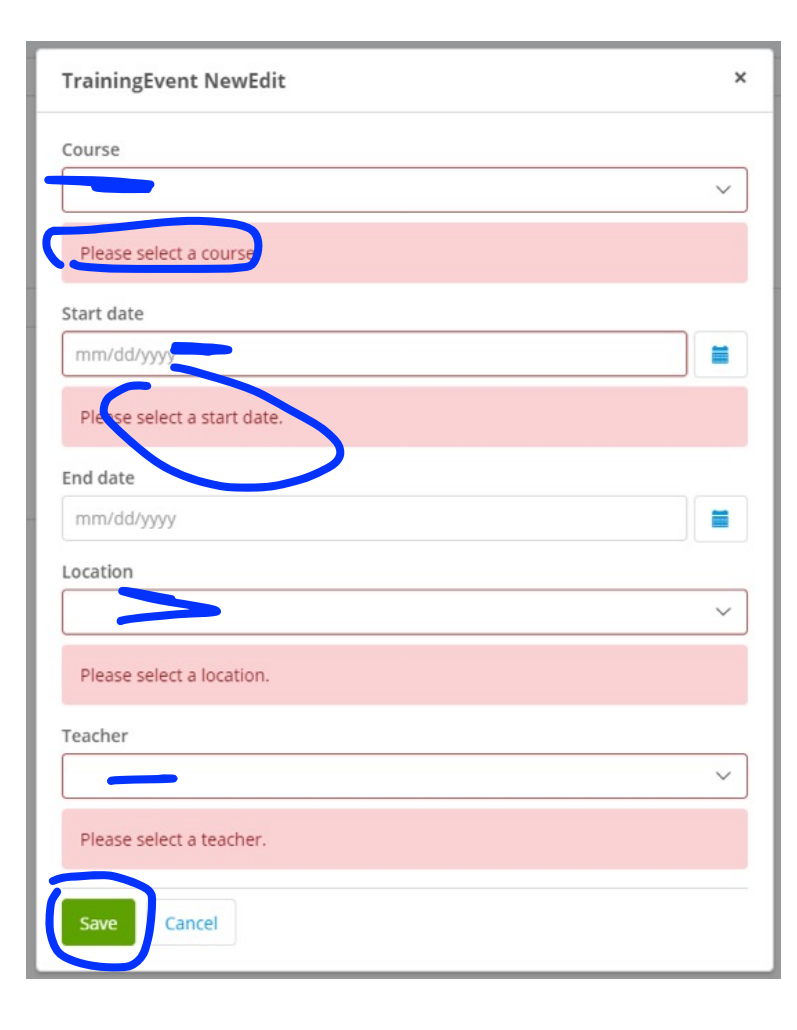

| 实体            | 属性或关联              | 验证规则     |
|---------------|--------------------|----------|
| TrainingEvent | StartDate          | Required |
|               | Teacher selection  | Required |
|               | Course selection   | Required |
|               | Location selection | Required |

- 将保存按钮更改为微流按钮 1.
- 2. 模在默认保存行为
- 3. 创建所有验证检查
- 创建每个字段的验证反馈消息 向用户一次性展示所有反馈

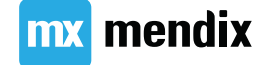

## 步骤1&2:创建基本微流

确保 Save 按钮触发验证微流:ACT\_TrainingEvent\_Save

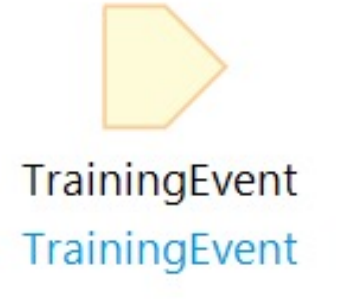

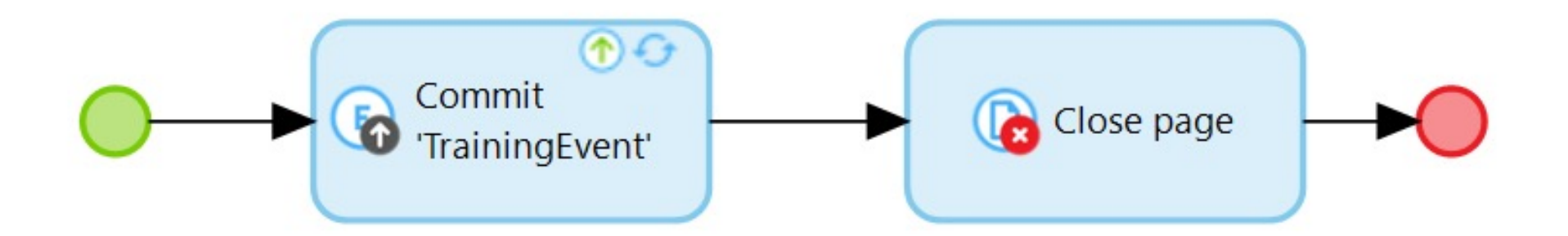

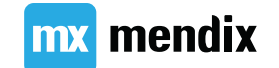

## 步骤 3: 添加数据验证

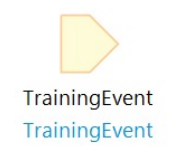

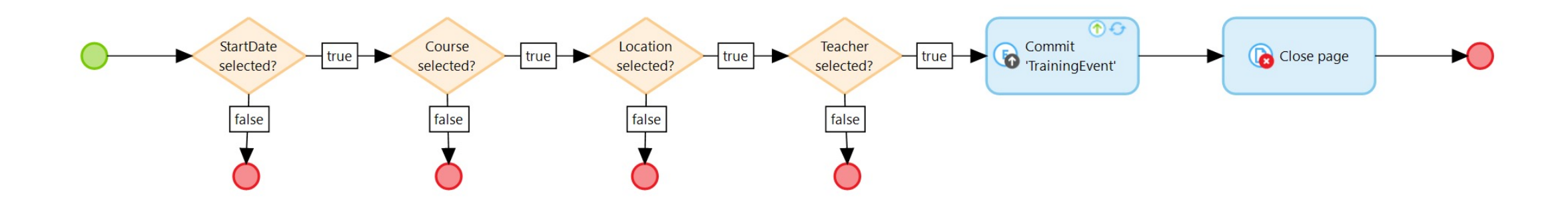

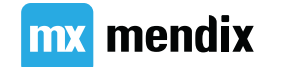
#### 步骤 4: 添加验证反馈

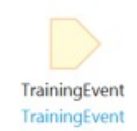

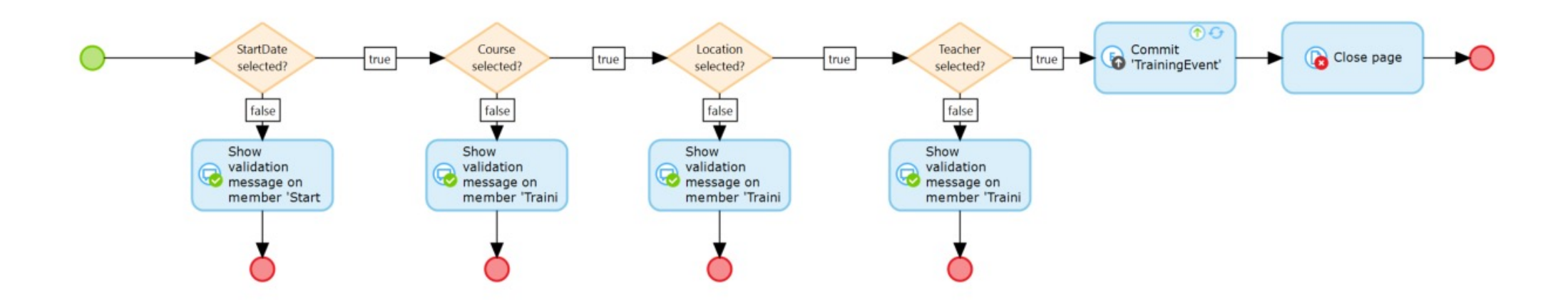

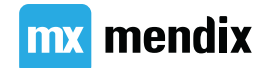

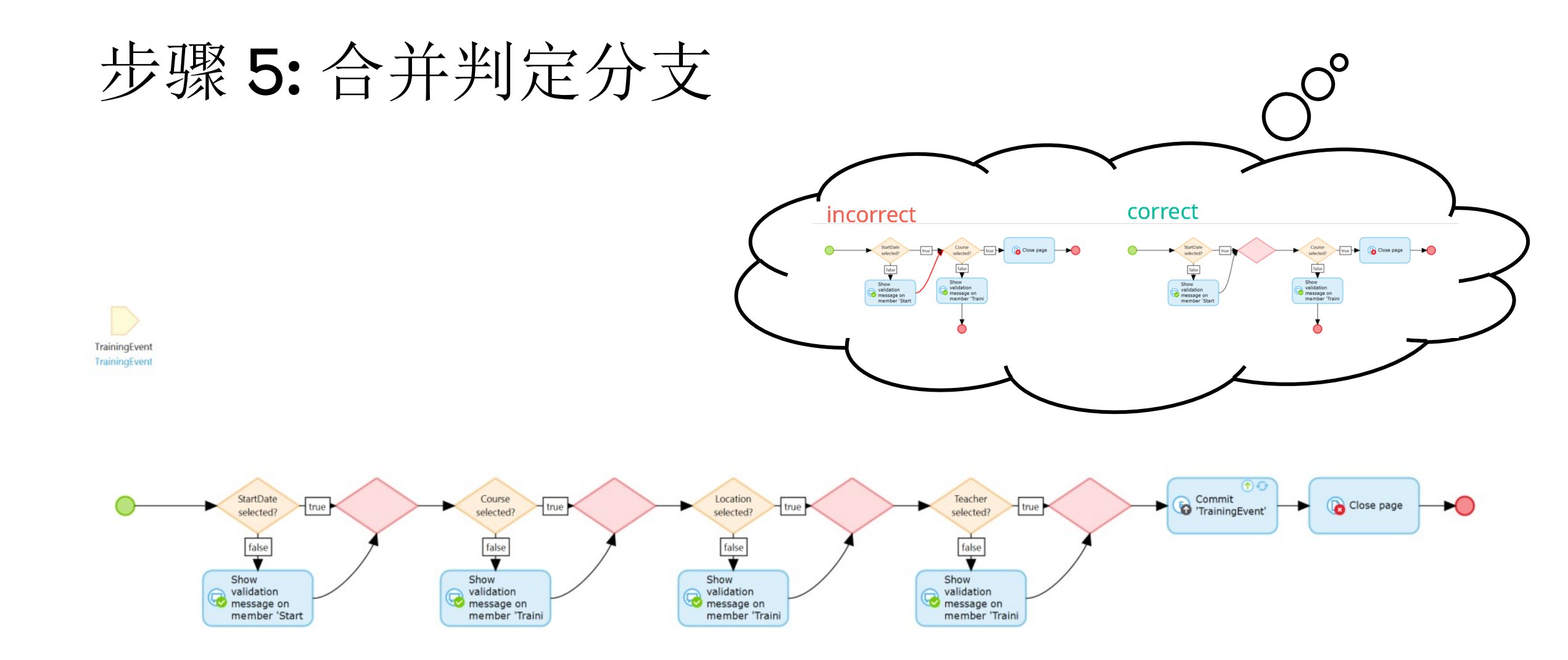

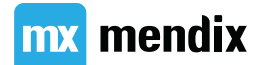

步骤6:添加终止标记

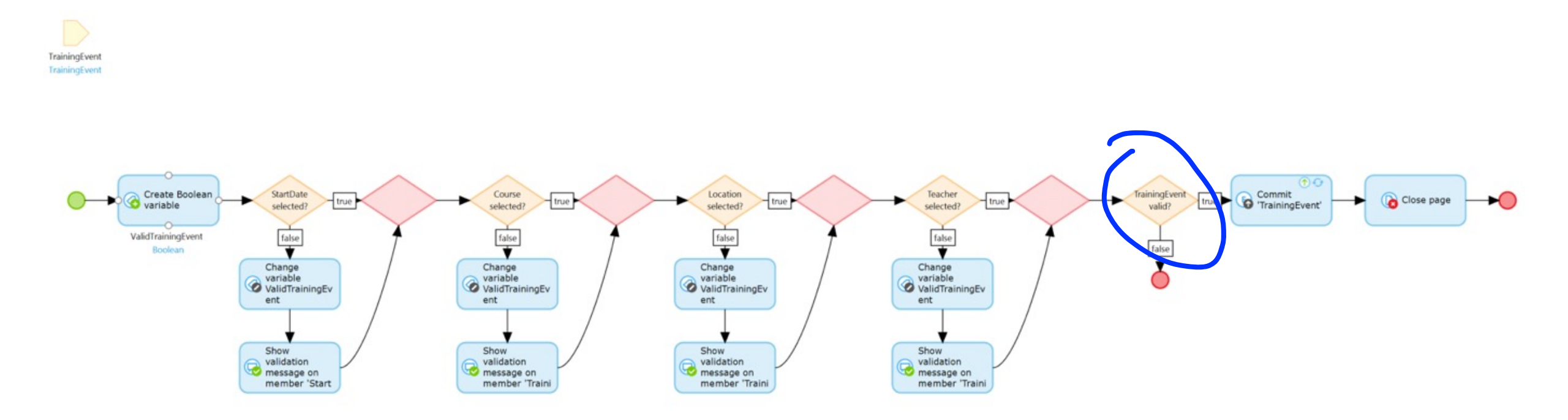

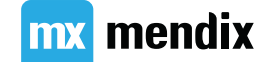

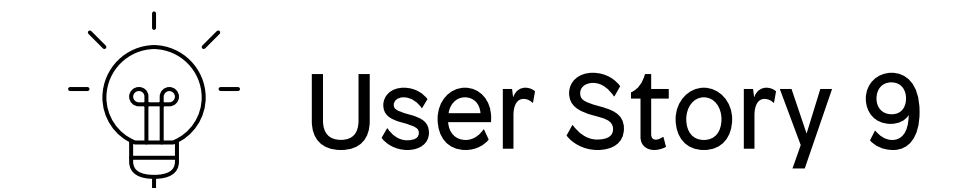

#### 作为管理员,我希望能够删除没有注册 的培训活动,以防我意外删除人们已经 付费参加的培训活动。

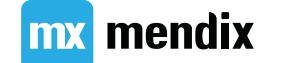

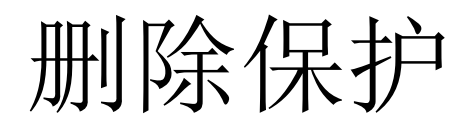

| Properties of Association   | 'MyFirstModule.Registration_Trair        | ningEvent'                      | <u></u> |     | $\times$ |
|-----------------------------|------------------------------------------|---------------------------------|---------|-----|----------|
| Common                      |                                          |                                 |         |     |          |
| Name                        | Registration_TrainingEvent               |                                 |         |     |          |
| Documentation               |                                          |                                 |         |     |          |
| Multiplicity                |                                          |                                 |         |     |          |
| O [1 - 1] One 'TrainingEv   | ent' object is associated with one 'Re   | gistration' object              |         |     |          |
| [1 - *] One 'TrainingEv     | ent' object is associated with multiple  | e 'Registration' objects        |         |     |          |
| 🔘 [* - *] Multiple 'Trainin | gEvent' objects are associated with n    | nultiple 'Registration' objects |         |     |          |
| On delete of 'TrainingEve   | nt' object                               |                                 |         |     |          |
| O Keep 'Registration' ob    | ect(s)                                   |                                 |         |     |          |
| O Delete 'Registration' o   | bject(s) as well                         |                                 |         |     |          |
| Delete 'TrainingEvent'      | object only if it is not associated with | 'Registration' object(s)        |         |     |          |
| Error message if 'Trainin   | gEvent' object cannot be deleted         |                                 |         |     |          |
| Sorry, this training event  | can't be deleted. People have alread     | y registered for it!            |         |     |          |
| On delete of 'Registration  | object                                   |                                 |         |     |          |
| Keep 'TrainingEvent' o      | bject(s)                                 |                                 |         |     |          |
| O Delete 'TrainingEvent'    | object(s) as well                        |                                 |         |     |          |
| O Delete 'Registration' o   | bject only if it is not associated with  | 'TrainingEvent' object(s)       |         |     |          |
| ?                           |                                          |                                 | ОК      | Can | icel     |

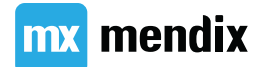

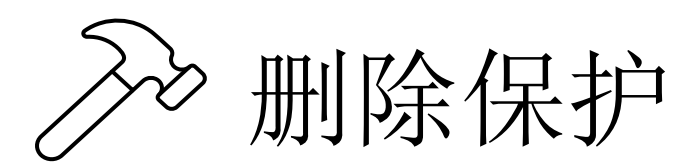

步骤1:添加删除按钮

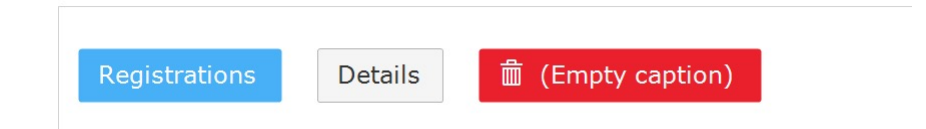

步骤 2: 设置删除行为

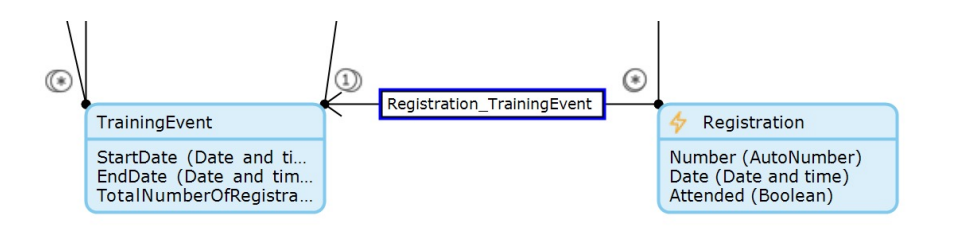

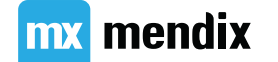

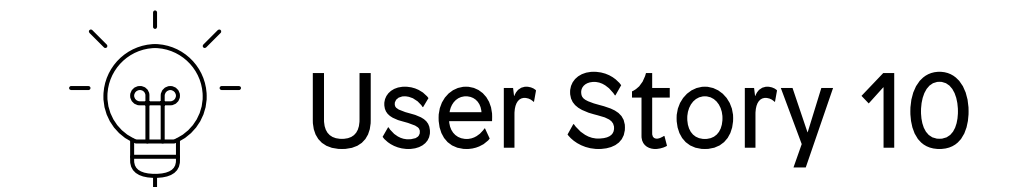

## 作为管理员,我希望能够删除学员及其 所有注册信息,以便在他们不再希望成为LearnNow学生时将其从系统中删除。

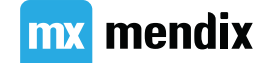

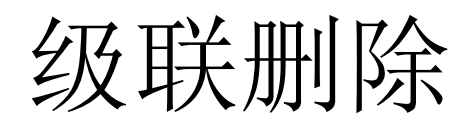

| Properties of Association 'MyFirs                                                                                                    | Module.Registration_Train                                                                            | ee'                                                 | -  |    | ×     |
|----------------------------------------------------------------------------------------------------|----------------------------------------------------------------------------------------------------|-----------------------------------------------------|----|----|-------|
| Common                                                                                                    |                                                                                                    |                                                     |    |    |       |
| Name Registr                                                                                                    | ation_Trainee                                                                                        |                                                     |    |    |       |
| Documentation                                                                                                    |                                                                                                    |                                                     |    |    | ^     |
| Multiplicity                                                                                                    |                                                                                                    |                                                     |    |    | ~     |
| <ul> <li>[1 - 1] One 'Trainee' object is as</li> <li>[1 - *] One 'Trainee' object is ass</li> <li>[* - *] Multiple 'Trainee' objects a</li> </ul>                         | sociated with one 'Registration<br>ociated with multiple 'Registra<br>re associated with multiple 'R | n' object<br>ation' objects<br>egistration' objects |    |    |       |
| On delete of 'Trainee' object<br>O Keep 'Registration' object(s)<br>Delete 'Registration' object(s) as<br>Delete 'Trainee' object only if it i                            | well<br>s not associated with 'Registra                                                              | ation' object(s)                                    |    |    |       |
| On delete of 'Registration' object<br><ul> <li>Keep 'Trainee' object(s)</li> <li>Delete 'Trainee' object(s) as well</li> <li>Delete 'Registration' object only</li> </ul> | if it is not associated with 'Tra                                                                    | inee' object(s)                                     |    |    |       |
| 3                                                                                                    |                                                                                                    |                                                     | ОК | Са | ancel |

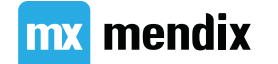

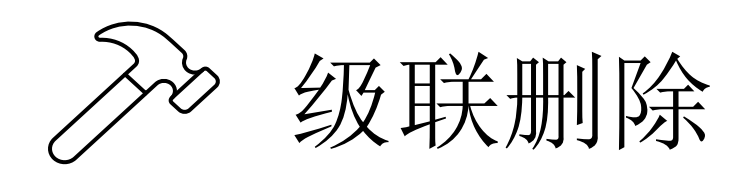

步骤1:添加删除按钮,Style:Danger

步骤 2: 设置删除行为

**Trainee Overview** Supporting text {Name} > 💼 {Address} {EmailAddress}

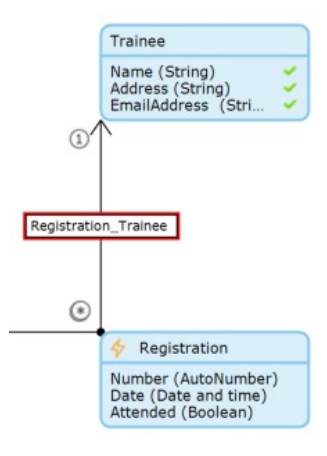

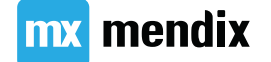

### Summary

## Make it secure

#### 学习目标

- •了解保护应用程序的重要性
- •了解三个安全级别
- •了解两个安全位置
- •设置模块和项目安全
- •将用户角色连接到模块角色
- •设置页面、微流和实体访问权限
- •使用条件可见性来定制页面和实体访问权限

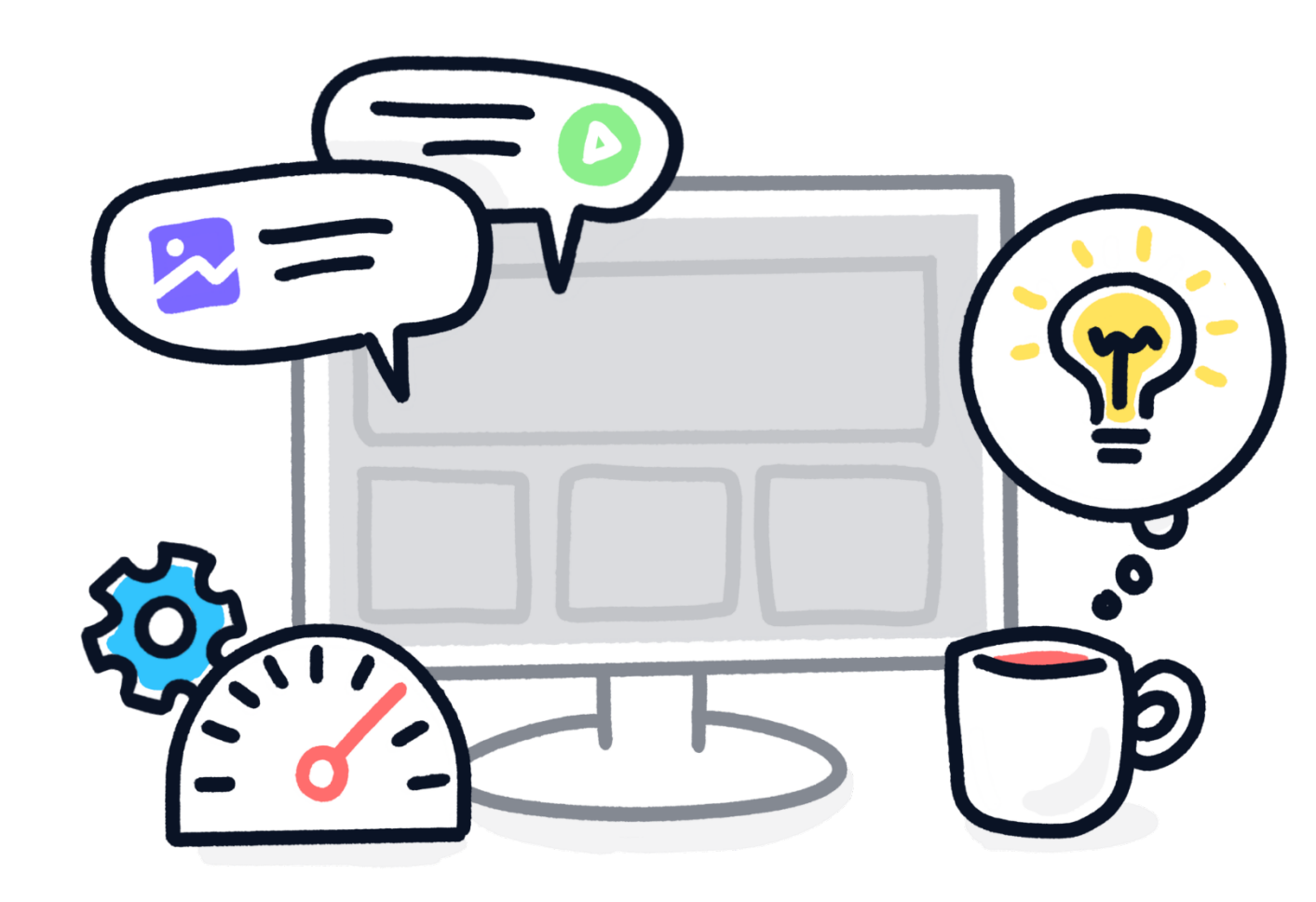

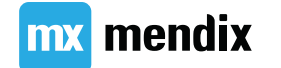

### 让应用更安全

- •为何重要?
- •保护对象
  - App安全
  - •模块安全
- •安全级别
  - Off
  - Prototype/Demo
  - Production

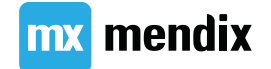

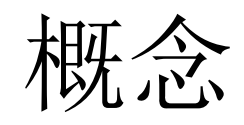

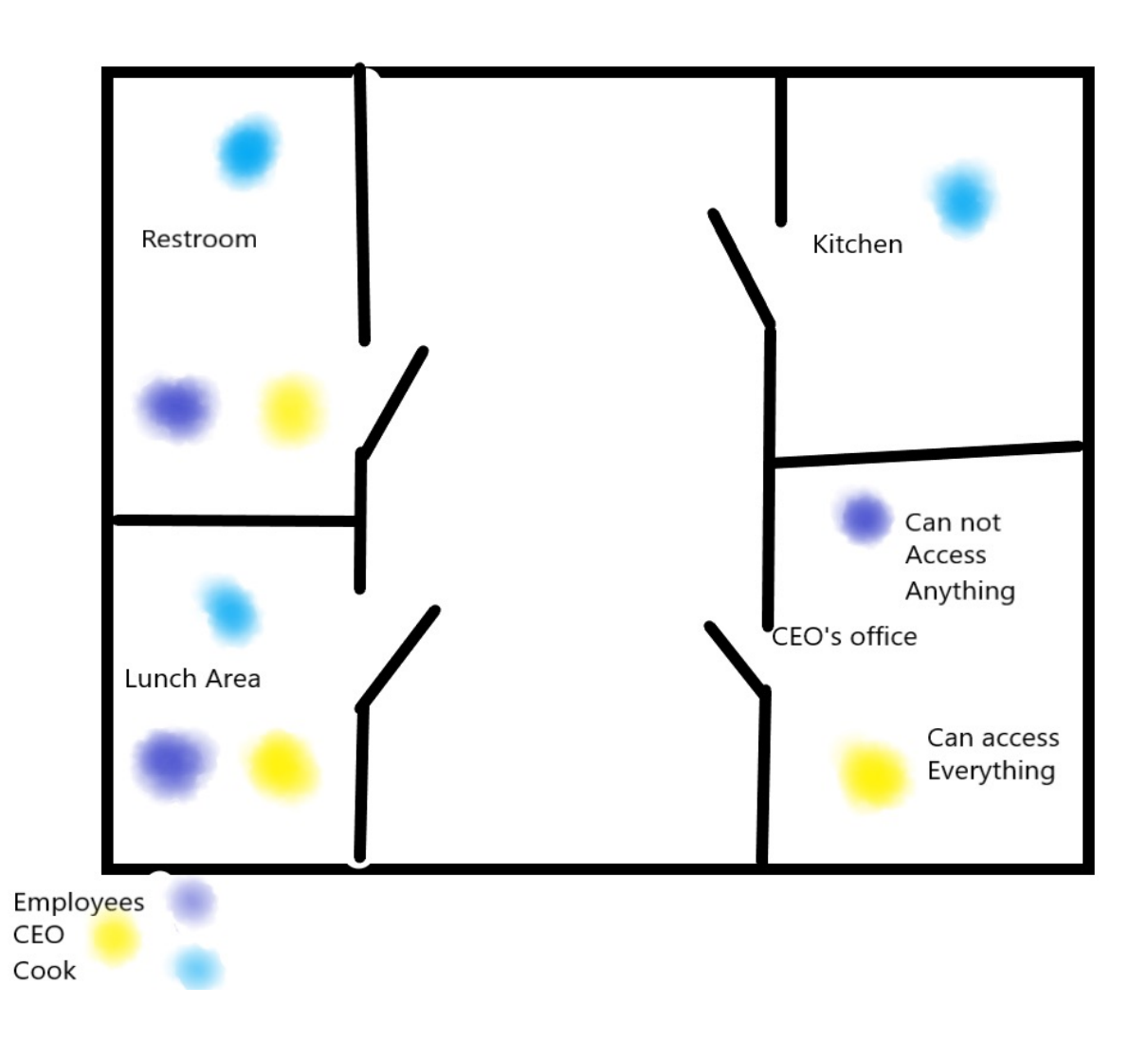

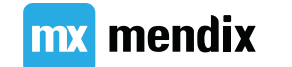

#### 用户角色与模块角色

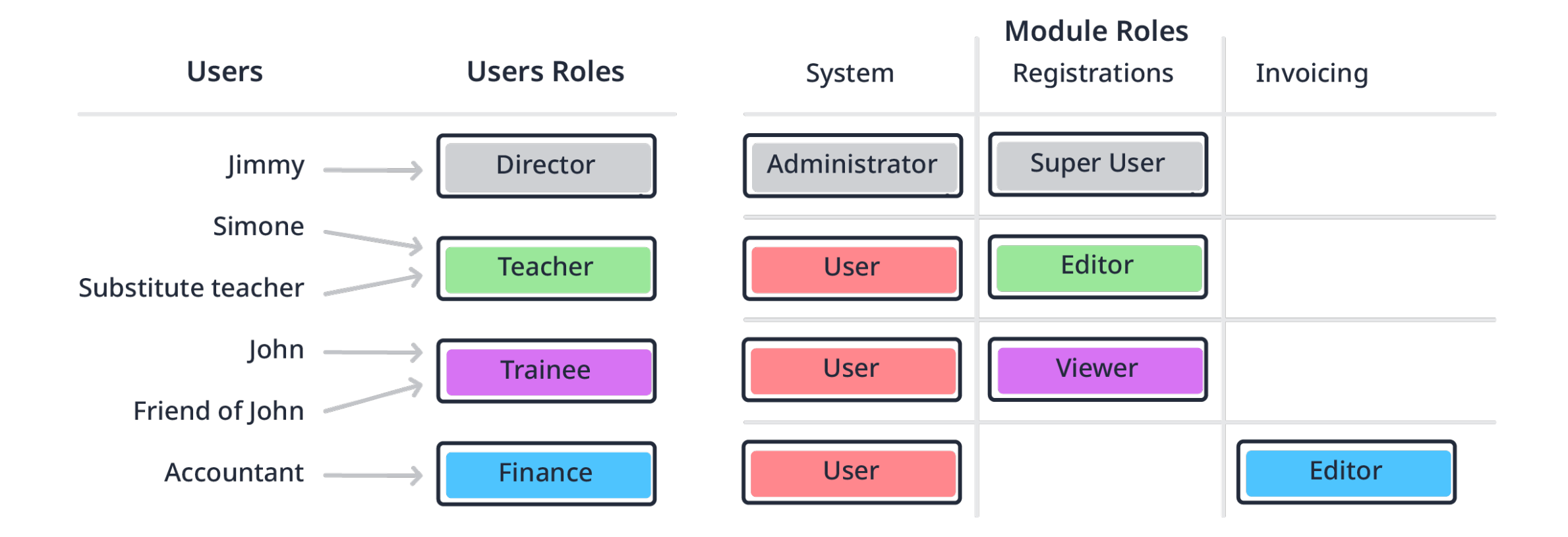

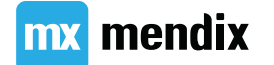

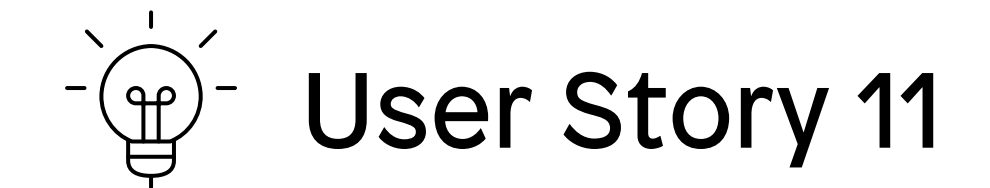

# 作为管理员,我希望应用程序是安全的,以 便我遵守公司数据保护规则。

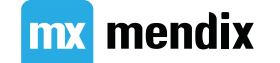

》 创建模块角色

| Security of Module 'MyFirstModule'                                                      | _  |     | ×    |
|-----------------------------------------------------------------------------------------|----|-----|------|
| Module roles Page access Microflow access Nanoflow access Workflow access Entity access |    |     |      |
| 🗋 New 🧷 Edit 🚫 Delete 🗅 Duplicate                                                       |    |     |      |
| Name Documentation                                                                      |    |     |      |
| Administrator                                                                           |    |     |      |
| Teacher                                                                                 |    |     |      |
| Trainee                                                                                 |    |     |      |
|                                                                                         |    |     |      |
|                                                                                         |    |     |      |
|                                                                                         |    |     |      |
|                                                                                         |    |     |      |
|                                                                                         | ОК | Car | ncel |

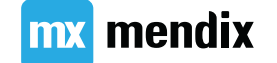

创建用户角色

- App Security: Prototype/Demo 1)
- 'User' 用户角色 → 'Teacher' 2)
- 3) 新建用户角色'Trainee'
- 检查错误 4)

| Err       | ors   |               |                                                                                                    |           |  |                       |               |   |   |   |        |
|-----------|-------|---------------|----------------------------------------------------------------------------------------------------|-----------|--|-----------------------|---------------|---|---|---|--------|
| $\otimes$ | 4 Eri | rors 🗇 0 D    | eprecations 🛕 1 Warnings 🖌 Check now 🗋 Limit to cu                                                                                    | rrent tab |  |                       |               |   |   |   |        |
|           |       | Error<br>Code | Message                                                                                                    | Element   |  |                       |               |   |   |   |        |
| $\otimes$ | 2     | CE0106        | At least one allowed role must be selected if the microflow<br>is used from navigation, a page, a nanoflow or a published<br>service. |           |  |                       |               |   |   |   |        |
| $\otimes$ | 3     | CE0557        | At least one allowed role must be selected if the page is used from navigation or a button.                                           | -         |  | Select / deselect all |               |   |   |   |        |
| ×         | 4     | CE0557        | At least one allowed role must be selected if the page is used from navigation or a button.                                           | -         |  |                       |               | 0 | К | ( | Cancel |
| $\otimes$ | 5     | CE0106        | At least one allowed role must be selected if the microflow<br>is used from navigation, a page, a nanoflow or a published<br>service. | -         |  | Microflow 'OCH_Traini | MyFirstModule |   |   |   |        |
| St        | orie  | s Char        | ages Errors (4) Console Debugger                                                                                                    |           |  |                       |               |   |   |   |        |

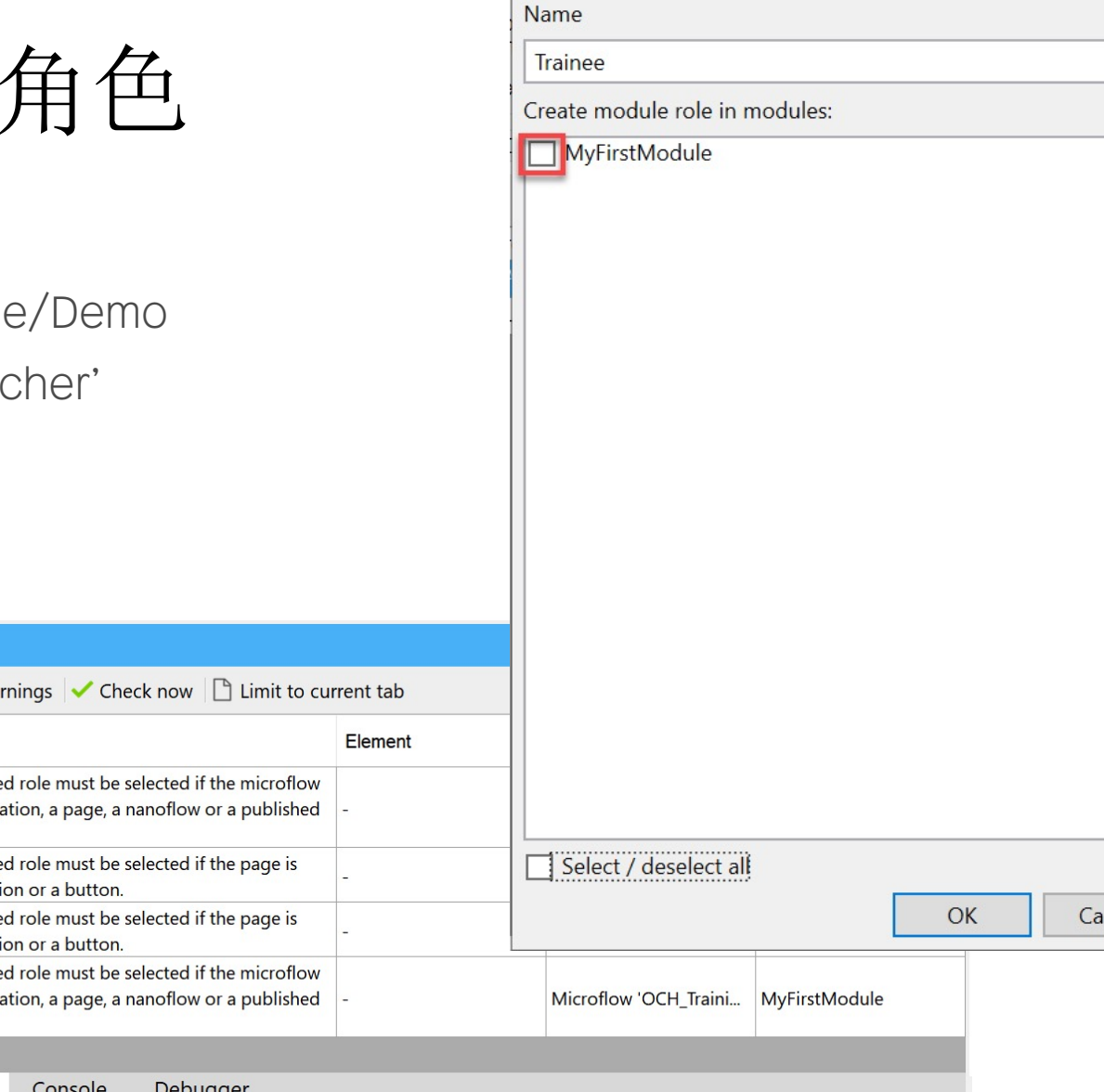

Add User Role

 $\times$ 

\_\_\_\_

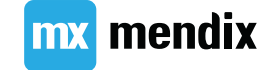

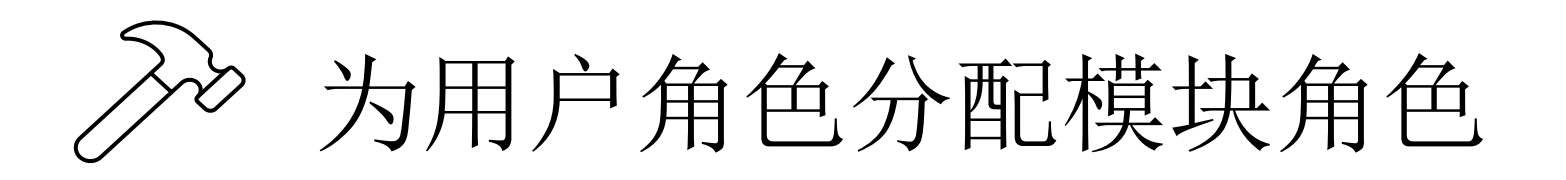

# New Edit Delete Name Module roles Administrator Administration.Administrator, System.Administrator, MyFirstModule.Administrator Teacher Administration.User, System.User, MyFirstModule.Teacher Trainee Administration.User, System.User, MyFirstModule.Trainee

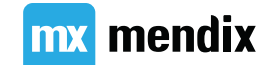

## 访问权限

- •页面访问
- •微流访问
- •实体访问

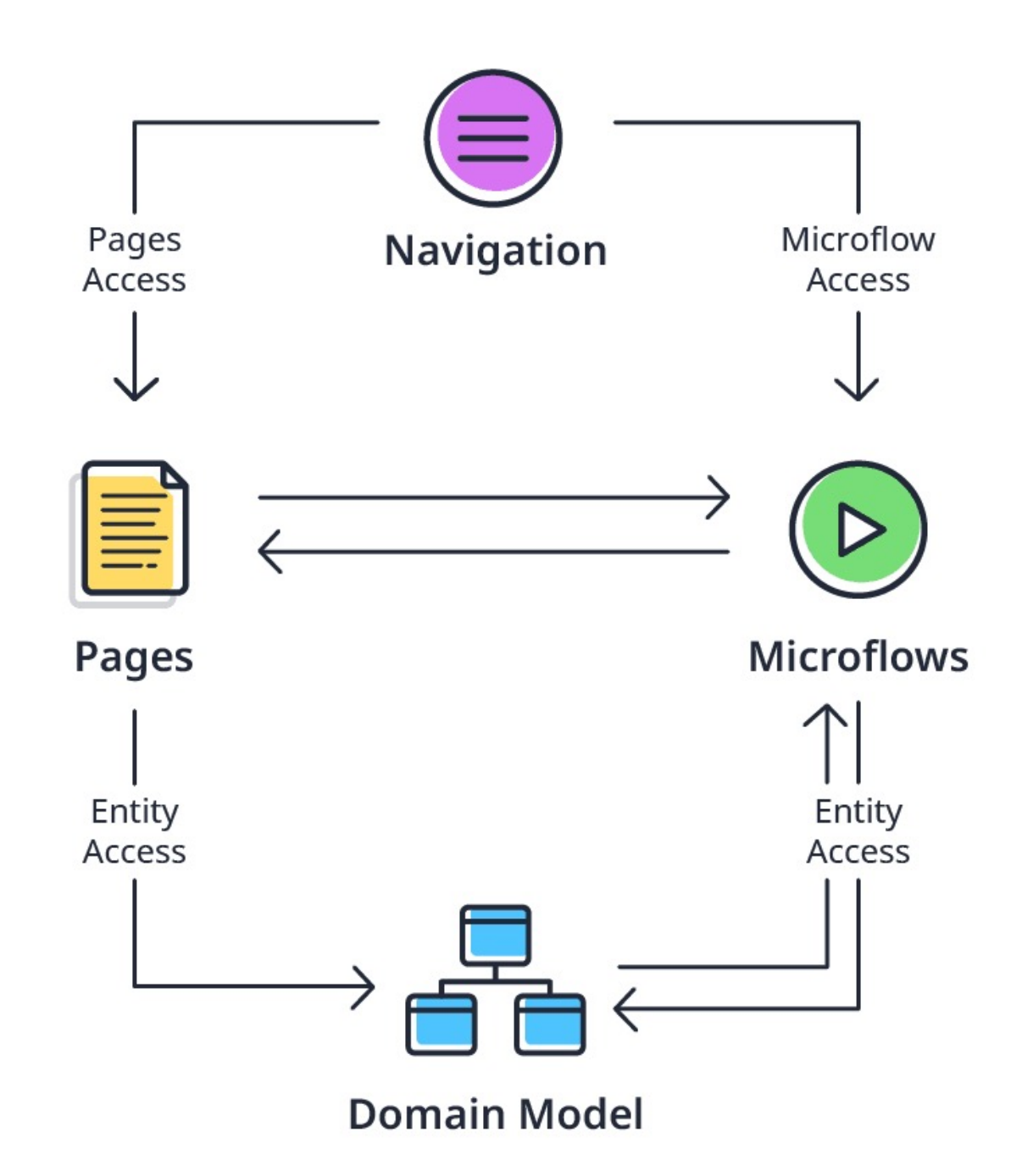

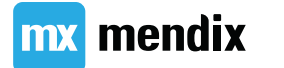

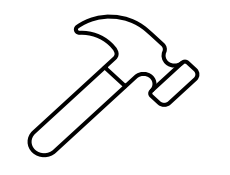

设定页面与微流 访问权限

- 只有管理员才能创建、删除和编辑培训 活动。
- 教师和学员不应访问这些功能。

| Page          | Administrator | Teacher | Trainee |
|---------------|---------------|---------|---------|
| Course        |               |         |         |
| • NewEdit     | Y             | Ν       | Ν       |
| Overview      | Y             | Y       | Ν       |
| Home          | Y             | Y       | Ν       |
| Location      |               |         |         |
| • NewEdit     | Y Y           | Ν       | Ν       |
| Overview      | Y             | Y       | Ν       |
| Registration  |               |         |         |
| NewEdit       | <b>X</b>      | Ν       | Ν       |
| Teacher       |               |         |         |
| • NewEdit     | Y             | Ν       | Ν       |
| Overview      | Y             | Y       | Ν       |
| Trainee       |               |         |         |
| • NewEdit     | Y             | Ν       | Ν       |
| Overview      | Y             | Y       | Ν       |
| TrainingEvent |               |         |         |
| • NewEdit     | Y Y           | Ν       | Ν       |
| • Overview    | Y Y           | Y       | Y       |
| Registrations | <b>Y</b>      | Y       | Ν       |

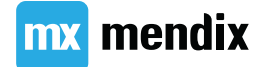

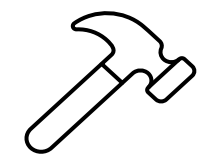

设置**demo** 用户

| App Security             |                                                                                                 |                                                                               |                                                                                                    |                                |                                    |                          | $\times$ |
|--------------------------|-------------------------------------------------------------------------------------------------|-------------------------------------------------------------------------------|----------------------------------------------------------------------------------------------------|--------------------------------|------------------------------------|--------------------------|----------|
| Security level           |                                                                                                 |                                                                               |                                                                                                    |                                |                                    |                          |          |
| Security level           | Off OPrototype / demo                                                                           | Production                                                                    |                                                                                                    |                                |                                    |                          |          |
|                          | Full security is applied. Conf entities, and reports.                                           | igure administrator and                                                       | anonymous access and define user r                                                                                | oles and secu                  | urity for forms,                   | microflows,              |          |
| Check security           | ● Yes ◯ No                                                                                      |                                                                               |                                                                                                    |                                |                                    |                          |          |
|                          | If there are no other errors, N<br>to attributes and association<br>users do not need two or mo | Mendix Studio Pro chec<br>s that are accessible fo<br>re roles to access func | ks per user role whether forms that ar<br>r that same role. This assumes that e<br>tionality in your application. | re accessible<br>ach user role | for a certain ro<br>is independent | le only refe<br>and that | r        |
| App status               | O Incomplete                                                                                    |                                                                               |                                                                                                    |                                |                                    |                          |          |
| Module status User roles | Administrator Demo users An                                                                     | onymous users Passw                                                           | rord policy                                                                                                    |                                |                                    |                          |          |
| Enable demo users        | ● Yes ◯ No                                                                                      |                                                                               |                                                                                                    |                                |                                    |                          |          |
| Demo users are only ava  | ailable when running locally or i                                                               | n a Free App.                                                                 |                                                                                                    |                                |                                    |                          |          |
| 🗋 New 🧪 Edit 🚫 I         | Delete                                                                                          |                                                                               |                                                                                                    |                                |                                    |                          |          |
| User name                | Entity                                                                                          |                                                                               | User roles                                                                                                    |                                |                                    |                          |          |
| demo_administrator       | Account                                                                                         |                                                                               | Administrator                                                                                                    |                                |                                    |                          |          |
| demo_teacher             | Account                                                                                         |                                                                               | Teacher                                                                                                    |                                |                                    |                          |          |
| demo_trainee             | Account                                                                                         |                                                                               | Trainee                                                                                                    |                                |                                    |                          | _        |
|                          | Edit Demo User                                                                                  |                                                                               |                                                                                                    |                                | _                                  |                          | <        |
|                          | User name                                                                                       | demo_trainee                                                                  |                                                                                                    |                                |                                    |                          |          |
|                          | Password                                                                                        | Passwords for dem                                                             | o users are automatically generated.                                                                              | Copy pass                      | word to clipboa                    | rd.                      |          |
|                          | Entity                                                                                          | Administration.Acco                                                           | ount                                                                                                    |                                |                                    |                          | $\sim$   |
|                          | User roles                                                                                      | Administrator<br>Teacher<br>Trainee                                           |                                                                                                    |                                |                                    |                          |          |
|                          |                                                                                                 | I∎ Select / des                                                               |                                                                                                    |                                |                                    |                          |          |
|                          |                                                                                                 |                                                                               |                                                                                                    |                                | ОК                                 | Cancel                   |          |
| (?)                      |                                                                                                 |                                                                               |                                                                                                    |                                | ОК                                 | Canc                     | el       |

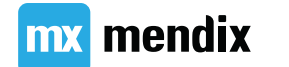

# 》基于不同角色的首页

| Add navigation prof    | file                                                                          |                                         |                                 |                               |        |                                |         |        |
|------------------------|-------------------------------------------------------------------------------|-----------------------------------------|---------------------------------|-------------------------------|--------|--------------------------------|---------|--------|
| Responsive web Phone w | veb offline                                                                   |                                         |                                 |                               |        |                                |         |        |
|                        | General                                                                       |                                         |                                 |                               |        |                                |         |        |
|                        | Application title                                                             | LearnNow                                |                                 |                               | Edit   |                                |         |        |
| <u> </u>               | Application icon                                                              | Atlas_Core.Content.Mendix               |                                 | Select                        | Show   |                                |         |        |
|                        | Home pages                                                                    |                                         |                                 |                               |        |                                |         |        |
| <u> </u>               | Default home page                                                             | MyFirstModule.Home_Web                  |                                 | Select                        | Show   |                                |         |        |
|                        | Role-based home pages                                                         | Trainee                                 |                                 |                               | Edit   |                                |         |        |
|                        | Progressive Web App                                                           |                                         | Role-based home pages           | for responsive                |        |                                | _       |        |
|                        | <ul> <li>✓ Publish as a Progressiv</li> <li>✓ Allow 'Add to Home s</li> </ul> | ve Web App<br>creen' prompt             | 🗋 New 🚫 Delete 🔺                | Move up Move                  | down 🥖 | Select target 🛛 👌 Go to target |         |        |
|                        | Preload static resource                                                       | es                                      | User role                       |                               |        | Target                         |         |        |
|                        | To use all Progressive W                                                      | eb App features, the app needs to be pu | Trainee                         |                               |        | MyFirstModule.TrainingEvent_C  | verview |        |
|                        | Read more about Progre                                                        | essive Web Apps                         |                                 |                               |        |                                |         |        |
|                        | Menu                                                                          |                                         |                                 |                               |        |                                |         |        |
|                        | 🗋 New item 🗋 New s                                                            | subitem 🖉 Edit 🛇 Delete 🔿 Go to ta      | a                               |                               |        |                                |         |        |
|                        | Caption                                                                       | Action                                  | -                               |                               |        |                                |         |        |
|                        | A Home                                                                        | 🕒 Open page 'My                         | 4                               |                               |        |                                |         |        |
|                        | Course Overview                                                               | 🗋 Open page 'My                         |                                 |                               |        |                                |         |        |
|                        | Location Overview                                                             | Open page 'M                            |                                 |                               |        |                                |         |        |
|                        | L Teacher Overview                                                            | 🗋 Open page 'M                          | X                               |                               |        |                                | OK      | Cancel |
|                        | 🗢 Trainee Overview                                                            | 🗋 Open page 'M                          | yFirstModule.Trainee_Overvie Ad | lministrator, Teacher         |        |                                |         |        |
|                        | Training Events                                                               | 🗋 Open page 'M                          | yFirstModule.TrainingEvent Ad   | lministrator, Teacher, Traine | e      |                                |         |        |
|                        |                                                                               |                                         |                                 |                               |        |                                |         |        |

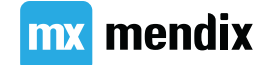

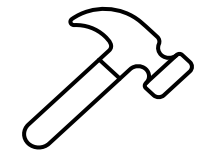

设置实 体访问 权限

mx mendix

Module Security Type 'Security'

#### Module roles Page access Nanoflow access Microflow access Entity access

Note: Changes you make here modify the domain model.

#### 🗋 New 🧷 Edit 🚫 Delete 🖺 Duplicate

| Entity 🔺      | Module roles  | Create | Delete | Member access          |
|---------------|---------------|--------|--------|------------------------|
| Course        | Administrator | Yes    | Yes    | Full Read, Full Write  |
| Course        | Teacher       | No     | No     | Full Read, No Write    |
| Course        | Trainee       | No     | No     | Limited Read, No Write |
| Location      | Administrator | Yes    | Yes    | Full Read, Full Write  |
| Location      | Teacher       | No     | No     | Full Read, No Write    |
| Location      | Trainee       | No     | No     | Limited Read, No Write |
| Registration  | Teacher       | No     | No     | Full Read, No Write    |
| Registration  | Administrator | Yes    | Yes    | Full Read, Full Write  |
| Teacher       | Administrator | Yes    | Yes    | Full Read, Full Write  |
| Teacher       | Trainee       | No     | No     | Limited Read, No Write |
| Teacher       | Teacher       | No     | No     | Full Read, No Write    |
| Trainee       | Teacher       | No     | No     | Full Read, No Write    |
| Trainee       | Administrator | Yes    | Yes    | Full Read, Full Write  |
| TrainingEvent | Teacher       | No     | No     | Full Read, No Write    |
| TrainingEvent | Trainee       | No     | No     | Limited Read, No Write |
| TrainingEvent | Administrator | Yes    | Yes    | Full Read, Full Write  |

#### 应用安全性设置

Α

- Administrator 标签页
- Demo Users 标签页
- Anonymous Users 标签页
- Password Policy 标签页

| pp Security       |                                  |                                                                |                                                             |                                                                    |                                                                 |                                         |                                            |                                | × |
|-------------------|----------------------------------|----------------------------------------------------------------|-------------------------------------------------------------|--------------------------------------------------------------------|-----------------------------------------------------------------|-----------------------------------------|--------------------------------------------|--------------------------------|---|
| Security level    |                                  |                                                                |                                                             |                                                                    |                                                                 |                                         |                                            |                                |   |
| Security level    | Off                              | O Prototype / den                                              | no 💿 Production                                             | n                                                                  |                                                                 |                                         |                                            |                                |   |
|                   | Full se<br>entities              | curity is applied. C<br>s, and reports.                        | onfigure administ                                           | rator and anonym                                                   | ous access and de                                               | efine user roles an                     | d security for forn                        | ns, microflows                 | , |
| Check security    | • Yes                            | No                                                             |                                                             |                                                                    |                                                                 |                                         |                                            |                                |   |
|                   | If there<br>to attril<br>users o | are no other error<br>outes and associat<br>do not need two or | s, Mendix Studio<br>ions that are acco<br>more roles to acc | Pro checks per us<br>essible for that sar<br>cess functionality in | er role whether fo<br>ne role. This assu<br>n your application. | rms that are acces<br>mes that each use | ssible for a certair<br>r role is independ | role only refe<br>ent and that | r |
| App status        | O Co                             | mplete                                                         |                                                             |                                                                    |                                                                 |                                         |                                            |                                |   |
| Nodule status Use | er roles Administ                | rator Demo users                                               | Anonymous user                                              | rs Password policy                                                 | 1                                                               |                                         |                                            |                                |   |
| / Edit module     | e security                       |                                                                |                                                             |                                                                    |                                                                 |                                         |                                            |                                |   |
| Module            | Page                             | Microflow                                                      | Nanoflow                                                    | OData                                                              | REST                                                            | Workflow                                | Entity                                     | Data set                       |   |
|                   |                                  |                                                                |                                                             |                                                                    |                                                                 |                                         |                                            |                                |   |

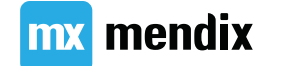

### Summary

#### Make it Mobile

#### 学习目标

- •了解移动应用程序的价值
- •创建特定于移动设备的页面
- •学习使用纳流
- •设置基于角色的主页

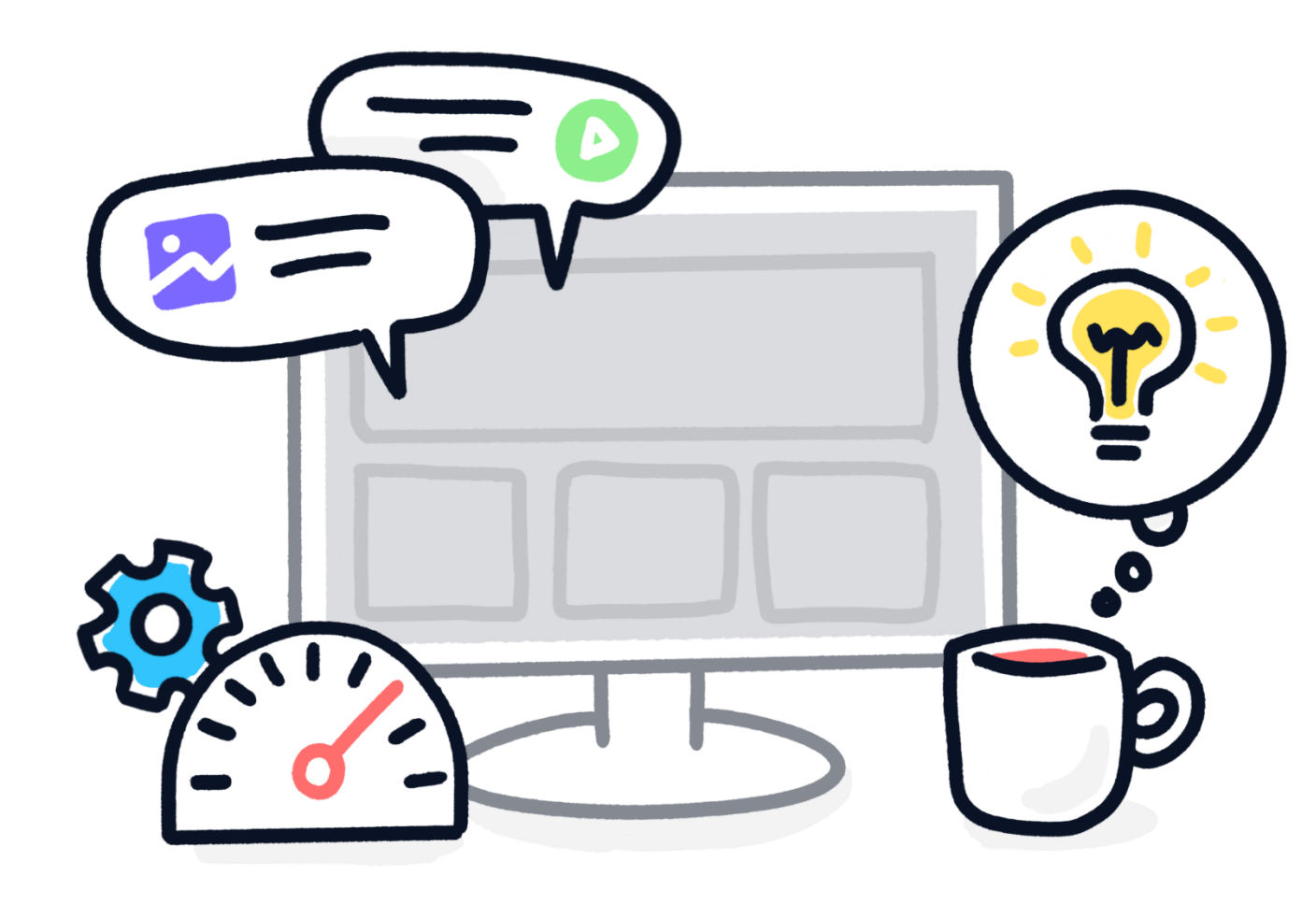

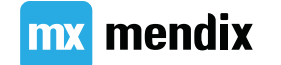

### 响应式,原生,与渐进式(PWA)移动应用

#### AppStore-based

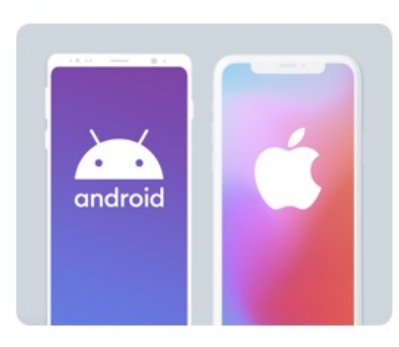

Native Mobile Optimal user experience, best device integrations & security options

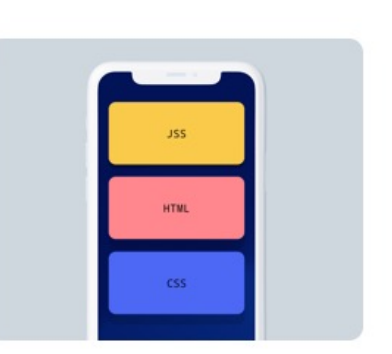

**Hybrid** Leverage large libraries of existing web capabilities

#### Browser-based

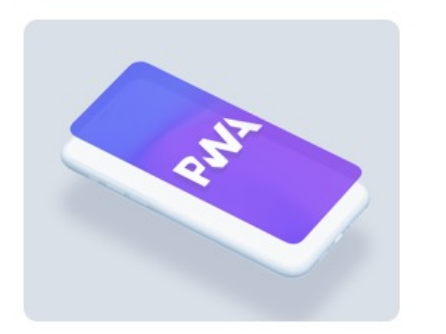

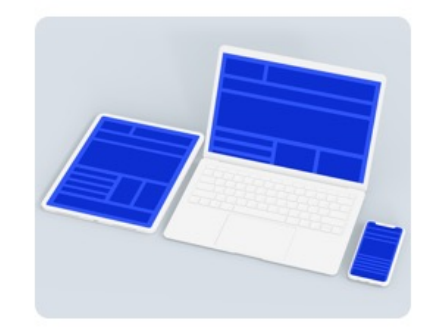

**PWA** Native like, user adoption without AppStore dependencies **Responsive Web** Web apps (not optimized for mobile)

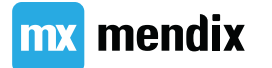

### 为什么使用 PWA?

- 可安装
- 可靠
- 功能强大

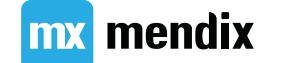

移动应用

您需要面向移动设备的解决方案吗?

移动应用专有功能:

- ●导航Profile
- •移动页面布局
- (原生)移动组件

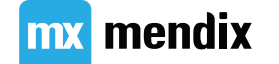

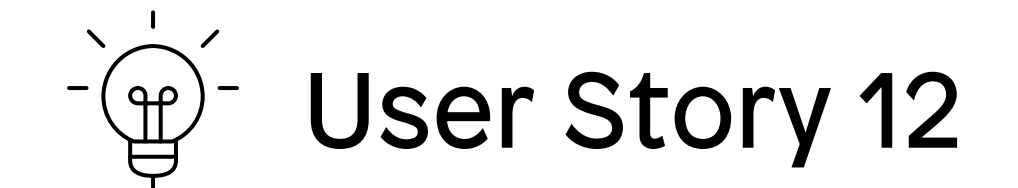

#### 作为一名学员,我想查看即将举行的培训活动, 包括他们的地理位置,以便我可以选择最接近 的。

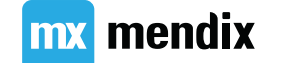

#### 方法

#### • 导航:

- 新建 PWA 导航 profile.
- 指定默认首页.
- 为 Trainee 配置基于角色的首页,展示培训事件列表(包括地点)
- 布局: Jimmy 希望为移动设备优化应用.
- **原生功能**: Jimmy 希望应用能使用手机上的地图.

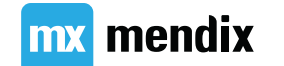

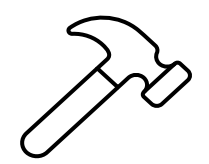

## 添加Responsive Web navigation profile

Responsiv

- •在 App Explorer 中打开导航
- •选中 Progressive Web App 下的三个 框。
- •将应用程序标题更改为 LearnNow。

| web Phone we | b offline                  |                                                           |                             |        |      |
|--------------|----------------------------|-----------------------------------------------------------|-----------------------------|--------|------|
|              | General                    |                                                           |                             |        |      |
|              | Application title          | LearnNow                                                  |                             |        | Edit |
| Ē            | Application icon           | Atlas_Core.Content.Mendix                                 |                             | Select | Show |
|              | Home pages                 |                                                           |                             | -      |      |
| <u> </u>     | Default home page          | MyFirstModule.Home_Web                                    |                             | Select | Show |
|              | Role-based home pages      | Trainee                                                   |                             |        | Edit |
|              | Progressive Web App        |                                                           |                             |        |      |
|              | Publish as a Progressive   | Web App                                                   |                             |        |      |
|              | Allow 'Add to Home scr     | een' prompt                                               |                             |        |      |
|              | ✓ Preload static resources |                                                           |                             |        |      |
|              | To use all Progressive Web | App features, the app needs to be published to the cloud. |                             |        |      |
|              | Read more about Progress   | ive Web Apps                                              |                             |        |      |
|              | Menu                       |                                                           |                             |        |      |
|              | 🗅 New item 🗋 New sub       | oitem 🧷 Edit 🚫 Delete 🖙 Go to target 🕀 Expand all 😑 Col   | lapse all 🙎 Role-based view |        |      |
|              | Caption                    | Action                                                    | User Roles                  |        |      |
|              | A Home                     | Dpen page 'MyFirstModule.Home_Web'                        | Administrator, Teacher      |        |      |
|              | Course Overview            | Dpen page 'MyFirstModule.Course_Overview'                 | Administrator, Teacher      |        |      |

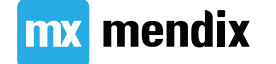

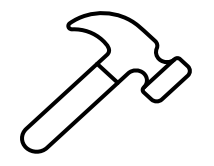

## 添加 Phone Web Offline navigation profile

- 添加导航配置文件: Phone web offline
- 选中允许"添加到主屏幕"提示框
- 将默认主页设置为新页面 TrainingEvent\_Overview\_Mobile
  - 1. 布局选项: Phone (Web)
  - 2. 模板: List Double Line.
  - 3. 导航布局: Phone\_Topbar。

| Responsive web |                                                                                        |                                                                         |                                                                                                    |    |        |        |      |
|----------------|----------------------------------------------------------------------------------------|-------------------------------------------------------------------------|----------------------------------------------------------------------------------------------------|----|--------|--------|------|
|                | General                                                                                |                                                                         |                                                                                                    |    |        |        |      |
|                | Application title                                                                      | Mendix                                                                  |                                                                                                    |    |        |        | Edit |
| Ē              | Application icon                                                                       | Atlas_Core.Content.Mendix                                               |                                                                                                    |    |        | Select | Show |
|                | Home pages                                                                             |                                                                         |                                                                                                    |    |        |        |      |
|                | Default home page                                                                      | MyFirstModule.Home_Web                                                  |                                                                                                    |    |        | Select | Show |
|                | Role- Add Navigation F                                                                 | Profile                                                                 | Edit tent.Mendix  Edit tent.Mendix  Edit Select Show  Select Show  Edit  rur application. Profiles can only be added once. ive web ive web ive web ive web ive web ive boffline eb eb eb eb eb eb eb eb eb eb eb eb eb |    |        |        |      |
|                | Add another navigat<br>Progr<br>Pu<br>All<br>Pre<br>To us<br>Read<br>Copy settings fro | tion profile type to your application. Profiles can only be added once. |                                                                                                    |    | ×      |        |      |
|                |                                                                                        |                                                                         |                                                                                                    | OK | Cancel |        |      |
|                | Caption                                                                                | Action                                                                  | User Roles                                                                                                    |    |        |        |      |
|                | A Home                                                                                 | Open page 'MyFirstModule.Home_Web'                                      | Administrator, Teacher                                                                                                    |    |        |        |      |
|                | Course Overview                                                                        | Open page 'MyFirstModule.Course_Overview'                               | Administrator, Teacher                                                                                                    |    |        |        |      |
|                | II <b>A</b>                                                                            | TK                                                                      |                                                                                                    |    |        |        |      |

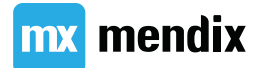

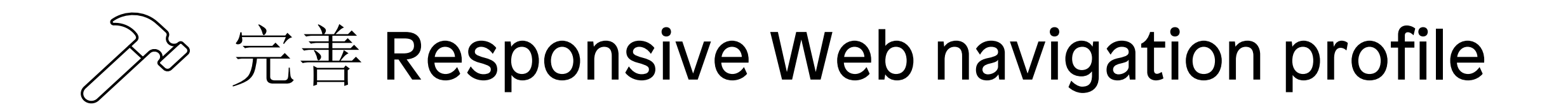

Ret

•为学员设置基于角色的首页以打开 TrainingEvent\_Overview\_Mobile 页面。

| dd navigation prof | ile                        |              |                    |                  |                  |                       |                 |         |        |
|--------------------|----------------------------|--------------|--------------------|------------------|------------------|-----------------------|-----------------|---------|--------|
| nsive web Phone w  | eb offline                 |              |                    |                  |                  |                       |                 |         |        |
|                    | General                    |              |                    |                  |                  |                       |                 |         |        |
|                    | Application title          | earnNow      |                    |                  |                  |                       |                 |         |        |
| Ē                  | Application icon           | Atlas_Core.C | ontent.Mendix      |                  |                  |                       |                 |         |        |
|                    | Home pages                 |              |                    |                  |                  |                       |                 |         |        |
| 0                  | Default home page          | MyFirstMod   | ule.Home_Web       |                  |                  |                       |                 |         |        |
|                    | Role-based home pages      | frainee      |                    |                  |                  |                       |                 |         |        |
|                    | Progressive Web App        | Ro           | le-based home page | s for responsive |                  |                       | 8               | - [     | ×      |
|                    | Publish as a Progressive   | Web Ap [     | New 🛇 Delete       | ▲ Move up ▼M     | ove down 🧷 Selec | t target [ 🔓 Go to    | target          |         |        |
|                    | Allow 'Add to Home scre    | en' pror     | User role          |                  | 1                | larget                |                 |         |        |
|                    | Preload static resources   |              | ) Trainee          |                  | N                | lyFirstModule.Trainin | gEvent_Overviev | _Mobile |        |
|                    | To use all Progressive Web | App fea      |                    |                  |                  |                       |                 |         |        |
|                    | Read more about Progressi  | ive Web      |                    |                  |                  |                       |                 |         |        |
|                    | Menu                       | - 11         |                    |                  |                  |                       |                 |         |        |
|                    | 🗋 New item 🗋 New sub       | oitem /      |                    |                  |                  |                       |                 |         |        |
|                    | Caption                    |              |                    |                  |                  |                       |                 |         |        |
|                    | •                          |              |                    |                  |                  |                       | Ol              |         | Connel |

mendix m
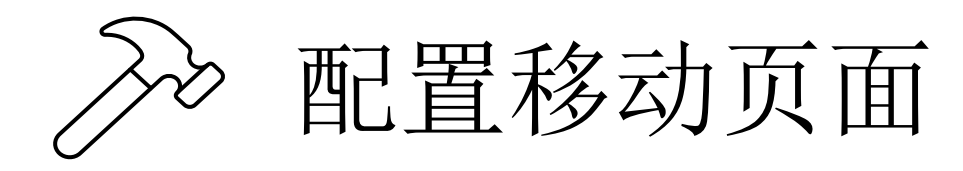

- •页面名称: TrainingEvents\_Overview\_Mobile
- •使用 Properties 窗格将页面标题设置为 Training Events
- •将列表视图连接到 TrainingEvent 实体
- •是否要自动填充列表视图的内容? -选择是
- •添加具有两列的布局网格小部件来构建页面
- •将文本小部件移动到左列
- •在文本小部件之间添加容器组件
- •删除列表视图中的搜索约束

| [TrainingEvent, from database]        | 100 M     |
|---------------------------------------|-----------|
| rt order: (default)                   |           |
| arch on: [TotalNumberOfRegistrations] |           |
| Auto-fill                             | Auto-fill |
| {/Title}                              |           |
| {StartDate}                           |           |
| {EndDate}                             |           |
| {/Name}                               |           |
| {/Name}                               |           |
| Load more                             |           |

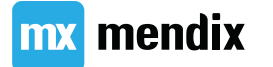

## 什么是纳流(Nanoflow)?

- 允许表达您的应用程序的逻辑
- 移动端优势:
  - 直接在浏览器/设备上运行(速度优势)
  - 可以在离线应用程序中使用

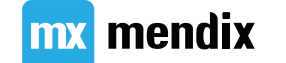

### Nanoflow Commons 模块

- □ NanoflowCommons
  - 0 🚠 Domain Model
  - 0 🔍 Security
  - 🗉 🛛 🚞 ClientActivities
  - 🗉 🛛 🚞 ExternalActivities
    - Js CallPhoneNumber
    - ᠾ DraftEmail
    - 🔙 NavigateTo
    - ᠾ OpenMap
    - Js OpenURL
    - Js SendTextMessage
    - Js Share
  - 🗉 O 🛅 Geolocation
  - 🗉 🛛 🚞 LocalStorage
  - 🗉 🛛 🚞 OtherActivities
    - 0 ቬ Icons
    - π Nanoflow\_Commons\_Version

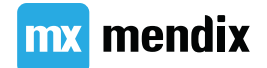

# >>> 添加地点图标与展示地点的纳流

#### •添加按钮:

标题: empty 图标: Map

•连接到纳流 ACT\_TrainingEvent\_ShowLocation

|          | Auto-fill              |                  |            |                |                | Auto-fill        |      |        |
|----------|------------------------|------------------|------------|----------------|----------------|------------------|------|--------|
| /Title}  | Edit Action Button 'ad | tionButton1'     |            |                |                |                  |      |        |
|          | General Appearance     |                  |            |                |                |                  |      |        |
|          | General                |                  |            |                |                |                  |      |        |
|          | Caption                |                  |            |                |                | Edit             |      |        |
| artDate} | Tooltip                |                  |            |                |                |                  |      |        |
|          | Icon                   | Glyphicon 'map m | arker'     |                |                | Select           |      |        |
|          | Render mode            | O Button   Lini  | ¢          |                |                |                  |      |        |
| dDate)   | Visibility             |                  | Select Nan | oflow          |                |                  | _    |        |
| idDate}  | Visible                | Default          |            |                |                |                  |      |        |
|          | Events                 |                  | Q Filter   |                |                |                  |      |        |
|          | On click               | Call a nanoflow  | 🛨 Expans   | All 📃 Collapse | e All          |                  |      |        |
| /Name}   | Common                 |                  | 🕀 😁 App    | Store modules  |                |                  |      |        |
|          | Name                   | actionButton1    | 🕆 Sys      | tem            |                |                  |      |        |
| v        | Tab index              | 0 🗘              | ₩y         | rstModule      |                |                  |      |        |
|          |                        |                  |            | Add Nanof      | low            |                  |      | ×      |
|          |                        |                  |            | Name           | ACT TrainingEv | ent ShowLocation |      |        |
| /Name}   |                        |                  |            | - Tanto        |                |                  | OK   | Canaal |
| ,        |                        |                  |            |                |                |                  | UK   | Cancel |
|          | 0                      |                  |            |                |                |                  |      |        |
|          |                        |                  | -          |                | Select         | New              | None | Cancel |

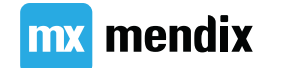

# ➢ 配置 ACT\_TrainingEvent\_ShowLocation 纳流

•将 Location 设置为 \$TrainingEvent/MyFirstModule.TrainingEvent\_Location/MyFirstModule.Location/Address

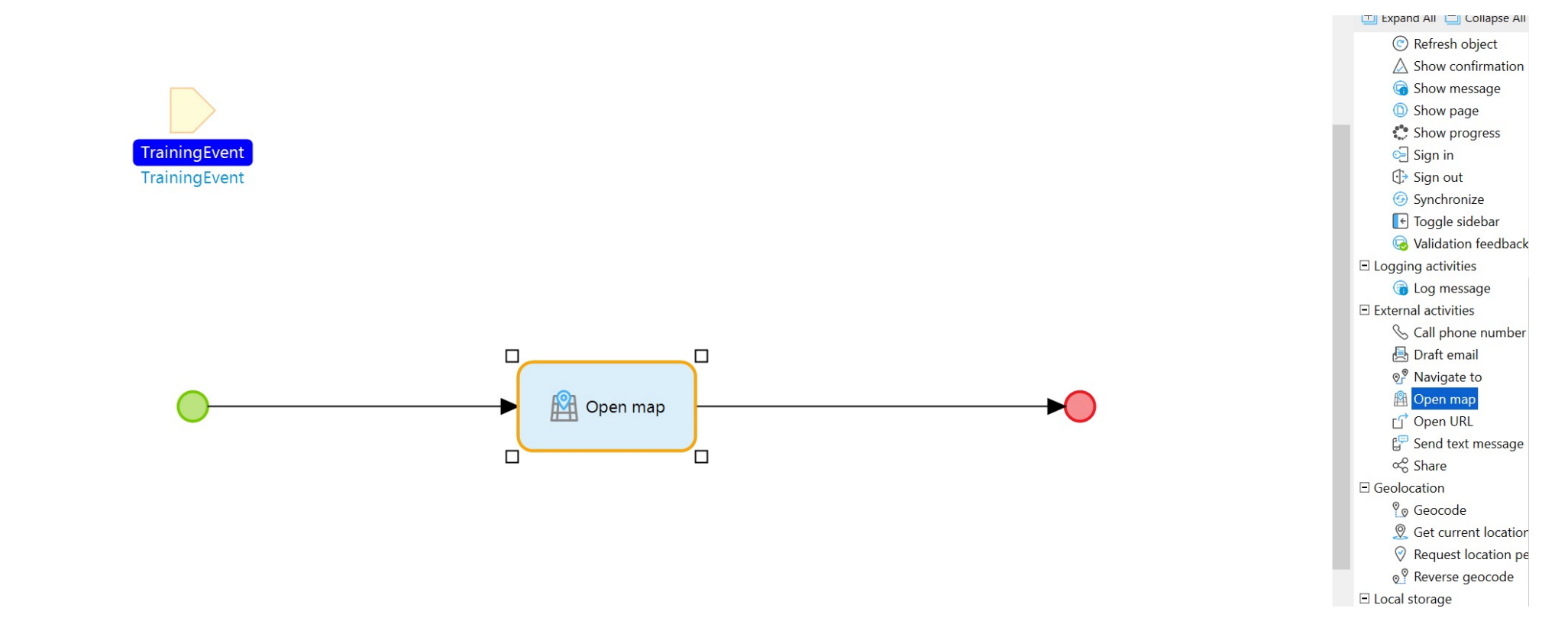

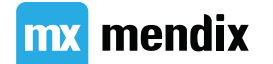

# >>> 添加显示路线按钮并绑定纳流

•添加按钮:

Caption: Show Route

Style: Primary

•连接到纳流

ACT\_TrainingEvent\_ViewRoute

| Auto-fill    | Edit Action Button 'a         | actionButton2'   | Select Nanoflow |                          |       | - [    |        |  |
|--------------|-------------------------------|------------------|-----------------|--------------------------|-------|--------|--------|--|
| {/Title}     | General Appearance<br>General |                  | Q Filter        |                          |       |        |        |  |
|              |                               |                  | 🛨 Expand All 📃  | Collapse All             |       |        |        |  |
|              | Caption                       | View Route       | 💷 💎 Marketplace | modules                  |       |        |        |  |
|              | Tooltip                       |                  | 🐡 System        |                          |       |        |        |  |
| {StartDate}  | lcon                          | Glyphicon 'road' | MyFirstModule   |                          |       |        |        |  |
|              | Render mode                   | Button      Link | ACI_Irain       | ingEvent_ShowLocation    |       |        |        |  |
|              | Button style                  | Default          |                 |                          |       |        |        |  |
| {EndDate}    | Visibility                    |                  | -               |                          |       |        | _      |  |
|              | Visible                       | Default          | Add Nanoflov    | oflow                    |       |        | ×      |  |
|              | Events                        |                  |                 | ACT TrainingFrank \/feur | Deute |        | _      |  |
| ( (Alama)    | On click                      | Call a nanoflow  | Name            | ACT_frainingEvent_view   | Route |        |        |  |
| {/INdITIE}   | Common                        |                  | OH              |                          |       | Cancel |        |  |
| •            | Name                          | actionButton2    | _               |                          |       |        |        |  |
|              | Tab index                     | 0                |                 |                          |       |        |        |  |
|              |                               |                  |                 |                          |       |        |        |  |
| {_/Name}     |                               |                  |                 |                          |       |        |        |  |
| (,           |                               |                  |                 |                          |       |        |        |  |
| A View Route |                               |                  |                 |                          |       |        |        |  |
|              | -                             |                  |                 |                          |       |        |        |  |
|              |                               |                  |                 |                          |       |        |        |  |
|              | 0                             |                  |                 | Select                   | Now   | None   | Cancel |  |

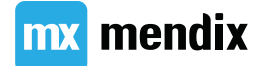

# 配置 ACT\_TrainingEvent\_ShowRoute 纳流

• 设置 Location 参数为:

\$TrainingEvent/MyFirstModule.TrainingEvent\_Location/MyFirstModule.Location/Address

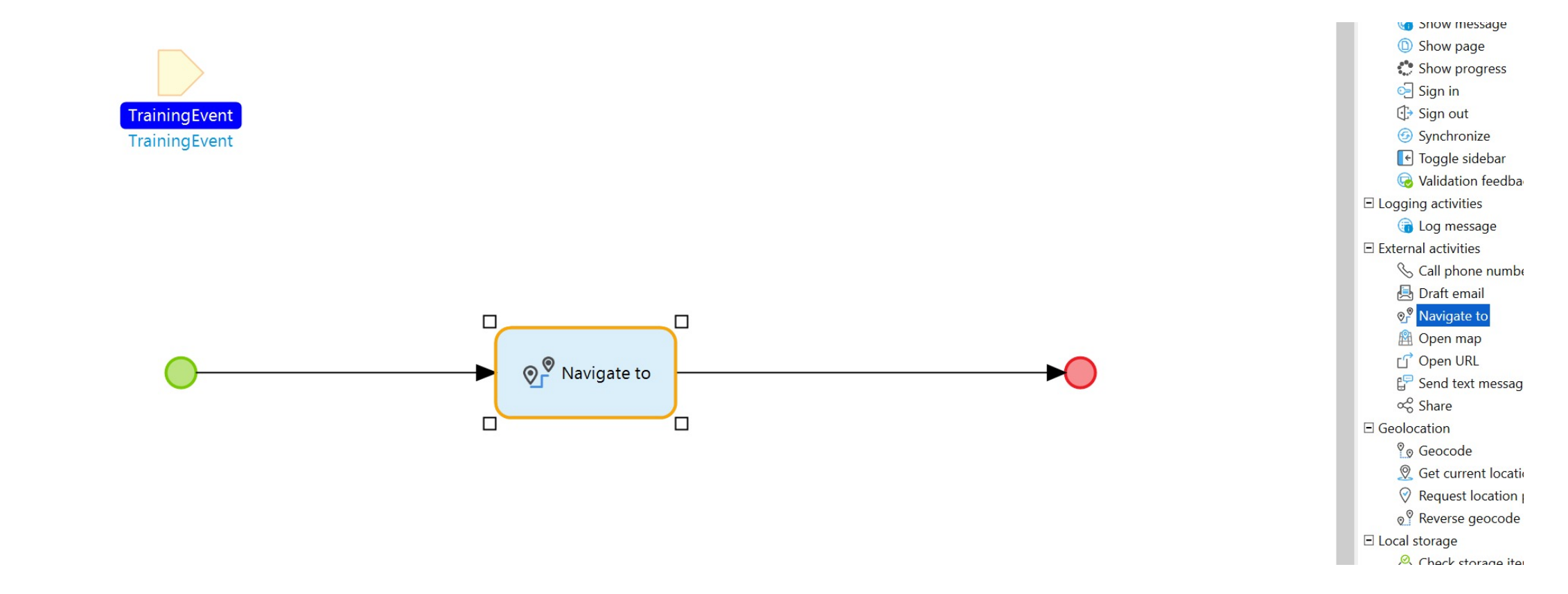

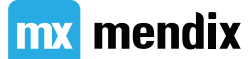

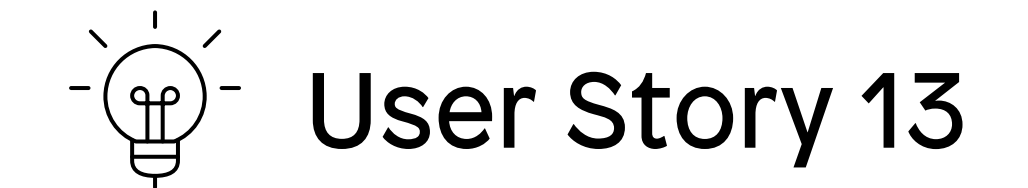

# 作为管理员,我希望学员能够分享有关培训活动的信息,以推广LearnNow应用程序的产品。

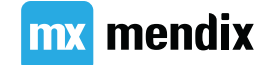

>添加分享按钮并绑定纳流

- •添加按钮:
  - Caption: Share
  - Icon: Share
- •连接到纳流: ACT\_TrainingEvent\_Share

|                 |           |                       | 4                                                                                                    |           |        |
|-----------------|-----------|-----------------------|----------------------------------------------------------------------------------------------------|-----------|--------|
| rder: (default) |           |                       |                                                                                                    |           |        |
| n on: (none)    |           | Edit Action Button 'a | ctionButton3'                                                                                                    |           |        |
| Auto-fill       |           | O mart i              |                                                                                                    |           |        |
| ( /Title)       |           | General Appearance    |                                                                                                    |           | _      |
| {/ Inte}        | 🖸 🖾 Share | General               | Share                                                                                                    | P         | Edit   |
|                 |           | Capiton               | Silale                                                                                                    |           | Edit   |
|                 |           | Tooltip               |                                                                                                    | I r       |        |
| {StartDate}     |           | Icon                  | Glyphicon 'share'                                                                                                    |           | Select |
|                 |           | Render mode           | Button      Link                                                                                                    |           |        |
|                 |           | Button style          | Warning                                                                                                    |           | ~      |
|                 |           | Visibility            |                                                                                                    |           |        |
| {EndDate}       |           | Visible               | Default                                                                                                    |           | Edit   |
|                 |           | Events                |                                                                                                    |           |        |
|                 |           | On click              | Call a nanoflow                                                                                                    |           | ~      |
| ( /Namo)        |           | Com Select Nano       | flow                                                                                                    | - 0       | X      |
| /Names          |           | Nam                   |                                                                                                    |           |        |
| •               |           | Tab C Filter          |                                                                                                    |           |        |
|                 |           | 🛨 Expand A            | II 📃 Collapse All                                                                                                    |           |        |
|                 |           | 🕀 💎 M Ad              | d Nanoflow                                                                                                    | ×         |        |
|                 |           | S Na                  | me ACT_TrainingEvent_Share                                                                                                    |           |        |
| {/Name}         |           |                       |                                                                                                    | OK Cancel |        |
| A View Route    |           | ► AC                  | I IrainingEvent ViewRoute                                                                                                    |           |        |
|                 |           |                       | Entropy Entropy Entrop |           |        |
|                 |           |                       |                                                                                                    |           |        |

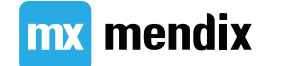

# ➢ 配置 ACT\_TrainingEvent\_Share 纳流

•设置 Url 为 'https://academy.mendix.com/link/path/31/Become-a-Rapid-Developer/'

- •设置 Text 为 'Check out the offerings from the Mx Academy!'
- •设置 Title 为 'Mendix Academy'

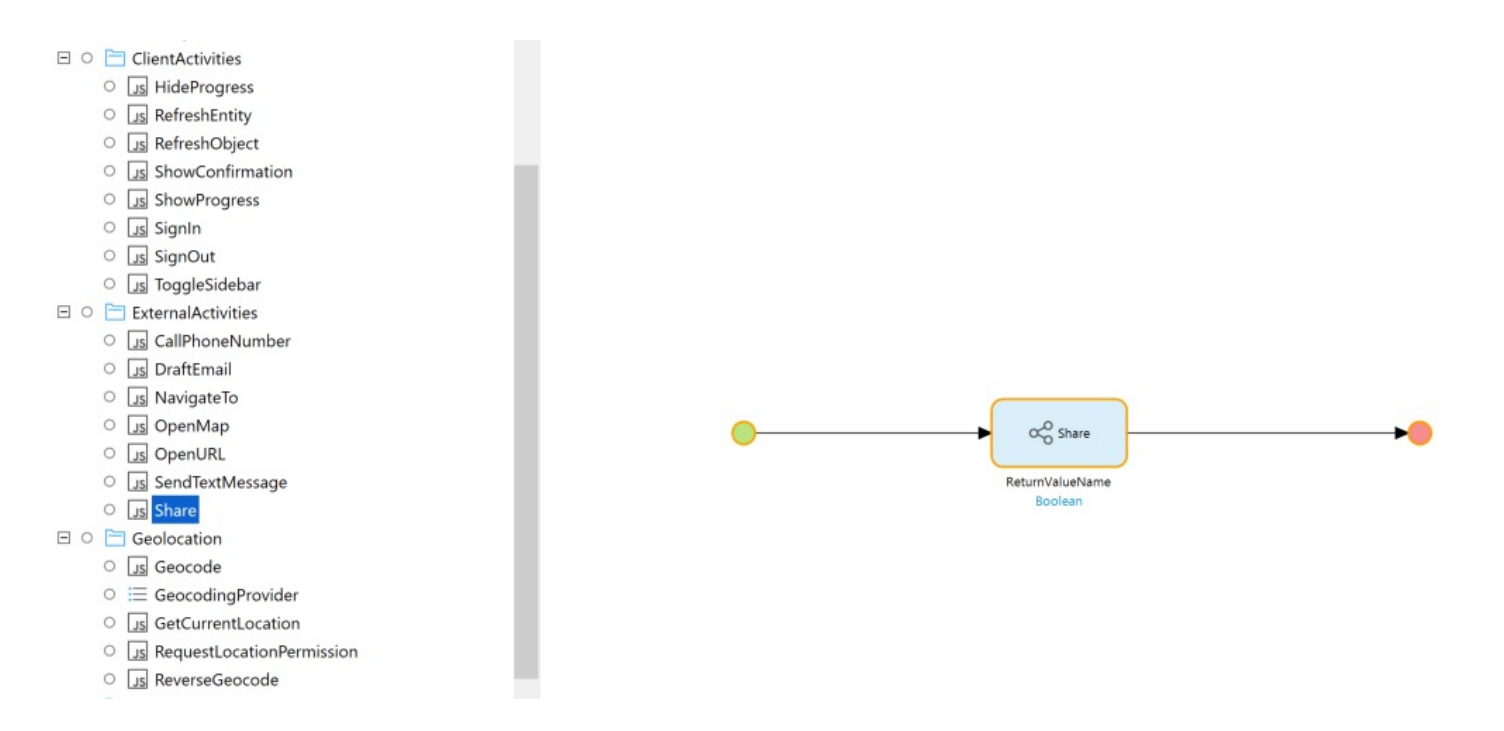

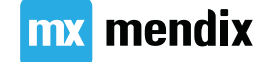

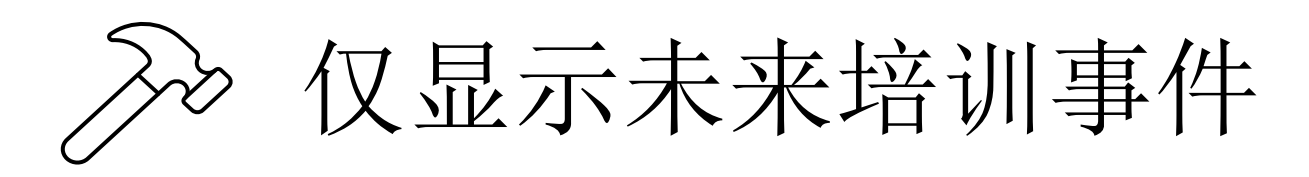

- •打开 TrainingEvent\_Overview\_Mobile 页面
- •将 List view 的数据源类型设置为 Xpath
- •添加 Xpath 约束

[EndDate >= '[%BeginOfCurrentDay%]']

|                                           | Auto-40                                           |        |                    |          |   |
|-------------------------------------------|---------------------------------------------------|--------|--------------------|----------|---|
| ainingEvent, by XPath]<br>rder: (default) |                                                   |        | 1                  |          |   |
| on: [TotalNumberOfRegistrations]          |                                                   |        |                    |          |   |
| Edit List View 'listView1                 | с                                                 | – 🗆 🗙  |                    |          |   |
| General Data source Vi                    | sibility Common Templates Appearance              |        |                    |          |   |
| Data source                               |                                                   |        |                    |          |   |
| Туре                                      | O Database  XPath O Microflow O Nanoflow Associat | tion   | Select Entity      | <u></u>  |   |
| Entity (path)                             | MyFirstModule.TrainingEvent                       | Select | 0.00               |          |   |
| XPath constraint                          | [EndDate>= '[%BeginOfCurrentDay%]']               |        | C Filter           |          |   |
|                                           |                                                   |        | Expand All Coll    | apse All |   |
|                                           |                                                   |        | E 😁 App Store modu | lles     |   |
|                                           |                                                   |        | E C System         |          |   |
|                                           |                                                   |        | (E) Course         |          |   |
|                                           |                                                   |        | E Location         |          |   |
|                                           |                                                   |        | E Registration     |          |   |
|                                           |                                                   |        | (E) Teacher        |          |   |
|                                           |                                                   |        | Trainee            | -        |   |
|                                           | Line Column Error                                 | _      | (E) TrainingEven   | t        |   |
|                                           |                                                   |        | Select             | None     | C |
|                                           |                                                   |        | Select             | Hone     |   |

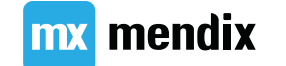

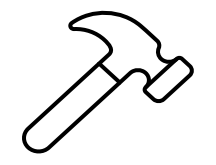

## 更新模块安全设定:页面访问权限

#### Security of Module 'MyFirstModule'

- -

OK

Cancel

 $\times$ 

Module roles Page access Microflow access Nanoflow access Workflow access Entity access

Note: Changes you make here modify the corresponding pages.

|           | Page                                | Administrator | Teacher      | Trainee      | Туре |
|-----------|-------------------------------------|---------------|--------------|--------------|------|
| $\square$ | Course_NewEdit                      | $\checkmark$  |              |              | Page |
| $\square$ | Course_Overview                     | $\checkmark$  | $\checkmark$ |              | Page |
| $\square$ | Home_Web                            | $\checkmark$  | $\checkmark$ |              | Page |
| $\square$ | Location_NewEdit                    | $\checkmark$  |              |              | Page |
| $\square$ | Location_Overview                   | $\checkmark$  | $\checkmark$ |              | Page |
| $\square$ | Registration_NewEdit                | $\checkmark$  |              |              | Page |
| $\square$ | Teacher_NewEdit                     | $\checkmark$  |              |              | Page |
| $\square$ | Teacher_Overview                    | $\checkmark$  | $\checkmark$ |              | Page |
| $\square$ | Trainee_NewEdit                     | $\checkmark$  |              |              | Page |
| $\square$ | Trainee_Overview                    | $\checkmark$  | $\checkmark$ |              | Page |
| $\square$ | TrainingEvent_NewEdit               | $\checkmark$  |              |              | Page |
| $\Box$    | TrainingEvent_Overview              | $\checkmark$  | $\checkmark$ | $\checkmark$ | Page |
| D         | TrainingEvent_Registration_Overview | $\checkmark$  | $\checkmark$ |              | Page |
| D         | TrainingEvent_Overview_Mobile       | $\checkmark$  |              |              | Page |

 Show usage

 Document

 Object

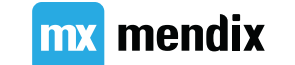

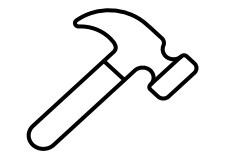

**mx** mendix

# 》 更新模块安全设定: 纳流访问权限

| Security of Module 'MyFirstModule'             |                       |                      |              | _ | × |
|------------------------------------------------|-----------------------|----------------------|--------------|---|---|
| •<br>Module roles Page access Microflow access | Nanoflow access Wo    | rkflow access Entity | access       |   |   |
| Note: Changes you make here modify the c       | orresponding nanoflow | s.                   |              |   |   |
| 🖉 Open nanoflow                                |                       |                      |              |   |   |
| Nanoflow                                       | Administrator         | Teacher              | Trainee      |   |   |
| ACT_TrainingEvent_Share                        |                       |                      | $\checkmark$ |   |   |
| ACT_TrainingEvent_ShowLocation                 |                       |                      | $\checkmark$ |   |   |
| ACT_TrainingEvent_ViewRoute                    |                       |                      | $\checkmark$ |   |   |
|                                                |                       |                      |              |   |   |
|                                                |                       |                      |              |   |   |
|                                                |                       |                      |              |   |   |
|                                                |                       |                      |              |   |   |
|                                                |                       |                      |              |   |   |
|                                                |                       |                      |              |   |   |
|                                                |                       |                      |              |   |   |
|                                                |                       |                      |              |   |   |
|                                                |                       |                      |              |   |   |
|                                                |                       |                      |              |   |   |
|                                                |                       |                      |              |   |   |
|                                                |                       |                      |              |   |   |
|                                                |                       |                      |              |   |   |
|                                                |                       |                      |              |   |   |
|                                                |                       |                      |              |   |   |
| Show usage                                     |                       |                      |              |   |   |
| Document                                       |                       | Object               |              |   |   |

发布到云端

- •运行和发布
- •在响应式浏览器中预览
- •使用 demo\_administrator 数据登录,创建用户和基本数据
- •复制应用链接并在手机上打开,以 demo\_trainee 身份登录

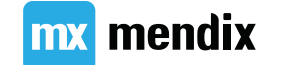

# Knowledge checks

Go to kahoot.it

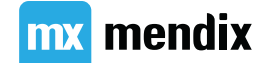

### Summary

### Go make it!

#### 认证考试

#### Certifications

The Mendix Developer Certification Program will help to boost your career by validating your knowledge, skill level, and contributions to the Mendix community. A certification obtained at the Rapid Developer, Advanced Developer, and Expert Developer levels contributes to your ranking and visibility, and it will be directly visible to the Mendix community.

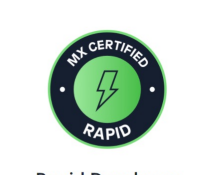

Rapid Developer This certification shows you understand the fundamentals of the Mendix Platform and how, when, and where to use them.

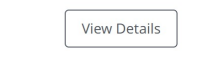

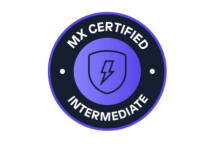

Intermediate Developer

This certification shows you are able to apply knowledge into practical scenarios and be a great addition to Mendix projects.

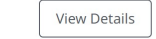

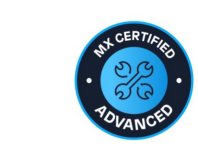

Advanced Developer This certification exam is a practical assignment that will test your Mendix Platform skills and knowledge.

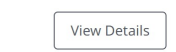

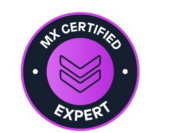

Expert Developer

Certified Expert Developers have proven capabilities in taking the lead when delivering Mendix applications to their customers.

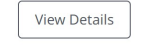

mx mendix

#### https://academyportalcloud.mendixcloud.com/index.html

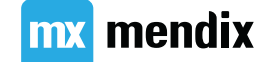

### 希望持续精进?

0)

#### Learning Paths

When you want to pioneer a way forward, it's good to start with a path. These Learning Paths guide you through modules that build your skills.

▲ Find Your Learning Path

| Your Role    |               | Your Level | Tags           |                 |                 |
|--------------|---------------|------------|----------------|-----------------|-----------------|
| Architect    | Developer     | Basics     | Administration | Collaboration   | Commits         |
| Operations   | Product Owner | Rapid      | Data           | Desktop Modeler | Domain Model    |
| Scrum Master | UX Designer   | Advanced   | Errors         | Integration     | Logging         |
|              |               |            | Microflows     | Pages           | SAP             |
|              |               |            | Security       | Translation     | User Experience |

Web Modeler

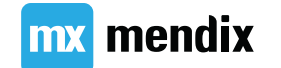

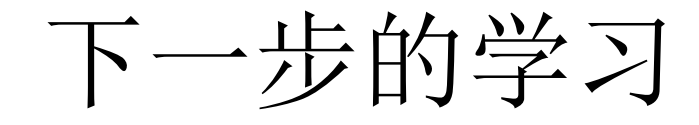

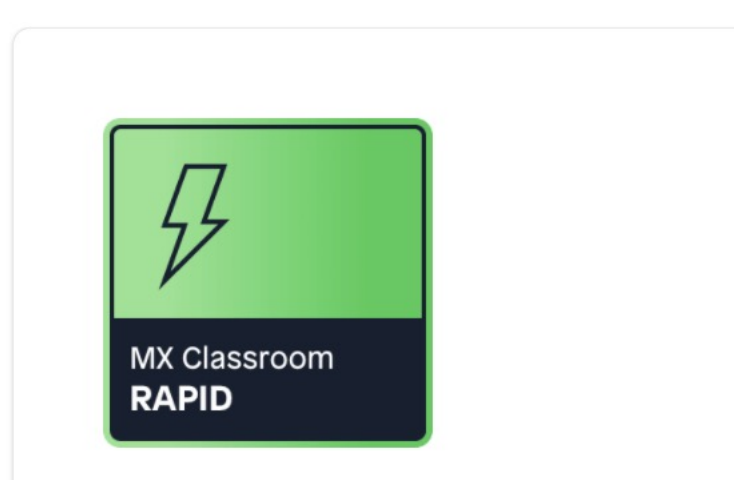

#### Rapid Developer Course

Rapid | 3 Days

Learn the fundamentals of the Mendix platform and how, when, and where to use them.

View Classroom

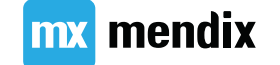

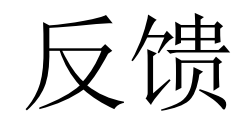

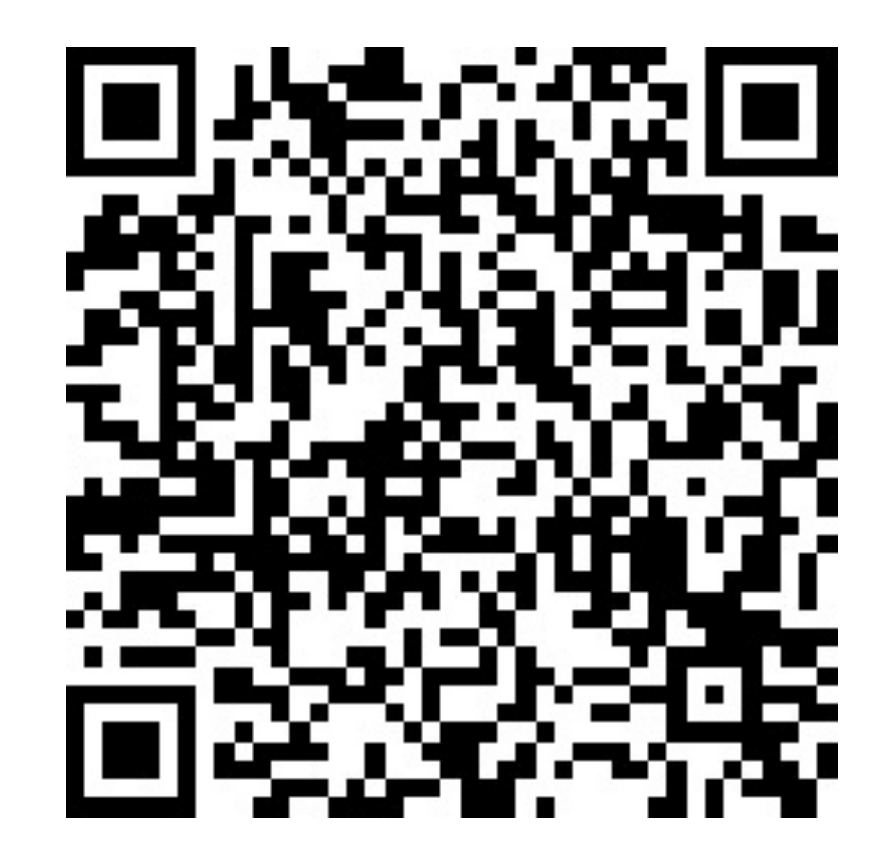

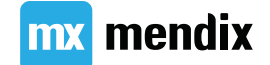

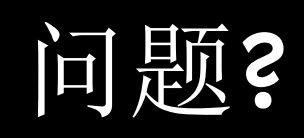